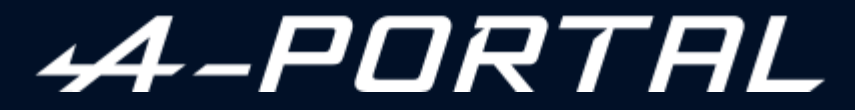

ALPINE MULTIMEDIA SYSTEM

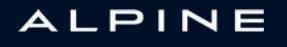

# Precauciones de utilización

Es imperativo seguir las precauciones de utilización del sistema que se detallan a continuación, por razones de seguridad o por riesgo de sufrir daños materiales. Debe usted respetar obligatoriamente las leyes del país en el que se encuentre.

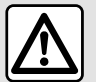

#### Precauciones que conciernen a la manipulación del sistema

- Maneje los mandos y lea la información de la pantalla solo cuando las condiciones del tráfico lo permitan.

- Ajuste el volumen a un nivel moderado que le permita oír los sonidos del entorno.

#### Precauciones que conciernen a la navegación

- La utilización del sistema de navegación no exime, en ningún caso, al conductor de mantener la atención durante la conducción del vehículo.

- Según las zonas geográficas, en el «mapa» puede faltar información sobre las nuevas características del recorrido. Manténgase alerta. En todos los casos, el código de circulación y los paneles de señalización en carretera siempre tendrán prioridad sobre las indicaciones del sistema de navegación.

#### **Precauciones materiales**

- No realice ningún desmontaje ni ninguna modificación del sistema para que no haya riesgo de quemaduras ni daños en el equipo.

- En caso de funcionamiento anómalo y para realizar cualquier operación de desmontaje, consulte con un representante del constructor.

- No introduzca cuerpos extraños o un dispositivo de almacenamiento externo dañado o sucio (memoria USB, tarjeta SD, etc.) en el lector.

- Utilice un dispositivo de almacenamiento externo (memoria USB, toma Jack, etc.) que sea compatible con su sistema.

- Limpie siempre la pantalla con un paño de microfibra.

- No utilice productos a base de alcohol o aerosoles de fluidos en la zona.

Es obligatorio aceptar las condiciones generales de venta antes de utilizar el sistema.

La descripción de los modelos que figuran en este manual se ha establecido a partir de las características conocidas en la fecha de concepción de este documento. Dependiendo de la marca y modelo de su teléfono, algunas funciones pueden ser parcial o completamente incompatibles con el sistema multimedia de su vehículo.

Para más información, contacte con un distribuidor autorizado.

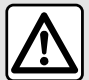

### Protección de sus datos personales

El fabricante, Google<sup>®</sup>, los representantes de la marca y otras entidades del grupo del fabricante son quienes procesan los datos de su vehículo. Los detalles del fabricante están disponibles en su sitio web y en la última página del manual de uso del vehículo.

Sus datos personales se procesan para los fines siguientes:

- permitirle beneficiarse de las aplicaciones y los servicios integrados en su vehículo;
- facilitar el funcionamiento y el mantenimiento de su vehículo;
- mejorar la experiencia del conductor y desarrollar los productos y servicios del grupo del fabricante;
- Hacer cumplir las obligaciones legales del grupo del fabricante.

De acuerdo con la normativa que le sea aplicable, en particular si se encuentra en Europa, puede:

- obtener y verificar los datos relativos a usted que obran en poder del fabricante;
- corregir cualquier información inexacta;
- suprimir los datos relativos a su persona;
- obtener una copia de sus datos para reutilizarlos en otro lugar;
- oponerse al uso de sus datos en cualquier momento;
- paralizar el uso de sus datos.

Desde la pantalla multimedia de su vehículo, puede realizar las acciones siguientes:

- negarse a dar su consentimiento al acceso compartido de los datos personales (incluida la residencia);
- revocar su consentimiento en cualquier momento.

Si decide suspender el intercambio de sus datos personales, algunas de las funciones y/o servicios del vehículo proporcionados por el fabricante se suspenderán, ya que requieren su consentimiento.

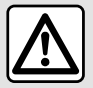

#### Protección de sus datos personales

Independientemente de si decide o no suspender el acceso compartido, los datos de uso del vehículo se enviarán al fabricante y a los socios/filiales interesados para los fines siguientes:

- facilitar el funcionamiento y el mantenimiento de su vehículo;
- mejorar el ciclo de vida de su vehículo.

El uso de estos datos no tiene por objeto la prospección comercial sino la mejora continua de los vehículos del fabricante y la prevención de problemas que puedan afectar negativamente a su funcionamiento diario. Si desea más información, la política de protección de datos se encuentra disponible en el sitio web del fabricante, cuya dirección figura en el manual de uso del vehículo.

 El manual reúne todas las funciones existentes para los modelos descritos. Su presencia depende del modelo del equipamiento, de las opciones elegidas y del país de comercialización. Asimismo, en este documento pueden estar descritas ciertas funcionalidades que harán su aparición a lo largo del año.
 Las pantallas presentes en el manual no son contractuales.

→ en cualquier parte del manual indica una transferencia a una página.

# ÍNDICE

| Información general                | 5      |
|------------------------------------|--------|
| Descripción general                | 5      |
| Presentación de los mandos         | 8      |
| Activación de los servicios1       | 0      |
| principios de utilización1         | 4      |
| Limpieza1                          | 17     |
| Encendido, apagado1                | 8      |
| Añadir y gestionar los widgets 2   | 0      |
| Utilizar el reconocimiento de voz2 | 22     |
| Navegación2                        | 29     |
| -<br>Plano2                        | 29     |
| Introducción de un destino3        | 64     |
| Ajustes de navegación4             | 12     |
| Audio/Multimedia4                  | 6      |
| Fuentes de audio4                  | 16     |
| Escuchar la radio4                 | 18     |
| Música5                            | 53     |
| Ajustes de audio5                  | 6      |
| Teléfono                           | 8      |
| Empareiar y conectar un teléfono   | 58     |
| Gestión de llamadas                | 53     |
| SMS                                | 9      |
| Aiustes del teléfono               | 71     |
| Caraador inalámbrico7              | 73     |
| Aplicaciones                       | /5     |
|                                    | 75     |
| Gestión de aplicaciones            | ,<br>9 |
| My Alpine                          | 32     |
| Préstamo v renuncia de vehículos   | 34     |
| Vehículo 8                         | 35     |

|      | Ayudas a la conducción    | 85  |
|------|---------------------------|-----|
|      | Ayudas al aparcamiento    | 91  |
|      | Cámara de marcha atrás    | 94  |
|      | DRIVE MODE                | 96  |
|      | Iluminación de ambiente   |     |
|      | Alpine Telemetrics        | 100 |
|      | Presión de los neumáticos | 103 |
|      | My driving                | 104 |
|      | Calidad del aire          | 107 |
|      | Vehículo eléctrico        | 108 |
|      | Llamada de emergencia     | 113 |
| Ajus | tes                       | 114 |
|      | Ajustes de usuario        | 114 |
|      | Ajustes del sistema       |     |
|      | Notificaciones            | 121 |
|      | Actualizar                | 123 |
|      | Averías de funcionamiento | 126 |
|      |                           |     |

# DESCRIPCIÓN GENERAL

### Pantalla

Para obtener más información sobre el nivel de calefacción, consulte el manual de uso del vehículo.

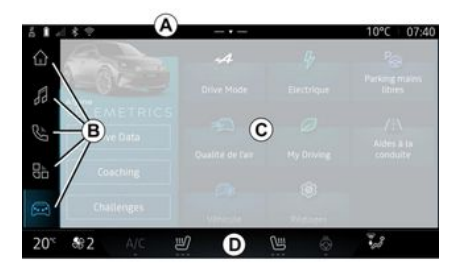

- A. Barra de acceso y estado.
- **B.** Acceso a diferentes Mundos.

*C.* Zona de visualización del Mundo seleccionado.

**D.** Barra indicadora de nivel de la calefacción.

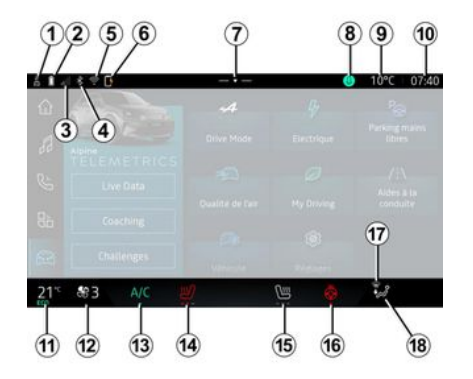

1. Estado de la conexión e intercambio de datos;

2. Nivel de carga de la batería del teléfono.

*3.* Estado de recepción del teléfono.

**4**. Bluetooth<sup>®</sup> del sistema multimedia activado.

*5.* Estado de WIFI del sistema multimedia.

*6.* Estado del cargador inalámbrico.

7. Acceso al centro de notificaciones.

- 8. Estado y mando del micrófono.
- 9. Temperatura exterior.
- *10.* Hora.

*11.* Indicador de temperatura de la calefacción.

*12.* Indicador de velocidad de ventilación.

13. Mando del aire acondicionado.

*14.* Mando de asiento calefactable del conductor.

*15.* Mando del asiento calefactable del pasajero.

*16.* Mando del volante de dirección calefactable.

**17.** Testigo de deshielo/desempañado del parabrisas.

18. Indicador de distribución del aire en el habitáculo.

### Pantallas de los diferentes Mundos

El sistema está conformado por varios Mundos **B**:

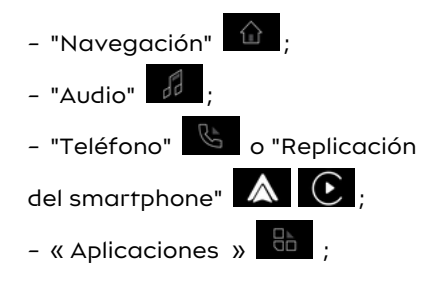

# DESCRIPCIÓN GENERAL

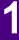

- « Vehículo » 📼

**Nota:** la disponibilidad de los Mundos depende del equipamiento.

En todo momento puede acceder a los distintos Mundos desde la barra Mundos **B** que se encuentra visible y accesible en la pantalla activa.

### Mundo "Navegación"

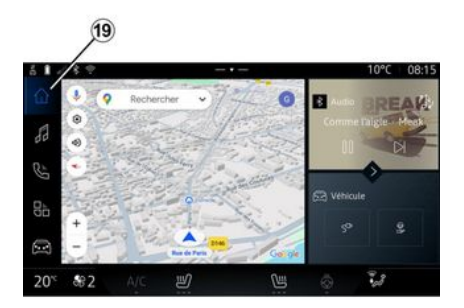

Mundo "Audio"

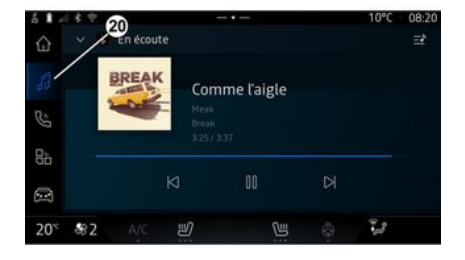

Mundo "Teléfono"

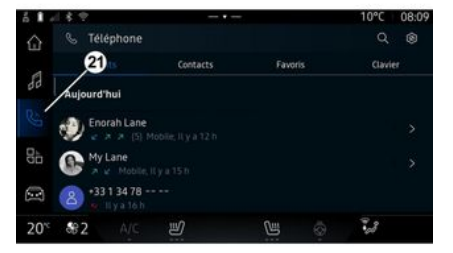

El Mundo "Audio", al que se tiene acceso con el botón **20**, se puede utilizar para gestionar la radio y la música. El Mundo "Teléfono", al que se tiene acceso con el botón **21**, le permite controlar las llamadas, las carpetas y otras funciones del teléfono que esté conectado al sistema multimedia.

Nota: el icono Mundo "Teléfono"

puede cambiar mientras la replicación del teléfono está en

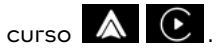

Mundo Navegación", al que se tiene acceso a través del botón 19, le permite abrir el sistema de navegación. Es posible la visualización de dos widgets personalizables.

# DESCRIPCIÓN GENERAL

### Mundo "Aplicaciones"

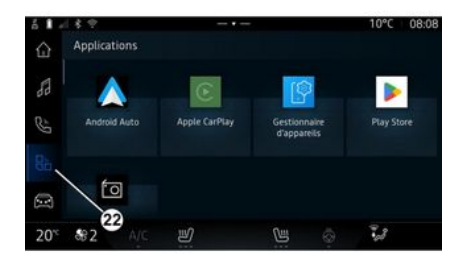

El Mundo "Aplicaciones", al que se tiene acceso con el botón 22, se puede utilizar para entrar en las aplicaciones desde el sistema multimedia.

### Mundo "Vehículo"

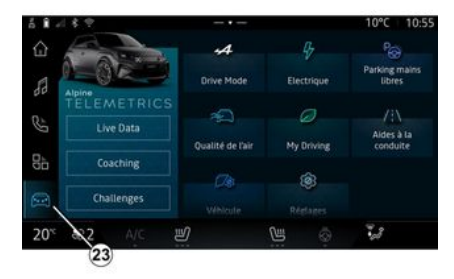

Mundo "Vehículo" Al que se tiene acceso con el botón 23, se puede usar para gestionar determinados dispositivos del vehículo, como las ayudas a la conducción, la Alpine Telemetrics, etc. y la configuración de algunos parámetros del sistema multimedia, como la pantalla, el idioma, etc.

#### Nota:

- según el nivel de equipamiento, sólo aparecen en la pantalla de inicio las funciones disponibles que se pueden seleccionar;

- también puede acceder a los diferentes modos presionando repetidamente el mando "Drive Mode" de su vehículo. Consulte el manual del usuario del vehículo para obtener más información.

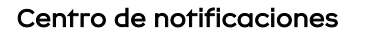

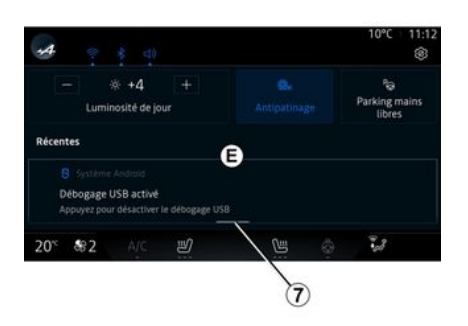

El centro de notificaciones E, al que se tiene acceso con el botón 7 o deslizando rápidamente la pantalla multimedia desde la zona Ahacia el centro, le da acceso a las notificaciones, "Perfil" y a determinadas funciones. Para salir del centro de notificaciones, presionar 7 o deslizar rápidamente el dedo desde la zona D hacia el centro de la pantalla.

# PRESENTACIÓN DE LOS MANDOS

# Mandos de pantalla

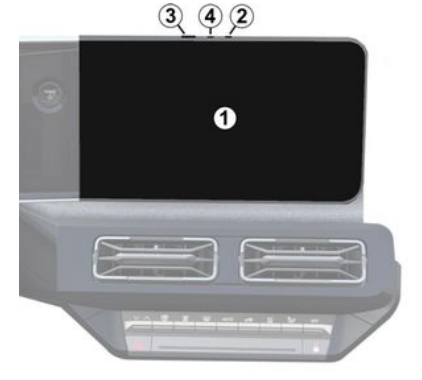

|   | Función                                                                                                    |
|---|----------------------------------------------------------------------------------------------------|
| 1 | Pantalla multimedia.                                                                                                    |
| 2 | Aumento del volumen.                                                                                                    |
| 3 | Presione brevemente: "Radio -<br>Música OFF"/"Radio - Música<br>ON", "Pantalla en modo de es-<br>pera", "Limpiar la pantalla ",<br>"En espera". |
|   | Presión mantenida (unos cin-<br>co segundos): fuerza el apa-<br>gado del sistema multimedia.                                                    |
| 4 | Reducción del volumen.                                                                                                    |

# Mandos columna dirección G SOURCE 1 MODE Función Selección de la fuente de au-5 dio. Explorar las emisoras de radio o las pistas de audio y los 6 directorios (según el equipo). Presione brevemente para: - aumenta el volumen de la fuente que se utiliza en ese momento. 7 Mantener pulsado (unos 10 segundos): - desactiva el bloqueo forzado del audio.

|  |             | Función                                                                                                    |
|--|-------------|----------------------------------------------------------------------------------------------------|
|  | 7<br>+<br>8 | Presione brevemente para:                                                                                                    |
|  |             | <ul> <li>silencia/activa el audio de<br/>la radio;</li> <li>pone en pausa o reproduce<br/>la pista de audio;</li> <li>Interrumpe el sintetizador<br/>de reconocimiento de voz.</li> <li>Mantener pulsado (unos 10<br/>segundos):</li> <li>desactiva el bloqueo forza-<br/>do del audio.</li> </ul> |
|  | 8           | Presione brevemente para:<br>- disminuye el volumen de la<br>fuente que se está escuchan-<br>do en ese momento.<br>Mantener pulsado (unos 5 se-<br>gundos):<br>- activa el bloqueo forzado<br>del audio.                                                                                           |
|  | 9           | Cambia el modo de reproduc-<br>ción de las emisoras de radio<br>("Lista", "Favoritos").                                                                                                    |

# PRESENTACIÓN DE LOS MANDOS

## Mandos columna dirección

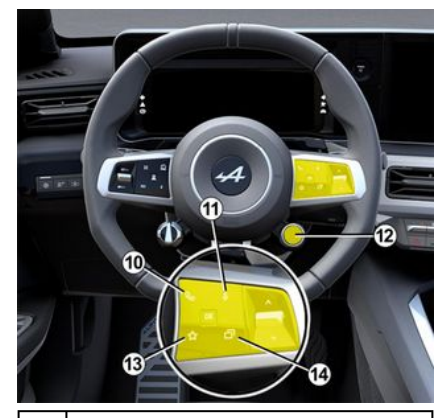

### Función

En caso de que el teléfono no esté conectado al sistema multimedia:

- acceda a la función de emparejamiento de teléfonos (disponible si el vehículo está parado).

- Si el teléfono está conectado al sistema multimedia:
- acceda a Mundo "Telé-

fono"

10

- contestar/finalizar una llamada.

|    | Función                                                                                                    |
|----|----------------------------------------------------------------------------------------------------|
| 11 | Presione brevemente para:<br>– activar/desactivar el reco-<br>nocimiento de voz "Asistente<br>Google" en el sistema multi-                                                                                                    |
|    | media.<br>Presión mantenida:<br>- activar/desactivar el reco-<br>nocimiento de voz de su telé-<br>fono (sólo disponible cuando<br>el teléfono está conectado al<br>sistema multimedia a través<br>de la replicación del telé-<br>fono).                                                                                       |
| 12 | <ul> <li>Presione brevemente para:</li> <li>desplazamiento y selección<br/>del modo DRIVE MODE.</li> <li>Presión mantenida: <ul> <li>accede a la configuración<br/>del modo DRIVE MODE que<br/>está en uso.</li> </ul> </li> <li>Si desea más información,<br/>consulte el apartado "Drive<br/>Mode, <b>→ 96</b>".</li> </ul> |
| 13 | Presione brevemente para:<br>– utilizar la función "Favori-<br>tos".<br>Presión mantenida:                                                                                                    |

\_

| - acceder a la configuración                                                                                                    |
|----------------------------------------------------------------------------------------------------|
| de selección de la función<br>"Favoritos".<br>Si desea más información,<br>consulte el apartado sobre<br>"Ajustes de usuario" <b>→ 114</b> . |
| 4 Seleccione la vista que apa-<br>rece en el cuadro de instru-<br>mentos entre las disponibles<br>(por ejemplo, navegación).                 |

### Introducción

Una vez que se hayan activado los servicios, serán de uso aratuito durante un período de tiempo limitado a partir de la fecha de entrega del vehículo

El sistema multimedia ofrece la opción de configurar su perfil en unos pocos pasos.

#### Nota:

- el asistente de configuración ofrece asistencia cada vez que se crea un perfil:

- el asistente de configuración sólo se puede utilizar con el vehículo en parado.

### Asistente de configuración

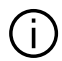

El fabricante debe tomar todas las medidas necesarias para garantizar un nivel de seguridad acorde con los riesgos, teniendo en cuenta las normas aplicables.

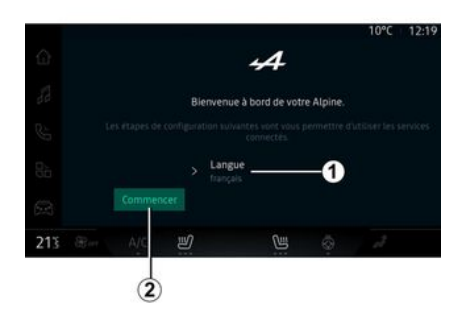

Seleccione el idioma que desee de la lista disponible en 1 v confirme presionando 2.

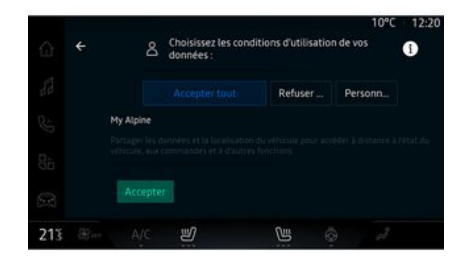

El sistema multimedia le informa v le permite controlar sus datos personales.

Para obtener más información sobre las distintas opciones de uso compartido de datos, presione el

icono "Información"

Una vez que haya revisado la información proporcionada, confirme su elección presionando "Confirmar" para continuar.

A continuación, seleccione las condiciones de uso de sus datos personales entre las siguientes opciones:

- "Aceptar todo", autoriza que se compartan sus datos personales y da acceso a todos los servicios conectados disponibles;

- "Rechazar todo", rechaza que se compartan sus datos personales y no permite el acceso ni el control de los servicios conectados (a excepción de las funciones realamentarias relacionadas con la seauridad de las llamadas automáticas de emergencia en caso de accidente):

- "Personalizar", permite la personalización de las condiciones de uso de sus datos personales mediante la activación/desactivación

de determinadas opciones relacionadas con los siguientes datos:

- « My Alpine » ;

- "Mis servicios conectados de a bordo";

 "Mejora y desarrollo de productos y servicios";

- ...

El sistema multimedia utiliza software y servicios de Google® que intercambian datos con su sistema multimedia. Se le informa de las condiciones legales de los servicios de Google®.

Puede autorizar o rechazar:

- la utilización de su ubicación por parte de las aplicaciones;

 envío de datos de uso/diagnóstico.

#### Nota:

 si no desea que las aplicaciones utilicen la posición actual del vehículo, no tendrá acceso a la navegación Google Maps™;

 para obtener más información sobre los permisos y la privacidad de las aplicaciones, consulte los apartados de "Gestión de las aplicaciones" → 79 y "Ajustes del sistema" → 118.

|     |            |                  |   | 10°C                                                                                       | 12:2 |
|-----|------------|------------------|---|--------------------------------------------------------------------------------------------|------|
|     | Personnali | ser votre profil |   | l'Assistant et les                                                                         |      |
|     |            |                  |   | applications<br>Utiliser des<br>commandes vocales<br>avec les services et<br>applis Google |      |
|     |            |                  | ۵ | Verrouillage du<br>profil<br>Piotégez vos                                                  |      |
|     |            | pour l'instant   |   |                                                                                            |      |
| 213 |            | ۳                | ß |                                                                                            |      |

Puede personalizar su perfil configurando las siguientes funciones:

- "Cuenta de "My Alpine";
- configurar "Asistente Google" y las aplicaciones;
- bloquear el perfil.

Nota: puede suspender la configuración presionando 3 y reanudarla más tarde desde el centro de notificaciones o desde su perfil. Para obtener más información sobre la configuración del perfil, consulte el apartado "Ajustes del usuario" → 114.

### "Cuenta de My Alpine"

El sistema multimedia le permite conectarse a su cuenta de "My Alpine" para poder gestionar determinadas funciones de su vehículo y acceder a esta información a través de su smartphone.

Si desea más información sobre "My Alpine", consulte el apartado "My Alpine" **→ 82**.

### configuración de "Asistente Google" y de las aplicaciones

El sistema multimedia ofrece varias formas de conectarse a su cuenta de Google®:

- empleando la identificación de la cuenta de Google® (correo electrónico o número de teléfono y, a continuación, la contraseña);

- en función del modelo del teléfono, mediante un QR Code que se puede escanear en la pantalla del sistema multimedia.

Siga las instrucciones que aparezcan en la pantalla del sistema multimedia.

### Bloquear el perfil

Para salvaguardar la información más confidencial y preservar su privacidad, le recomendamos encarecidamente que proteja los datos personales. Para ello, el sistema multimedia le permite bloquear el acceso a su perfil mediante los siguientes métodos:

- « Patrón » ;
- « Código PIN » ;
- « Contraseña » ;
- "No utilice el bloqueo del perfil".

Siga las instrucciones que se muestren en la pantalla del sistema multimedia para completar la configuración.

Para preservar su privacidad, así como la confidencialidad e integridad de los datos personales, le recomendamos encarecidamente que bloquee su perfil.

### Recopilación de datos

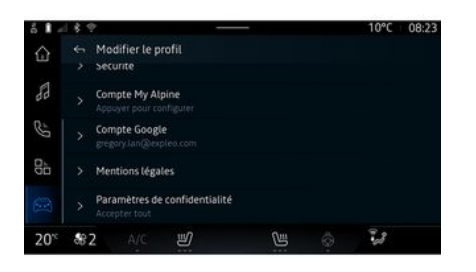

Una vez que se valide su solicitud de activación de servicios, puede volver a activar o desactivar la recogida de datos o puede modificar su nivel de intercambio. Para elegir las condiciones de uso de sus datos personales, abra el centro de notificaciones, seleccione "Perfil ", Editar perfil y, a continuación, "Configuración de privacidad".

Elija entre los siguientes niveles de intercambio de datos:

- "Aceptar todo": autorizar el uso compartido de datos;
- "Rechazar todo": rechazar el uso compartido de datos;
- "Personalizar": autorizar el uso compartido de datos que seleccione de la lista.

**Nota:** si no desea compartir los datos, es posible que los servicios que requieren su consentimiento dejen de funcionar (excepto los servicios/funciones estandarizados relacionados con las llamadas automáticas de emergencia en caso de accidente).

# Suspensión temporal de la recopilación de datos

La recopilación de datos del vehículo se puede suspender de forma temporal.

Para ello, puede interrumpir o modificar el nivel de recogida de datos en cualquier momento desde su "Perfil" disponible en el centro de Notificaciones: presione "Compartir sólo datos". Puede suspender la recogida de ciertos datos a través de "Rechazar todo", o bien detener determinadas recopilaciones marcando "Personalizar", y, a continuación, escoger aquellas que desea suspender.

Si se niega a compartir los datos que requieren su consentimiento, es posible que los servicios dejen de funcionar (excepto los servicios estándar relativos a las llamadas automáticas de emergencia en caso de accidente).

El fabricante adopta todas las precauciones necesarias para asegurarse de que sus datos personales se procesan con total seguridad.

### Protección de datos

Sus datos personales se procesan para los fines siguientes:

 para permitirle el control remoto del vehículo, la actualización automática del mismo o la prestación de servicios de entretenimiento a bordo;

- para posibilitar el mantenimiento del vehículo;

- para mejorar la experiencia de conducción, ofrecer diversos mecanismos de movilidad y desarrollar productos y servicios;

- para cumplir nuestras obligaciones legales o reglamentarias.

De conformidad con la normativa aplicable en materia de protección de datos personales, puede solicitar:

- obtener y verificar los datos relativos a usted que obran en poder del fabricante;

- corregir cualquier información inexacta;

 suprimir los datos relativos a su persona;

- obtener una copia de sus datos para reutilizarlos en otro lugar;

- oponerse al uso de sus datos en cualquier momento;

- paralizar el uso de sus datos.

Desde la pantalla multimedia de su vehículo, puede realizar las acciones siguientes: negarse a dar su consentimiento al acceso compartido de los datos personales (incluida la residencia);
revocar su consentimiento en cualquier momento.

Si decide suspender el intercambio de sus datos personales, algunas de las funciones y/o servicios del vehículo proporcionados por el fabricante se suspenderán, ya que requieren su consentimiento.

Independientemente de si decide o no suspender el acceso compartido, los datos de uso del vehículo se enviarán al fabricante y a los socios/filiales interesados para los fines siguientes:

- facilitar el funcionamiento y el mantenimiento de su vehículo;

- mejorar el ciclo de vida de su vehículo.

Estos datos no se utilizan para servicios comerciales sino para la mejora continua de los vehículos del fabricante y para prevenir problemas que puedan dificultar su uso diario.

### Caducidad de los servicios

Los servicios se activan durante un tiempo limitado. Una vez transcurrido este periodo, los servicios dejan de funcionar. Para reactivar los servicios, consulte el apartado "Renovación de un servicio" **→ 83**.

El fabricante debe tomar todas las medidas necesarias para garantizar un nivel de seguridad acorde con los riesgos, teniendo en cuenta las normas aplicables. 1

# PRINCIPIOS DE UTILIZACIÓN

# Pantalla multimedia

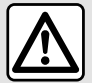

Por razones de seguridad, efectúe estas operaciones con el vehículo parado.

La pantalla multimedia puede utilizarse para acceder a las funciones del sistema. Toque la pantalla multimedia para seleccionar uno de los menús.

### Interacción mediante gestos

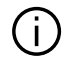

Es necesario modificar algunos ajustes con el motor en marcha para que el sistema multimedia los memorice.

### Desplazarse en un menú

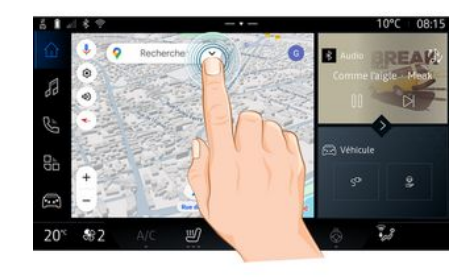

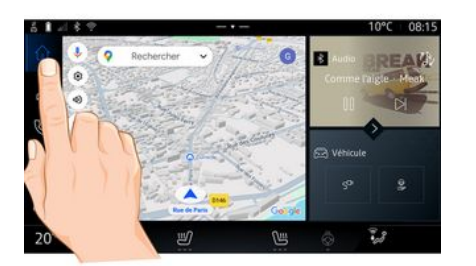

- Presión breve: toque una parte de la pantalla con el dedo y, a continuación, retírelo inmediatamente.

- Presión mantenida: toque una parte de la pantalla durante 1,5 segundos.

- Ampliar/reducir: junte dos dedos o sepárelos sobre la pantalla.

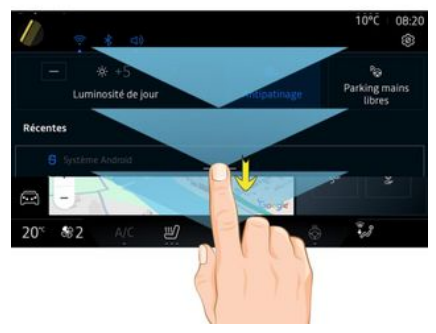

- Deslizar: deslice el dedo rápida-\_ mente:
  - horizontalmente, de izquierda a derecha o de derecha a izquierda;
  - 0
    - verticalmente, de abaio arriba o de arriba abajo.

# PRINCIPIOS DE UTILIZACIÓN

### Presentación de la barra "Mundo"

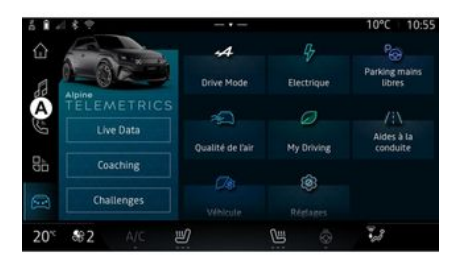

El sistema multimedia incluye la barra Mundo *A*. Consta de cinco mundos, a los que se puede acceder en todo momento desde la pantalla multimedia:

 "Navegación": incluye todas las funciones de navegación por satélite, los mapas de carreteras y la información de tráfico;

 "Audio": se utiliza para acceder a la radio y reproducir archivos de audio;

- "Teléfono"/"Replicación":

 se puede utilizar para emparejar uno o varios teléfonos al sistema o para tener acceso a las llamadas, a la agenda y a otras funciones que se encuentren disponibles en el teléfono que esté conectado al sistema multimedia;

- permite la replicación del teléfono.

 "Aplicaciones": se puede utilizar para acceder a las aplicaciones;
 "Vehículo": le permite gestionar algunos equipamientos del vehículo como el MODO DE CONDUC-CIÓN, las ayudas a la conducción, Alpine Telemetrics y configurar diversos parámetros del sistema multimedia, como la pantalla, el idioma, etc.

### Presentación de las páginas "Mundo"

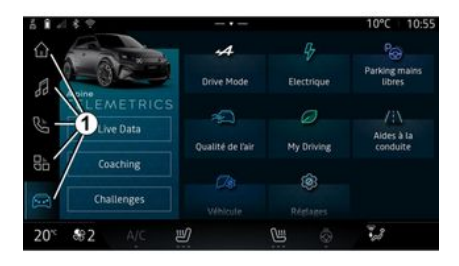

Desplácese de un Mundo a otro presionando directamente sobre los botones Mundo *1*.

El sistema"Navegación" incluye widgets que dan acceso a funciones como el ajuste de la presión de los neumáticos, la radio, etc.

Estos widgets le permiten acceder directamente a la pantalla principal de la función o, en algunos casos, controlarla directamente desde una de las pantallas principales (cambio de emisora de radio, por ejemplo).

Nota: puede modificar la configuración de la página de inicioNavegación. Para más información, consulte el capítulo "Añadir y gestionar los widgets" → 20.

# PRINCIPIOS DE UTILIZACIÓN

## Centro de notificaciones

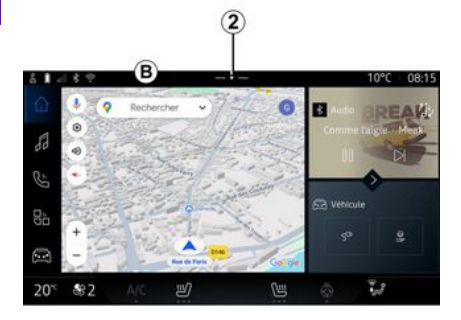

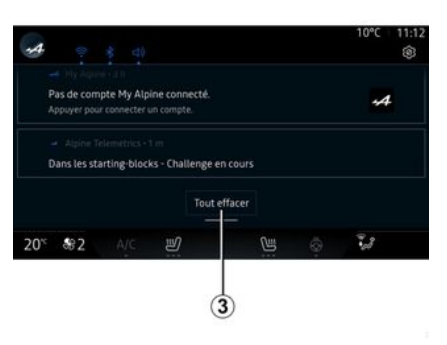

Se accede mediante el botón 2 o deslizando rápidamente la pantalla multimedia desde la zona B hacia el centro. El centro de notificaciones permite tener acceso al historial de notificaciones, por ejemplo:

- SMS;
- « Presión de neumáticos » ;
- actualizaciones disponibles;

- ...

Seleccione una notificación para acceder a ella.

Para eliminar una notificación, se debe realizar un rápido deslizamiento sobre la pantalla.

Para borrar todas las notificaciones, presione el botón **3**.

También puede crear y configurar su perfil de usuario. Si desea más información, consulte el capítulo sobre "Ajustes del usuario" → 114.

Para obtener más información sobre notificaciones, consulte el apartado "Notificaciones" → 121.

## Funciones no disponibles

Durante la circulación, funciones tales como el acceso al tutorial y a

algunos parámetros puede que no estén disponibles, según la reglamentación específica de cada país.

Para acceder a las funciones no disponibles, detenga el vehículo.

**Nota:** en algunos países, la reglamentación requiere que se active el freno de aparcamiento para acceder a las aplicaciones. Para más información, póngase en contacto con un distribuidor autorizado;

# LIMPIEZA

# Recomendaciones para la limpieza

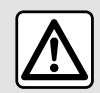

No vierta ni pulverice el producto de limpieza en la pantalla.

No utilice productos de limpieza químicos ni productos de limpieza para el hogar. El dispositivo no debe entrar en contacto con ningún líquido ni debe exponerse a la humedad. De ser así, las superficies o los componentes eléctricos pueden degradarse o sufrir daños.

> No utilice productos a base de alcohol o aerosoles de fluidos en la zona.

Utilice únicamente un paño de microfibra seco, suave, limpio y que no desprenda pelusa para limpiar la pantalla táctil sin dañar los materiales antideslumbrantes. No ejerza demasiada presión sobre la pantalla multimedia ni utilice utensilios de limpieza que puedan rayarla (por ejemplo, cepillos, paños rugosos, etc.).

### Modo "Limpiar la pantalla"

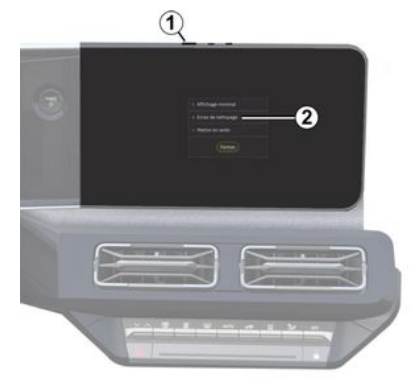

Si desea utilizar un paño de microfibra en la pantalla del sistema multimedia cuando esté encendida, presione brevemente el mando 1 en el panel multimedia y, a continuación, pulse "Limpiar la pantalla" 2 para poner la pantalla táctil en modo inactivo.

Para salir del modo "Limpiar la pantalla", presione la pantalla multimedia dos veces.

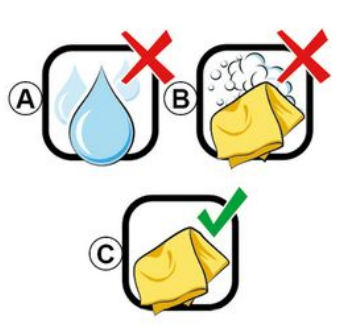

Siga las recomendaciones de limpieza que se indican a continuación:

 A. : no utilice líquidos a base de alcohol y no aplique ni pulverice líquidos;

**B.** : no utilice un paño de microfibra ligeramente humedecido con agua jabonosa;

*C.* : limpie en seco con un paño de microfibra.

## ENCENDIDO, APAGADO

# Puesta en marcha

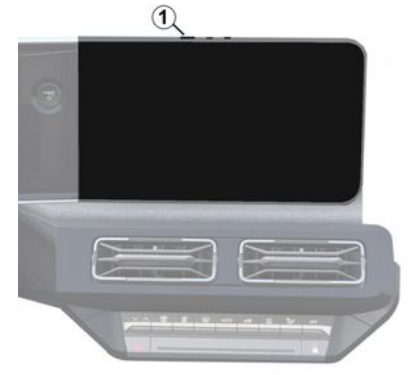

El sistema multimedia se inicia:

 cuando las puertas están abiertas;

- presionar brevemente el mando del panel multimedia *1*.

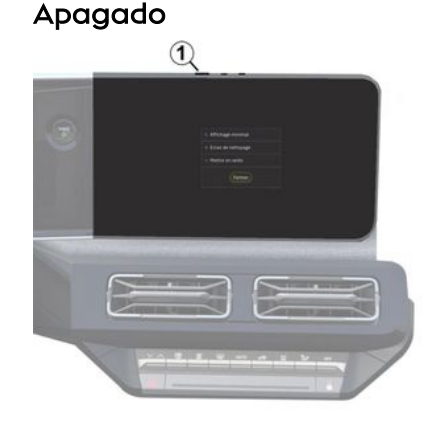

Es posible desconectar el sistema multimedia:

- presionando brevemente el mando *1* del panel multimedia y, a continuación, en "En espera";

- cuando las puertas del vehículo se bloquean.

## Visualización mínima

Esta función permite visualizar en la pantalla solamente la temperatura exterior, el reloj y la barra de nivel de calefacción.

Para seleccionar este modo de visualización, presione brevemente el mando *t* del panel multimedia y, a continuación, la función "Pantalla en modo de espera".

Se muestran otras funciones al pulsar brevemente el mando *1*:

- « Radio - Música OFF »/« Radio - Música ON » ;

- « Limpiar la pantalla ».

### Reanudar

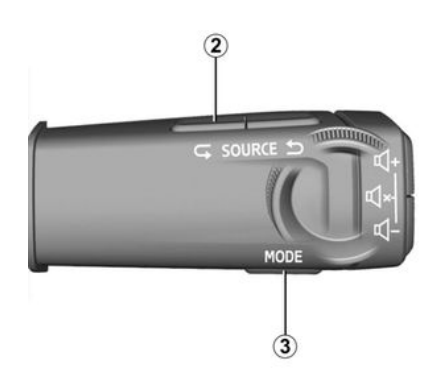

El sistema multimedia se puede reanudar mediante una pulsación prolongada (pulsar y mantener la pulsación hasta que el sistema se reanude):

- en el mando del panel multimedia *1*;

о

## ENCENDIDO, APAGADO

– en el botón "Mode" **3** y en el botón izquierdo "Source" **2** del mando de la columna de dirección.

# **AÑADIR Y GESTIONAR LOS WIDGETS**

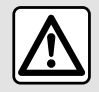

Por razones de seguridad, los reglajes deben efectuarse con el vehículo parado.

La configuración de los widgets está vinculada al perfil. Si el perfil cambia. la visualización de los widgets también cambia.

El sistema dispone de una página "Navegación" personalizable. Se compone de una serie de widaets ubicados en el área A que facilitan el acceso a la información v a funciones como My drivina, la radio, los ajustes de la presión de los neumáticos, etc.

Pulse uno de los mandos del widaet para controlar directamente la función a través de la pantalla principal (cambiar la emisora de radio, acceder al teléfono, etc.).

### Tamaño de los widaets

Presione el botón 1 o deslice la pantalla multimedia desde la zona de widgets A hacia el borde.

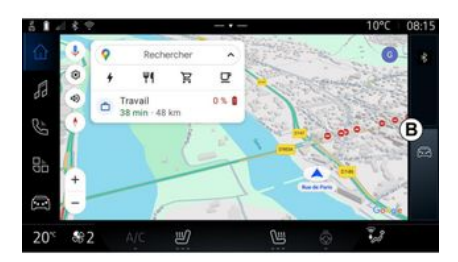

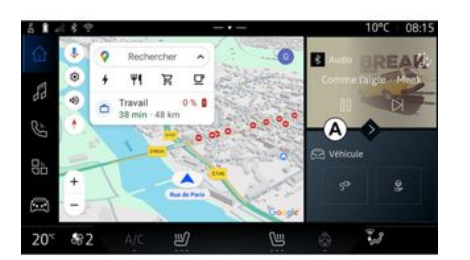

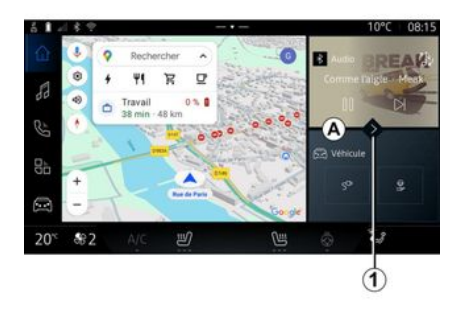

Para permitir una mayor visibilidad del mapa de navegación, puede reducir la zona de widgets.

Si desea ampliar la pantalla de widgets, presiónelos o deslice rápidamente la pantalla multimedia desde la zona de widgets **B** hacia el centro.

# AÑADIR Y GESTIONAR LOS WIDGETS

### Personalización de los widgets

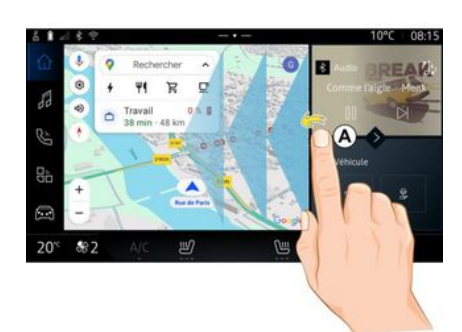

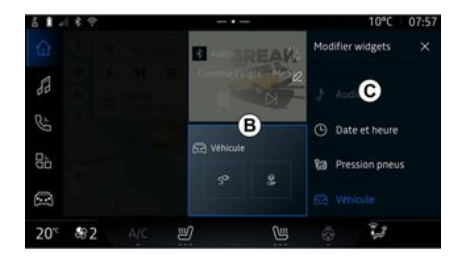

A continuación, seleccione la ubicación que desee en la zona **B** simplemente tocando la pantalla y escogiendo el widget que desee mostrar de la lista **C**.

En Mundo "Vehículo" , en el menú "Vehículo", "Habitáculo" y, a continuación, en "Editar los widgets" puede personalizar los widgets.

También puede personalizar los widgets de Mundo "Navegación"

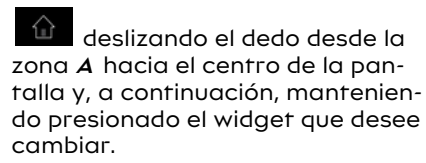

### Introducción

Su sistema multimedia tiene un sistema de reconocimiento de voz:

- « Asistente Google » ;

- comando de voz a través de replicación de smartphone.

El sistema de reconocimiento de voz se puede utilizar para controlar algunas funciones en el sistema multimedia y en su smartphone mediante comandos de voz. Puede utilizar el sistema multimedia o su smartphone manteniendo las manos en el volante.

Utilice el mando vocal dirigiéndose al sistema multimedia como si estuviera hablando con una persona de forma natural.

**Nota:** La posición del botón de reconocimiento de voz puede variar. Consulte el manual del usuario del vehículo para obtener más información.

Puede utilizar los sistemas de reconocimiento de voz:

- del sistema multimedia;

- del smartphone disponible a través de la replicación del smartphone.

Para obtener más información sobre la replicación de smartphone, consulte la sección "Android Auto™ , CarPlay™" **→ 75**.

### Uso del reconocimiento de voz del sistema multimedia

#### Funciones principales controladas por el mando vocal de su sistema multimedia

Es posible utilizar algunos comandos de voz para tener acceso a las siguientes funciones del vehículo:

- navegación;
- Música;
- Radio;
- Teléfono;
- Funciones del vehículo (climatización, Drive Mode);

- Servicios conectados (información meteorológica, noticias, etc.);

- ...

**Nota:** si desea utilizar el reconocimiento de voz, asegúrese de estar situado en una zona con cobertura de red. No se puede acceder a determinadas funciones si la recepción es mala.

La conexión a una cuenta de Google® le permite una mayor personalización del asistente cuando el vehículo está conectado. Por ejemplo, es posible llamar a los contactos memorizados o conocer el contenido del calendario Google<sup>®</sup>.

#### Nota:

- "Asistente Google" no está disponible todavía en todos los idiomas. Para obtener más información sobre la disponibilidad o el intento en otro idioma (si existe disponibilidad), consulte support.google.com;

- Los comandos de voz se enriquecen y mejoran con las actualizaciones de software;

- las instrucciones siguientes corresponden a descripciones generales e incluyen proveedores terceros. La disponibilidad, la versión y la funcionalidad pueden variar o sufrir modificaciones.

### Controles por voz

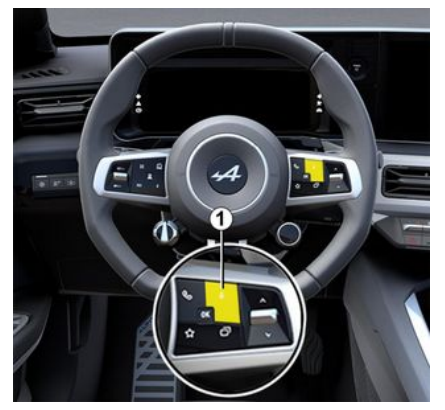

Puede utilizar el mando vocal para llamar a un contacto de su agenda, introducir un destino y cambiar de emisora de radio sin tocar la pantalla. Presione brevemente el botón 1 y sonará una confirmación acústica junto con otra visual en la pantalla.

**Nota:** esta función solo está disponible en vehículos equipados con el sistema de navegación.

### activación "Asistente Google"

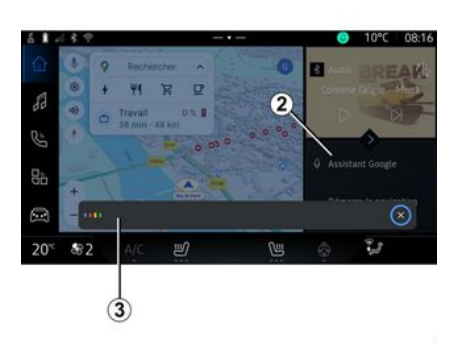

Hay varias formas de activar el sistema de reconocimiento de voz:

- después de indicar el comando de voz "Ok Google" o "Hey Google" y recibir comentarios audibles y visuales en la pantalla 3, indique su solicitud (por ejemplo, "Ir a casa");

0

- presionando brevemente el botón de reconocimiento de voz *1* del vehículo;

0

- presionando el widget "Asistente Google" **2**;

0

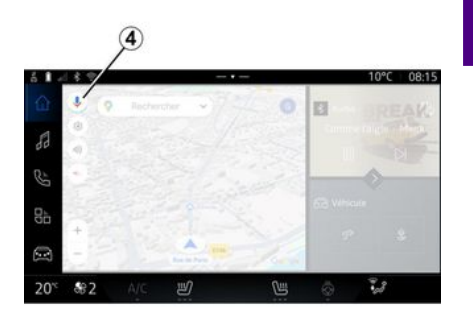

- pulsando el icono 4 disponible en

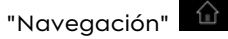

# Menú de "Reconocimiento de voz"

En Mundo "Vehículo" , "Ajustes", "Google®" y, a continuación, "Asistente Google", es posible:

- seleccionar el idioma del asistente;

- activar/desactivar el comando vocal "Decir Ok Google";

- autorizar resultados personalizados;

- se muestran de manera proactiva los resultados personalizados;

- recibir notificaciones de "Asistente Gooale".

### Control de "Navegación" con reconocimiento de voz

Existen varios métodos para introducir un destino mediante el mando vocal intearado en el sistema multimedia.

Nota: para poder disfrutar de todas las funciones, debe activar su Google® cuenta y tener las direcciones quardadas. Si desea más información, consulte el capítulo sobre "Ajustes del usuario" → 114.

Para iniciar un comando de voz relacionado con la navegación, actívelo y, tras la señal acústica, pronuncie la orden vinculada a uno de los siguientes temas:

- "Puntos de interés":
- "Destino":
- "Casa":
- "Trabaio":
- "Detalles de la ruta":
- "Guiado";
- ...

#### "Puntos de interés"

Para buscar un POI (punto de interés) utilizando el mando vocal.

#### Ejemplos:

- "Ir a la panadería";

- "Llévame a la estación de tren Paris":

- "Llévame a la Torre Eiffel":

- ...

#### "Destino"

Para introducir una dirección completa mediante el mando vocal.

Eiemplos:

- "Ir a calle de la Joie 7. Paris":
- "Llévame a Paris":
- "Ir a Montmartre, Paris":

- ...

Nota: los ejemplos pueden variar según el país y el idioma.

### "Casa" v "Trabaio"

Para lleaar a su casa o al trabaio mediante el mando vocal.

Ejemplos:

- "Ir a casa";
- "Llévame a casa":
- "Llévame al trabajo";
- ...

Nota: para utilizar la función de voz "Ir a casa" o "Ir al trabajo", debe introducir una cuenta Google® y quardar una dirección.

#### "Detalles de la ruta"

Para ser informado del itinerario en curso mediante el mando vocal. **Ejemplos:** 

- "¿Cuál es mi ruta?";

- "¿Cuál es la hora de llegada?";
- "¿Cuál es la distancia restante?": - ...

#### "Guiado"

Para realizar una acción en el auiado del itinerario actual mediante el mando vocal.

#### Eiemplos:

- "Activar/desactivar la voz de navegación";
- "Evitar carreteras de peaje";
- "Cancelar el itinerario";

- ...

### Comando de "Audio" con reconocimiento de voz

Puede activar la música o la radio con el mando vocal incluido en el sistema multimedia.

Para iniciar un comando de voz re-

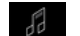

lacionado con los "Audio" active el comando y, tras la señal acústica, indique la orden relacionada con uno de los siguientes temas:

- "Fuente de audio";
- « Radio » :
- "Música";
- "Mandos de reproducción";
- ....

#### "Fuente de audio"

Puede cambiar la fuente de audio. Ejemplo:

- "Poner la radio";

 "Iniciar la aplicación de música en streaming";

- ...

#### « Radio »

Puede elegir la emisora de radio. Ejemplo:

- "Reproducir Jazz radio";
- "Reproducir 91.8";

- ...

#### "Música"

Puede iniciar música (una pista de audio, listas de reproducción, etc.) sólo para música en streaming.

Ejemplo:

- "Escuchar a <nombre del artista>, con <nombre de la aplicación preferida>";

- "Escuchar <título de la canción>, con <nombre de la aplicación preferida>";

- "Escuchar <nombre del álbum>, con <nombre de la aplicación preferida>";

- "Reproducir <nombre de lista de reproducción>, con <nombre de la aplicación preferida>";

- ...

**Nota:** algunas aplicaciones de música en streaming requieren una

cuenta asociada para conectarse a ella.

### "Mandos de reproducción"

Puede activar el mando de la lista de reproducción actual.

Ejemplo:

- "Reproducir";
- "Pausar";
- "Siguiente";
- "Anterior".

**Nota:** los mandos pueden variar o no estar disponibles según la aplicación utilizada.

### Comando "Teléfono" con reconocimiento de voz

Es posible llamar a un número o a un contacto con el mando vocal integrado en el sistema multimedia.

Para iniciar un comando de voz re-

lacionado con los "Teléfono" active el comando y, tras la señal acústica, indique la orden relacionada con uno de los siguientes temas:

- "Llamar a";
- "Marcar";
- "Registro de llamadas";
- -«SMS»;
- ...

#### Nota:

 debe activar el uso compartido de datos en su teléfono. Para obtener más información, consulte el apartado "Activación de servicios"
 → 10;

 puede autorizar los resultados personalizados en los ajustes de Google®, para más información, consulte el apartado "Ajustes del sistema" → 118.

### "Llamar" y "Marcar"

Puede llamar a un contacto disponible en su agenda telefónica o marcar un número de teléfono. Ejemplos:

- "Llamada Grégory";
- "Llamar a casa de Grégory";
- "Llamar a mi buzón de voz";
- "Marcar 06 77 07...";
- "Marcar 06 77 07...";

- ...

#### "Registro de llamadas"

Puede ver el historial de llamadas de su teléfono.

Ejemplo:

- "Registro de llamadas";
- "Mostrar llamadas";
- "Llamadas recientes";

- ...

#### « SMS »

Puede dictar y enviar un mensaje SMS o que se lea en voz alta un mensaje SMS.

#### Ejemplo:

- "Enviar a Fabien 'Vamos a vernos más tarde para...'";

- "Leer el mensaje SMS";
- "Responder a la SMS";
- ...

#### Nota:

 debe activar el uso compartido de datos para que el sistema multimedia lea mensajes SMS. Para obtener más información, consulte el capítulo "Activación de servicios" **> 10**;

 debe autorizar los resultados personalizados en los ajustes de Google®, para más información, consulte el apartado "Ajustes del sistema" → 118;

- el sistema multimedia sólo puede leer los mensajes SMS recibidos durante la conducción.

### Mando "Funciones del vehículo" con reconocimiento de voz

Puede activar algunas de las funciones de su vehículo mediante el mando vocal integrado en su sistema multimedia. Para iniciar un comando de voz vinculado a Mundo "Vehículo", actívelo y, a continuación, tras escuchar la confirmación acústica, indique su orden relacionada con uno de los temas siguientes:

- "Autonomía";
- "Nivel de la calefacción";

- ...

### "Autonomía"

(según el nivel de equipamiento)

Puede obtener determinada información relacionada con la duración de la batería de su vehículo.

Ejemplo:

- ¿"Puedo ir a Dunkerque"?;

 - "¿Cuál es la autonomía de mi batería?";

- ...

#### "Nivel de la calefacción"

Puede activar determinadas funciones asociadas con el nivel de la calefacción.

Ejemplo:

- "Activar la ventilación en los pies";
- "Activar el volante calefactable";
- "Aumentar la calefacción del asiento del pasajero";
- "Sincronizar la temperatura";
- "Reducir la temperatura";

- "Ajustar la temperatura a 21 grados";

- ...

### Mando "Servicio conectado" con reconocimiento de voz

Puede realizar determinadas preguntas a los servicios conectados utilizando el mando vocal incluido en su sistema multimedia.

Para iniciar un comando de voz vinculado a los "Servicios conectados", active el comando y, tras la señal acústica, indique la orden relacionada con uno de los siguientes temas:

- "Información meteorológica";
- "Noticias";
- "Deportes";
- "Eventos";

- ...

#### Ejemplo:

- "¿Qué tiempo hace en Paris ?";

- "¿Cuáles son las noticias de hoy?";

- "¿Cuál es el resultado del partido?" Paris - Marseille ?";

- ...

### Uso del reconocimiento de voz mediante la replicación de smartphone

#### Funciones principales controladas por el mando vocal de su smartphone

Cuando el smartphone está conectado al sistema multimedia a través de la replicación de smartphone, se pueden usar algunos mandos vocales para acceder a los dominios y las aplicaciones disponibles en el smartphone.

Para obtener más información sobre la replicación de teléfonos inteligentes, consulte el apartado "Android Auto™, CarPlay™" → 75.

Algunos comandos de voz se pueden utilizar para acceder a las siguientes funciones del teléfono inteligente:

- Navegación ;
- Música;
- Teléfono :
- ...

Nota: en caso de que desee utilizar el reconocimiento de voz de su teléfono inteligente con el sistema multimedia, asegúrese de que se encuentra en una zona con cobertura de red.

### Mando de replicación de smartphone con reconocimiento de voz

Cuando utilice el reconoi cimiento de voz por replicación del teléfono, se va a hacer uso de la conexión a Internet de su teléfono. sujeta a las tarifas y restricciones impuestas por el operador de telefonía móvil.

Para utilizar el sistema de reconocimiento de voz de su teléfono inteligente con el sistema multimedia. debe:

- asegurarse de que su teléfono inteligente dispone de una función de reconocimiento de voz compatible con el sistema multimedia: - conectar su smartphone al sistema multimedia a través de la replicación de smartphone.

Para más información, consulte el apartado "Conexión y desconexión de un teléfono" → 59 y "Android Auto<sup>TM</sup>, CarPlav<sup>TM</sup>" $\rightarrow$  75.

### Controles por voz

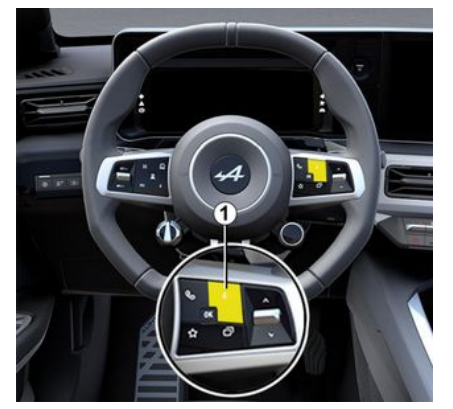

Puede utilizar el comando de voz de la replicación del teléfono inteliaente sin necesidad de utilizar la pantalla, manteniendo presionado el botón 1, a continuación, se emite un sonido de confirmación y se visualiza en esta.

# Activación

Para activar el sistema de reconocimiento de voz:

- mantenga pulsado el botón de reconocimiento de voz 1 del vehículo:

- desde Mundo "Replicación"

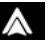

, presione el comando por

voz que esté asociado a la aplicación en uso.

**Nota:** cuando utilice el reconocimiento de voz, espere siempre a que suene una confirmación acústica antes de hablar.

Para iniciar un mando vocal vinculado a aplicaciones compatibles con el reconocimiento de voz, active el control por voz y, a continuación, diga su solicitud después de oír la señal acústica.

Con la aplicación del teléfono a través de la replicación de smartphone, usando el comando vocal.

Ejemplo:

- "Llamar a José";
- "Llamar a la oficina";

- ...

Con la aplicación de navegación para la replicación de smartphone, usando el comando vocal.

Ejemplo:

- "Ir a Champs-Élysées en Paris";

- "Ir a casa";

- ...

**Nota:** los comandos que se utilizan para el reconocimiento de voz dependen de la aplicación del teléfono inteligente que se replique.

## Мара

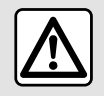

Por razones de seguridad, los reglajes deben efectuarse con el vehículo parado.

## Visualización del mapa

Pulse el Mundo " Navegación"

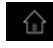

1 para acceder al mapa.

También se tiene acceso al mapa desde el menú " Aplicaciones""

y, a continuación, "Maps".

El mapa le indica su posición actual y distintos elementos de información que configuró (indicador POI, puntos de interés, información de tráfico, etc.).

Para desplazarse por el mapa de navegación, deslícelo por la pantalla en la dirección deseada.

Presione "Centrar" para volver a la posición actual.

#### Nota:

- "Maps" es la aplicación de navegación por defecto. Puede descargar otras aplicaciones desde la página "Play Store™", a la que se tiene acceso desde Mundo "Aplica-

ciones" 🔒 ;

- el mapa se actualiza automáticamente, sin ninguna acción por parte del usuario.

### Pantalla "Mapa" sin un itinerario en curso

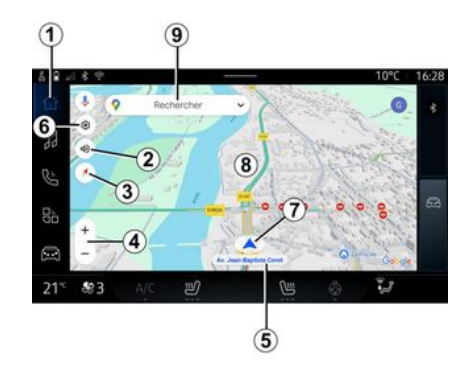

10°C 16:29 Rechercher Rechercher Rechercher 21<sup>×</sup> \$3 AC 20 10°C 16:29 Rechercher 10°C 16:29 Rechercher 10°C 16:29 Rechercher 10°C 16:29 Rechercher 10°C 16:29 Rechercher 10°C 16:29 10°C 16:29 10

1. Mundo "Navegación"

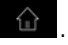

2. Ajustes de la voz de navegación: "Desactivada", "Solo alertas" o "Reactivada".

3. Modo de visualización para mostrar como "Norte en la parte superior" (2D/Norte), "Vista de usuario" (2,5D) o "Vista general".

*4.* Ajuste del tamaño del mapa: presione el botón "+"/"-" para aumentar/reducir el mapa.

**Nota:** también puede acercar o alejar el zoom ampliando o reduciendo el espacio entre los dos dedos situados en la pantalla.

Navegación - 29

**5.** Nombre de la calle en la que se encuentra. Presione para acceder a funciones adicionales.

- 6. Ajustes de navegación.
- 7. Su posición actual.
- **8.** Мара.
- 9. Barra de búsqueda de destino.

*10.* Vuelva a centrar el mapa después de explorarlo.

#### Pantalla "Mapa" con un itinerario en curso

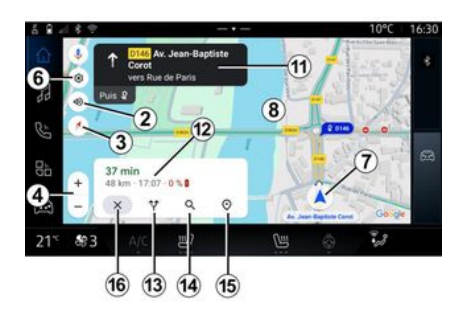

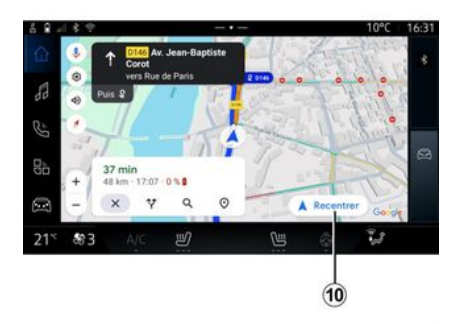

 Ajustes de la voz de navegación: "Desactivada", "Solo alertas" o "Reactivada".

3. Modo de visualización para mostrar como "Norte en la parte superior" (2D/Norte), "Vista de usuario" (2,5D) o "Vista general".

**4.** Ajuste del tamaño del mapa: presione el botón "+"/"-" para aumentar/reducir el mapa.

- 6. Ajustes de navegación.
- 7. Su posición actual.

**8**. Mapa con visualización de itinerario.

*10.* Vuelva a centrar el mapa después de explorarlo.

*11.* Carril y dirección que debe seguir para continuar en el itinerario calculado.

12. Información sobre el trayecto, como la hora de llegada, información sobre el tráfico y distancia restante hasta la siguiente etapa o el destino final (según la configuración), porcentaje estimado de carga de la batería en el punto de destino, etc.

- 13. "Elegir otro itinerario".
- 14. "Buscar en la ruta".
- 15. "Vista general del itinerario".
- 16. "Detener la navegación".

# Visualización de navegación en el cuadro de instrumentos

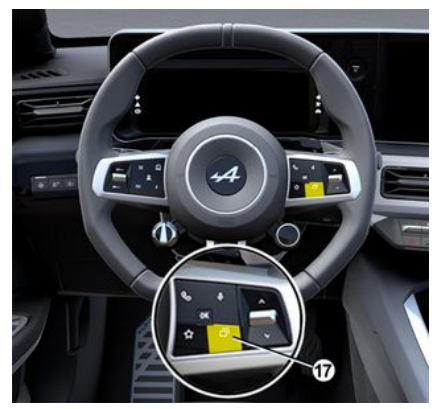

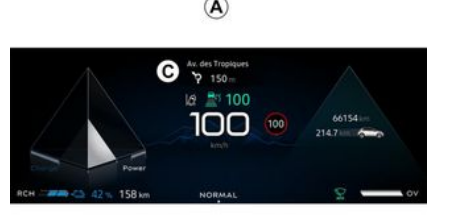

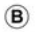

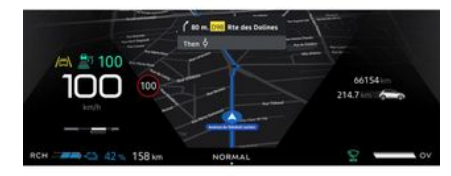

En función de la vista que se seleccione a través del mando de la columna de dirección "VIEW" *17*, existen dos tipos diferentes de pantallas de navegación en el cuadro de instrumentos:

En una, la navegación aparece minimizada en otras pantallas A;
En la otra opción, la navegación aparece a pantalla completa en una pantalla dedicada B.

Puede presentar información de navegación en la pantalla del cuadro de instrumentos en dos modos de visualización:

 vista clásica A. La información aparece en la zona superior de la pantalla del cuadro de instrumentos C;

- vista a pantalla completa **B**.

**Nota:** la visualización de navegación en la pantalla del cuadro de instrumentos sólo está disponible con la navegación del sistema multimedia "Google Maps™".

Dependiendo del equipo, la navegación de replicación a través de "Android Auto<sup>TM</sup>" se puede mostrar en la pantalla del panel de instrumentos.

Para obtener más información sobre la visualización en el cuadro de instrumentos, consulte el manual de uso del vehículo. Configuración de la voz de navegación.

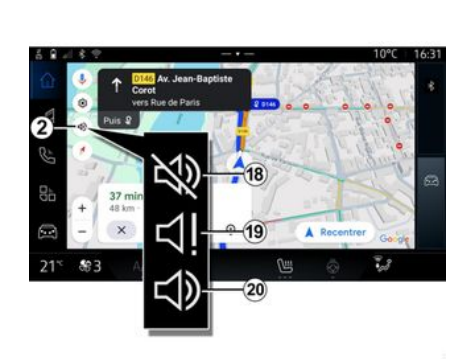

Si desea configurar la guía por voz, presione **2** para seleccionar una de las siguientes opciones:

- "Desactivado" 18;
- "Solo alertas" 19;
- "Reactivado" 20.

**Nota:** en caso de seleccionar la función "Desactivado", el sistema multimedia no emite ninguna instrucción de navegación por voz.

### Modo de visualización

# 2

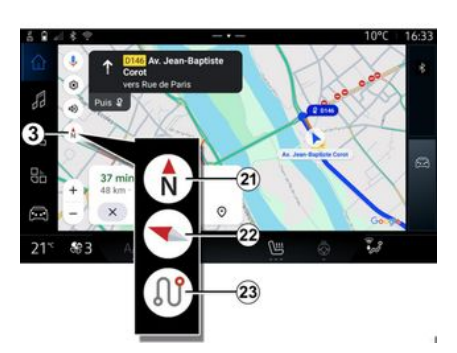

"Vista de usuario" (2,5D) 22

### "Vista general" 23

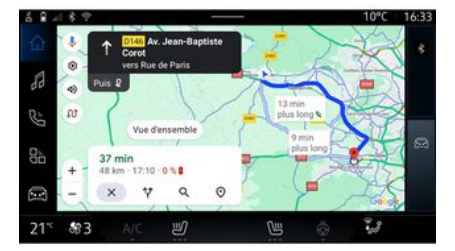

Puede cambiar la vista del mapa presionando el botón **3**.

#### "Norte en la parte superior" (2D/Norte) *21*

El mapa muestra su posición actual orientada hacia el norte. El mapa muestra su posición actual en una superficie de mapa 3D.

Se orienta automáticamente hacia el sentido del recorrido.

Para cambiar la inclinación del mapa en relieve, deslice dos dedos sobre la pantalla de abajo a arriba o de arriba a abajo. El mapa muestra su posición actual orientada hacia el norte, así como la visión general de la ruta en curso.

**Nota:** esta vista solo está disponible cuando hay una ruta en curso.

### Sistema de guiado

El sistema de guiado se activa cuando se calcula el itinerario. El sistema multimedia le guía a lo largo de todo su itinerario y le informa en cada intersección de la dirección que debe seguir en varias etapas.

#### Fase 1: preparación

El sistema multimedia le informará, con la voz de navegación, de que próximamente tendrá que realizar una maniobra.

#### Fase 2: alerta

El sistema multimedia anuncia la maniobra que debe realizar.

p. ej.: "A 400 metros, tome la próxima salida".

#### Fase 3: maniobra

El sistema multimedia indica la maniobra que debe realizarse.

p. ej.: "Gire a la derecha en la siguiente calle".

**Nota:** si no sigue las recomendaciones de conducción o sale del itinerario calculado, el sistema multimedia volverá a calcular automáticamente un nuevo itinerario.

### "Vista general del itinerario"

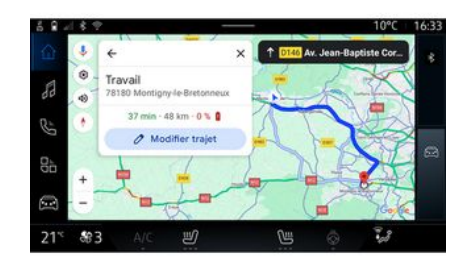

Esta función permite visualizar los detalles del itinerario actual.

En el icono "Vista general de la ruta **15**, puede consultar:

- la ruta actual en detalle;

 el punto de partida y destino, así como los distintos itinerarios que se sugieren;

- las distintas etapas, distancias y duración de cada una de ellas;

- ...

# INTRODUCCIÓN DE UN DESTINO

Introducción de un destino

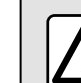

2

Precauciones que conciernen a la navegación

La utilización del sistema de navegación no exime, en ningún caso, al conductor de mantener la atención durante la conducción del vehículo.

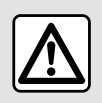

Por razones de seguridad, los reglajes deben efectuarse con el vehículo parado.

Determinadas funciones sólo están disponibles cuando el vehículo está parado.

En Mundo "Navegación" f, presione la barra de búsqueda de destino 2.

#### Utilizar el reconocimiento de voz para introducir una dirección

Active el comando vocal y, a continuación, diga el nombre de una ciudad, un número y/o el nombre de la calle, y una zona de destino.

Para más información, consulte el apartado "Uso del reconocimiento de voz" **→ 22**.

**Nota:** para beneficiarse de todas las funciones de navegación, conéctese a su cuenta de Google<sup>®</sup>.

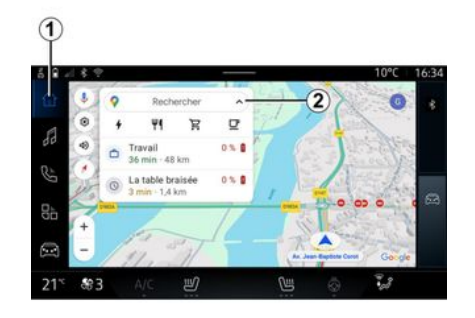

Desde la barra de búsqueda de destino **2** tiene acceso a:

- destinos recientes;
- categorías (POI: puntos de interés);

- direcciones guardadas (casa, trabajo, favoritos, etc.).

Nota: para utilizar la función de búsqueda de destino en línea es necesario activar la localización y el uso compartido de datos. Consulte el apartado sobre "Activación de servicios" → 10.

### Destinos "Casa" y "Trabajo"

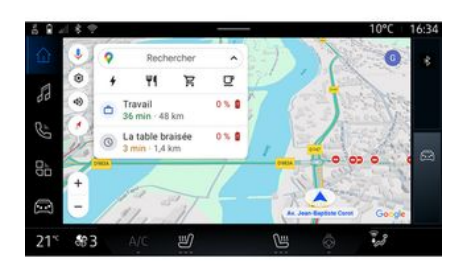

En la barra de búsqueda, puede ejecutar el guiado de navegación a su localizción "Casa" o "Trabajo".

Cuando seleccione "Casa" o "Trabajo" por primera vez, el sistema le pedirá que registre una dirección.

**Nota:** el sistema multimedia sólo puede memorizar una dirección de
"Casa" y una dirección de "Trabajo".

## Búsqueda de un destino

### Destinos recientes 3

Búsqueda de una dirección

| 5 <b>B</b> - | 11.2 |                                   |           |   |   |   |   |   |   |    |   | 10°0 |       | 16:36 |
|--------------|------|-----------------------------------|-----------|---|---|---|---|---|---|----|---|------|-------|-------|
|              | +    | Q rue de                          | la gare   |   |   |   |   |   | 1 | 8  | Ļ | 0    |       |       |
| 83           | 0    | Rue de la<br>Issou<br>Rue de la l | Gare Gare | • |   |   |   |   |   |    |   | ĸ    | 2.7.0 |       |
| Ê            | 1    | 2                                 | 3         | 4 | 5 | 6 |   | 7 |   | 8  |   | 9    | 12    |       |
| 85           |      |                                   |           |   |   |   |   |   |   |    |   |      |       |       |
|              |      |                                   |           |   |   |   |   |   |   |    |   |      |       |       |
| 0            |      |                                   |           |   |   |   |   |   |   |    |   |      |       | x     |
|              | ė    |                                   |           |   |   |   |   |   |   | 20 |   |      | Q     |       |
| 21*          | \$3  |                                   |           | Ŋ |   | 7 | 9 |   |   |    |   | 28   |       |       |

En la barra de búsqueda **2**, puede introducir una dirección completa o parcial (país, ciudad, código postal, calle, número de calle, intersección, etc.).

Cuando empieza a introducir letras, el sistema le sugiere nombres similares de calles. Puede:

- presione el nombre de la calle que aparece en la pantalla para confirmar su selección;
- navegue por la lista **A** de calles sugeridas para ver la lista completa correspondiente a su búsqueda.

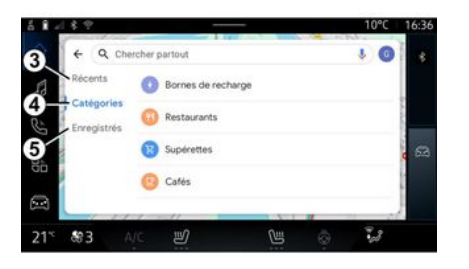

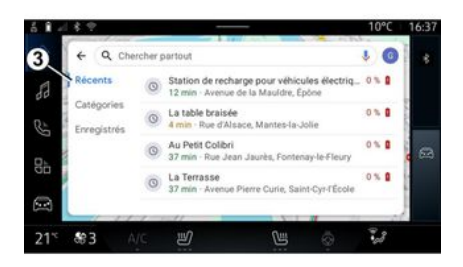

En la barra de búsqueda de destino 2, tiene acceso a las pestañas correspondientes a los siguientes tipos:

- "Recientes" 3;
- "Categorías" 4;
- "Guardar" **5**.

En la barra de búsqueda, seleccione la pestaña "Recientes" para tener acceso a la lista de destinos que ha utilizado recientemente. Se almacenan automáticamente desde el sistema multimedia y desde los dispositivos que se encuentren conectados a su cuenta "Google®".

Seleccione un destino para iniciar la navegación.

### Destinos por categoría 4

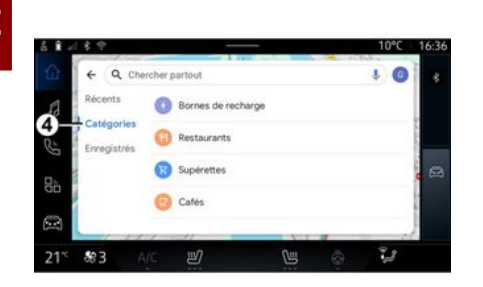

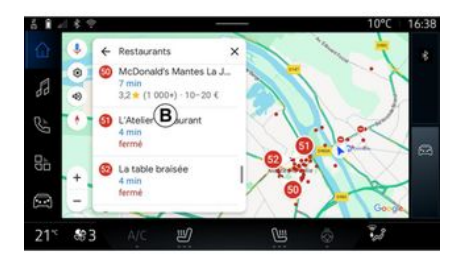

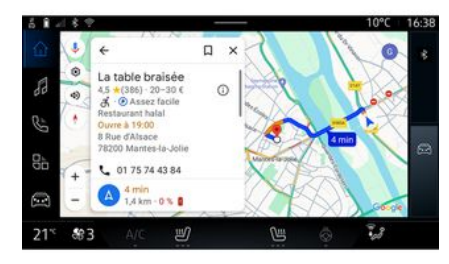

En la barra de búsqueda, seleccione la pestaña "Categorías" para acceder a una lista de categorías de POI (punto de interés):

- "Terminales de recarga";
- "Restaurantes";
- "Tiendas de alimentación";
- "Cafés".

Un POI (punto de interés) es un servicio, establecimiento o atracción turística próximos a una localidad (punto de partida, ciudad de destino, en el itinerario, etc.). Una vez que haya seleccionado una categoría, el sistema multimedia le propone una lista de POI en *B* y en el mapa. Puede:

- presione el POI que aparece en
- **B** para confirmar la elección;

- navegue por la lista **B** de POI en la pantalla, para acceder a la lista completa que corresponda con su búsqueda.

**Nota:** la lista de POI se actualiza por "Google Maps™" en tiempo real. Una vez que haya seleccionado un POI, el sistema multimedia muestra la siguiente información (si está disponible):

- dirección, horarios de apertura, opiniones, etc.;
- número de teléfono;
- hora de llegada, distancia;
- vista general del itinerario;

- ...

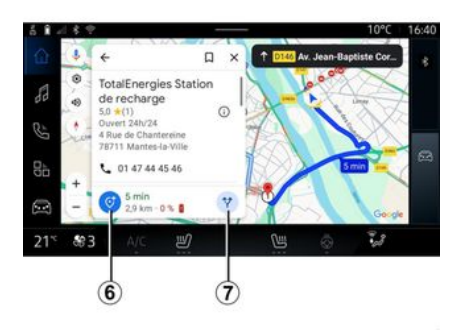

También puede buscar un POI con un itinerario ya en curso.

**Nota:** la búsqueda de POI está basada en su posición en el momento de la solicitud. Si la búsqueda corresponde a otra zona geográfica, introduzca la ubicación deseada.

Después de buscar y seleccionar un POI, el sistema multimedia muestra la información (si está disponible) y su ubicación a lo largo del itinerario en curso.

Para visualizar la ruta en curso, presione **7**.

Si desea añadir una parada en el POI de la ruta en curso, presione **6**.

# "Guardar" 5

Puede acceder a los lugares que ha memorizado:

- "Con texto";
- "Favoritos";
- "Memorizado";
- "Para visitar";
- "Contactos".

**Nota:** las localidades memorizadas se sincronizan con su cuenta de Google® incluso si se utilizan en otros dispositivos conectados a su cuenta.

# "Examinar el mapa"

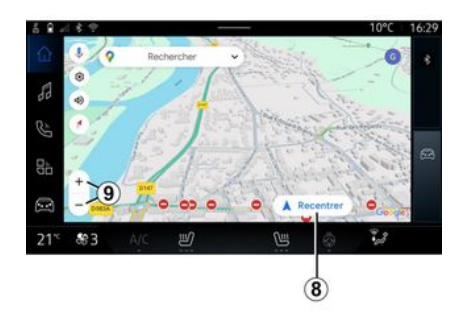

Si se desea explorar el mapa, hay que moverlo manteniendo el dedo presionado sobre la pantalla mientras se arrastra.

Si desea aumentar o reducir el mapa, presione los botones **9** o amplíe/reduzca el espacio entre dos dedos en la pantalla.

Para volver a centrar el mapa, presione el botón "Centrar" **8**.

### Introducción de un destino cuando hay un itinerario en curso

Cuando un itinerario está en curso, puede acceder a las funciones siguientes:

- "Elegir otra ruta" 12;
- "Buscar en la ruta" 10;
- "Ajustes de navegación" 13;
- "Detener la navegación" 14;
- "Vista general de la ruta 11;

- ...

"Elegir otra ruta" 12

### "Buscar en la ruta" 10

#### "Ajustes" 13

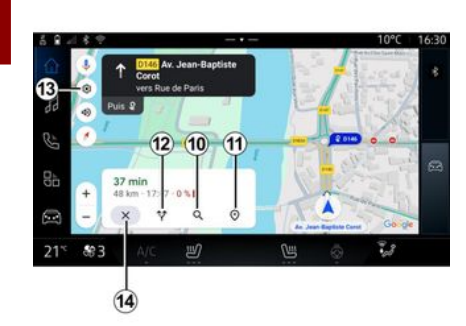

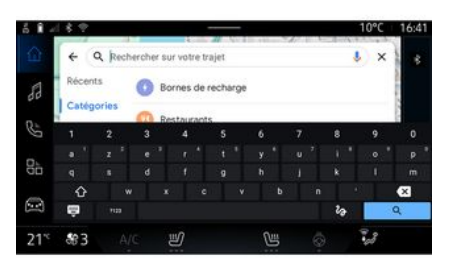

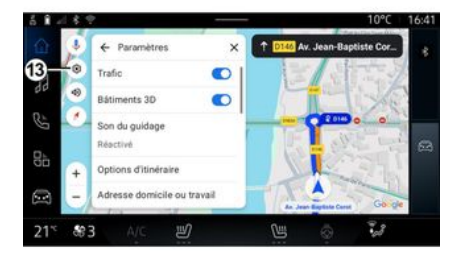

Para ver las otras rutas que le propone el sistema multimedia, presione *12*. Esta función le permite buscar y/o añadir una o varias etapas a su itinerario en curso. Puede añadir:

- una búsqueda utilizando el reconocimiento de voz;

- "Terminales de recarga";
- "Restaurantes";
- "Tiendas de alimentación";
- "Cafés".

Utilice este menú para acceder a los ajustes de navegación siguientes:

- "Tráfico";
- "Edificios 3D";
- "Sonido de navegación";
- "Opciones de itinerario";

 "Cambiar la dirección del domicilio o del lugar de trabajo" (si ya se encuentra memorizado);

- "Mapas sin conexión";
- "Centro de confidencialidad";
- "Acerca de/Ayuda".

Si desea más información sobre los "Ajustes" disponibles, consulte el apartado sobre "Ajustes de navegación" → 42.

### "Detener la navegación" 14

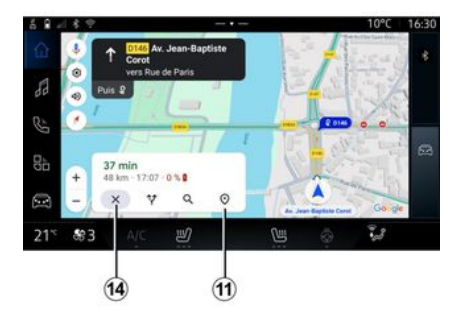

"Vista general de la ruta" 11

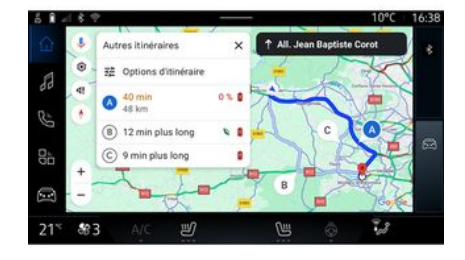

Utilice está función para cancelar la ruta actual. Presionar *14* para detener la navegación actual. En la vista general de la ruta 11, puede ver el itinerario en curso junto con otras posibles alternativas.

Pulsando en uno de los itinerarios, puede ver el trayecto, así como su distancia y duración.

# Mundo "Navegación" or para vehículo eléctrico

La configuración del sistema multimedia depende del motor de su vehículo eléctrico (por ejemplo, "Estación de carga")

Se visualizan menús adicionales y diferentes ajustes.

#### Nota:

 los servicios deben estar activados para mostrar los puntos de recarga disponibles. Consulte el apartado sobre "Activación de servicios" → 10;

- para poder disfrutar de todas las funciones que ofrece la navegación, introducir información sobre el vehículo (por ejemplo, el tipo de toma de carga) a través de la conexión a la cuenta de Google®.

#### Ajustes del terminal de carga

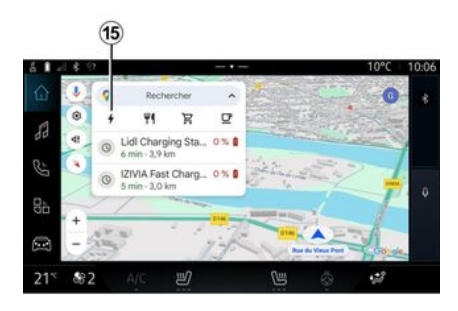

.28

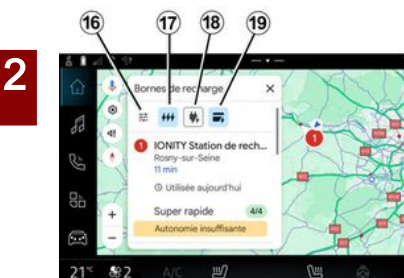

En los ajustes del terminal de carga 15, puede configurar los filtros en 16 para que la pantalla de navegación únicamente muestre los terminales que cumplan determinados criterios, por ejemplo:

- velocidades de carga (por ejemplo, 150 KW o superiores);

tipos de tomas compatibles (por ejemplo, CCS de tipo 2, etc.);
redes de pago disponibles (por ejemplo, Mobilize Charge Pass, etc.).

Para la activación/desactivación de los filtros, presione:

- velocidades de carga 17;
- tomas compatibles *18*;
- redes de pago 19.

**Nota:** si el icono del filtro se encuentra resaltado, indica que está activado.

### Introducción de un destino

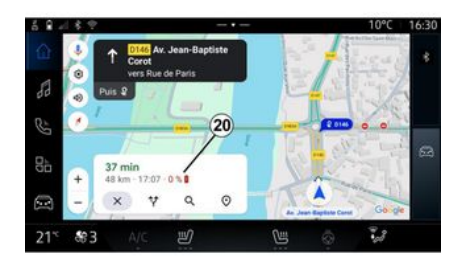

Cuando introduce un destino, el sistema multimedia le informa de si es posible llegar a él en función del nivel de carga restante de la batería del vehículo.

Si el destino es accesible, el porcentaje estimado de carga de la batería al llegar al destino se muestra en **20**.

#### Nota:

- una vez iniciada la navegación, el nivel estimado de carga de la batería al destino se actualiza constantemente mientras circula; - el tiempo de carga está incluido en la duración del trayecto.

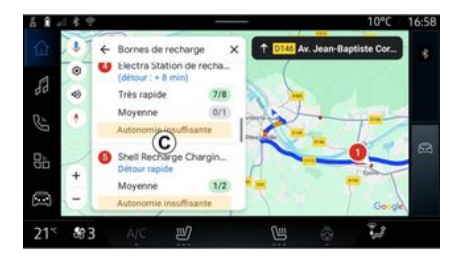

Si sólo se requiere una parada de carga, puede elegir su estación de recarga.

Si se requiere más de una carga para llegar al destino, el sistema multimedia calcula automáticamente una combinación optimizada de estaciones de recarga para mantener el itinerario total al mínimo.

Puede ver los nombres de las estaciones de carga públicas en la lista C, además del trayecto y las distintas ubicaciones de las estaciones en el mapa.

**Nota:** "Google Maps<sup>TM</sup>" actualiza la lista de estaciones de recarga en tiempo real. puede cambiar durante la navegación.

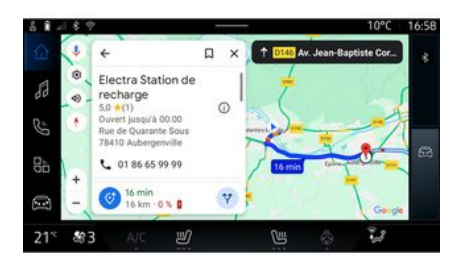

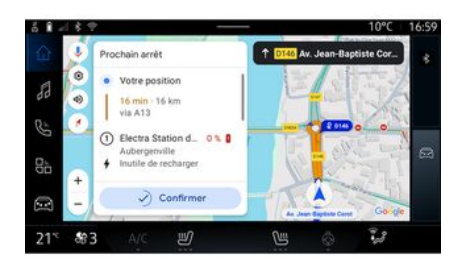

Presione una de las estaciones de carga que se muestran en *C* para visualizar los siguientes detalles:

- nombre, clasificación, horario de apertura y dirección;

- tipo y número de tomas de recarga disponibles;

- tiempo, distancia y nivel restante de carga de la batería estimado en destino;

- método de pago;

- ...

**Nota:** la información sobre la disponibilidad de las tomas de recarga que se muestran en la pantalla De este modo, puede:

- Iniciar la guía de navegación a la estación;
- llamar a la estación;
- ...

# Menú "Ajustes"

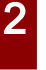

Por razones de seguridad, los reglajes deben efectuarse con el vehículo parado.

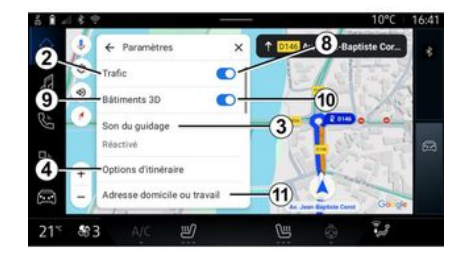

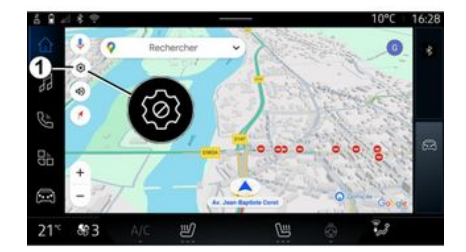

Paramètres Adresse domicile ou travail lans hors connexion 5 ntre de confidentialité (7) 芝 2.8 21 83 C

En el icono "Ajustes" 1, puede tener acceso a los parámetros siguientes:

- "Tráfico" 2:
- "Sonido de navegación" 3;
- "Opciones de ruta" 4:
- "Mapas sin conexión" 5:
- "Centro de confidencialidad" 6:
- "Acerca de/Avuda" 7 :

- activación/desactivación de la función "Tráfico" 8:

- "Edificios 3D" 9:

- activación/desactivación de la función "Edificios en 3D" 10;

- "Dirección de casa o del trabajo" 11.

# "Tráfico" 2

Esta función le permite recibir información sobre el tráfico en tiempo real, como:

- información sobre el tráfico e incidentes en su zona:

- accidentes, obras o cierre de vías cercanas:

- ...

Presione 8 para activar/desactivar la función "Tráfico".

En Mundo "Navegación" presione el icono "Ajustes" 1 para acceder a la configuración de navegación.

## "Sonido de navegación" 3

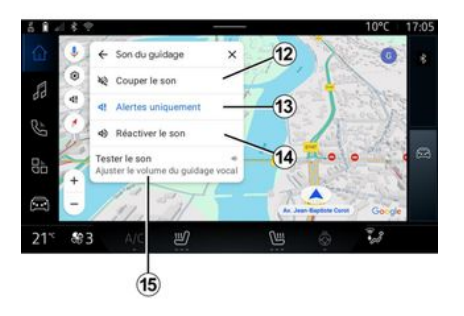

### "Opciones de ruta" 4

Options d'itinéraire

Eviter les autoroutes

Z Éviter les péages

Eviter les ferries

523

21

Privilégier les itinéraires

in)

économes en énergie

### "Mapas sin conexión" 5

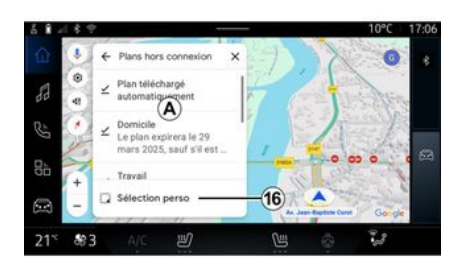

En este ajuste, puede:

 silenciar el sonido de "Navegación" *12*;

 silenciar el sonido de "Navegación" y mantener únicamente el sonido de las alertas de tráfico 13;
 reactivar el sonido de la voz de

navegación 14;

- probar el sonido de "Navegación" para ajustar el volumen de la voz de navegación **15**. En este ajuste, puede activar/desactivar las siguientes opciones de ruta:

2.8

- "Evitar carreteras principales";
- "Evitar carreteras de peaje";
- "Evitar ferris";

- "Dar prioridad a la eficiencia energética".

Los mapas sin conexión le permiten descargar y memorizar mapas en su sistema multimedia para que puedan usarse cuando vaya a una ubicación donde la conexión a Internet sea lenta, no se consiga el acceso o no se desee usar una conexión a Internet.

La lista de mapas sin conexión se encuentra disponible en **A**.

Para añadir un mapa sin conexión a la "Selección personalizada", presione *16*.

### Selección personalizada

### "Centro de confidencialidad" 6

#### "Compartir datos de conducción con Google®

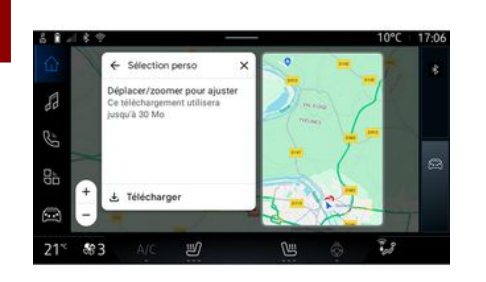

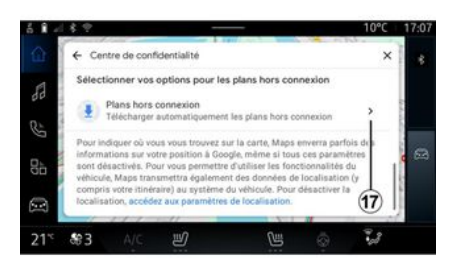

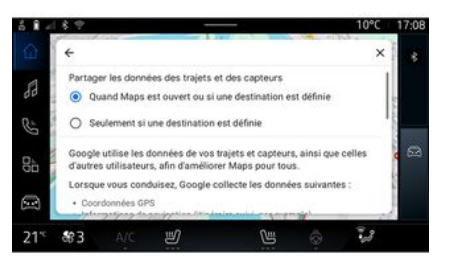

Esta función se puede utilizar para seleccionar una zona en el mapa y la información que desee descargar.

Desplácese y amplíe el mapa para ajustar la selección que se desee descargar. En este menú, puede configurar los siguientes datos para compartir:

- "Compartir datos de conducción con Google®";
- "Mapas sin conexión".

Si desea acceder directamente a los ajustes de localización del vehículo, presione "Acceder a los ajustes de localización" *17*. Sus datos de conducción y ubicación se pueden compartir con Google<sup>®</sup>. Se pueden emplear para mejorar la información que Google<sup>®</sup> proporciona al usuario, como la referente a la navegación, las condiciones del tráfico en tiempo real, la disponibilidad de tener "Mapas sin conexión", etc.

Compartir puede estar:

- "Desactivado";
- activar sólo "Durante la navegación detallada";
- "Siempre activado".

#### Opciones para "Mapas sin conexión"

### "Acerca de/Ayuda" 7

### "Edificios 3D" 9

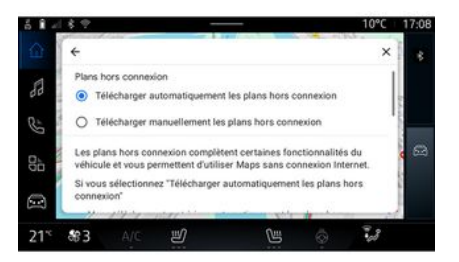

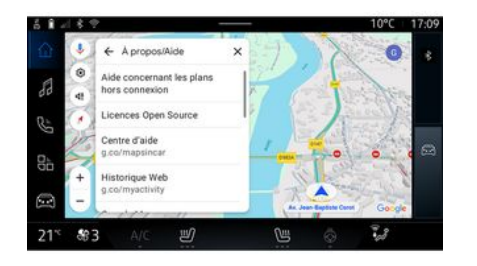

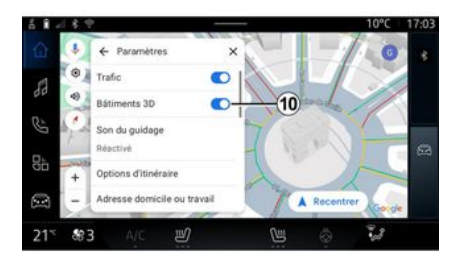

Puede optar por descargar la actualización de mapas sin conexión de la manera siguiente:

- automáticamente;
- 0
- manualmente.

**Nota:** para obtener más información, consulte los detalles y las instrucciones que se muestren en la pantalla multimedia. En este menú, puede acceder a la información utilizando los elementos siguientes:

- "Ayuda con los mapas sin conexión";

- "Licencia de Open Source";
- "Centro de ayuda";
- "Historial web";
- « Google Maps™ »;
- "Versión";
- ...

Puede elegir la opción de visualización de edificios en 3D cuando la cartografía lo permita. Presione *10* para activar o desactivar la función.

#### "Dirección de casa o del trabajo" 11;

En este menú puede configurar la dirección de casa y del trabajo.

# FUENTES DE AUDIO

# Introducción

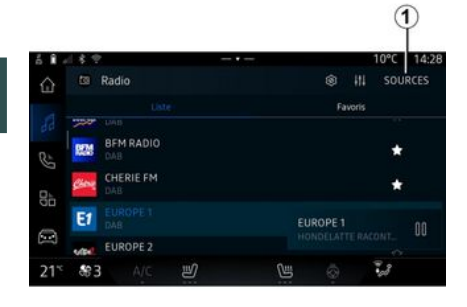

En Mundo "Audio" **1**, puede seleccionar la fuente de audio presionando "Fuentes" **1**.

También puede seleccionar la fuente de audio con el mando de la columna de dirección. Para obtener más información, consulte el apartado "Introducción a los mandos" **> 8**.

Las fuentes de audio pueden variar según el nivel de equipamiento.

Únicamente pueden seleccionarse en la pantalla multimedia las fuentes de audio que estén disponibles y que se hayan descargado de la aplicación "Play Store™".

# Pantalla "Fuentes de audio"

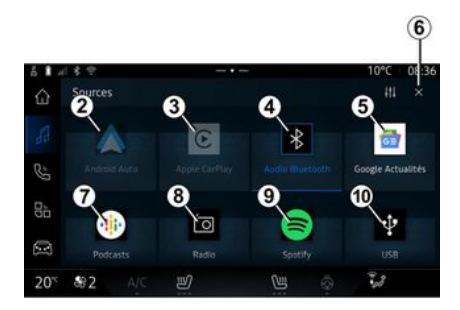

- 2. fuente "Android Auto™".
- 3. fuente "CarPlay™".
- 4. fuente "audioBluetooth®".

5. fuente "Google News".

*6.* Salir de la pantalla "Fuentes de audio".

7. fuente "Podcasts".

8. fuente "Radio".

- 9. fuente "Aplicación".
- 10. fuente "USB" (puertoUSB).

### « Android Auto™ »

Utilice esta fuente para escuchar la música de su smartphone, si dispone de la aplicación "Android Auto<sup>TM</sup>", mediante la replicación del dispositivo. Si desea más información, consulte los apartados "Android Auto<sup>TM</sup>, CarPlay<sup>TM</sup>"  $\rightarrow$  75 y "Música"  $\rightarrow$  53.

# « CarPlay™ »

Utilice esta fuente para escuchar la música de su teléfono inteligente, si dispone del servicio "Car-Play<sup>TM</sup>", mediante la replicación del dispositivo. Si desea más información, consulte el apartado "Android Auto<sup>TM</sup>, CarPlay<sup>TM</sup>"  $\rightarrow$  **75**.

### "Audio Bluetooth®"

Esta fuente se puede utilizar para escuchar la música de su smartphone a través de la conexión Bluetooth®. Para más información, consulte los apartados "Música" → 53 y "Conexión y desconexión de un teléfono" → 59.

# "Aplicación"

Utilice la fuente para escuchar música a través de aplicaciones de transmisión en directo y para acceder a las aplicaciones de audio

# FUENTES DE AUDIO

que haya descargado a través de la aplicación "Play Store™". Para más información, consulte los apartados "Música" → 53 y "Gestión de aplicaciones" → 79.

### « Radio »

Puede utilizar esta fuente para escuchar la radio. Si desea más información, consulte el apartado "Radio" → 48.

### "USB" (puerto USB)

Utilice esta fuente para escuchar música desde una unidad de memoria USB. Para más información, consulte el apartado "Música" → 53.

#### Nota:

es posible que el sistema no reconozca algunos formatos;
la memoria USB debe estar en formato FAT32 o NTFS y tener una capacidad mínima de 8 GB y una capacidad máxima de 64 GB.

### « Podcasts »

Utilice esta fuente para escuchar "Podcasts".

### « Google News »

Utilice esta fuente para escuchar "Google News".

# Introducción

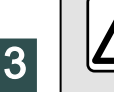

Por razones de seguridad, efectúe estas operaciones con el vehículo parado.

Podrá seleccionar una emisora memorizada o desplazarse por las emisoras de radio por lista en función del modo seleccionado utilizando el botón del mando de la columna de dirección. Para obtener más información sobre los mandos de la columna de dirección, consulte el capítulo sobre "Presentación de los mandos" → 8.

En Mundo "Audio"

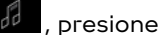

el botón **3** para seleccionar la fuente "Radio".

También puede acceder a la fuente "Radio" desde Mundo "Aplicacio-

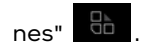

A través del mando de la columna de dirección, puede seleccionar la fuente de audio, navegar por las emisoras y cambiar el modo de selección ("Lista", "Favoritos"). Si desea más información, consulte el capítulo "Presentación de los mandos". → 8.

### Pantalla "Radio"

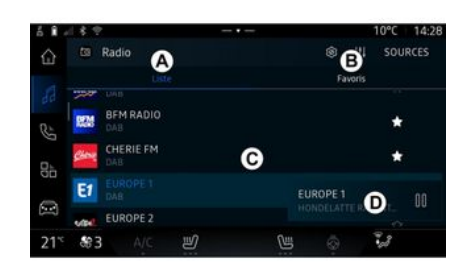

- A. Pestaña de modo "Lista".
- B. Pestaña de modo "Favoritos".
- C. Lista de emisoras disponibles.

*D.* Zona de reproducción de la emisora de radio que se está reproduciendo actualmente y acceso a la visualización en pantalla completa. Pulse en esta zona para visualizar la pista que se está reproduciendo actualmente en modo de pantalla completa.

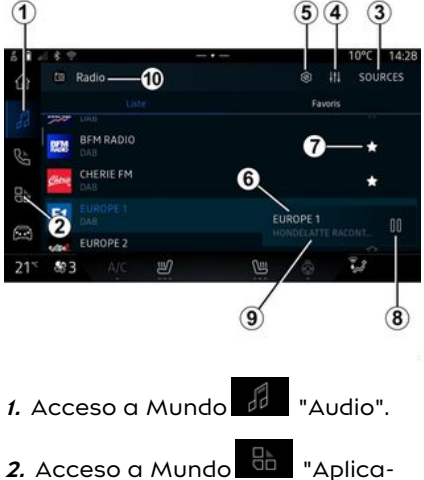

2. Acceso a Mundo "Aplic ciones".

3. Acceso a audio "Fuentes".

**4.** Acceso a "Configuraciones de audio".

5. Acceso a "Ajustes de radio".

*6.* Emisora de radio que se escucha en este momento.

7. Memorizar una emisora en "Favoritos".

*8.* Detener la radio/reproducción de la emisora sintonizada.

9. El nombre de la emisora y la frecuencia actuales. Información de texto (logotipo de radio, cantante, canción, etc.).

*10.* Tipo de "Fuentes" en reproducción.

**Nota:** alguna información está disponible únicamente en ciertas emisoras de radio.

### Visualización a pantalla completa E

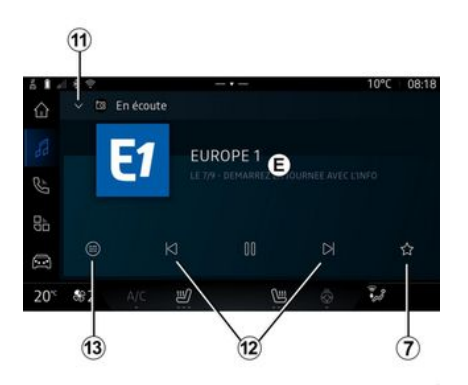

Presione esta zona para visualizar la emisora de radio que se está reproduciendo en la zona **D** cuando se encuentre en modo de reproducción a pantalla completa.

Para minimizar la visualización a pantalla completa *E*, presione *11*.

Con el vehículo parado, puede activar la "Visualización de imagen de desplazamiento automático" pulsando el logotipo de la radio que se está reproduciendo, si la emisora actual DAB lo permite.

#### Seleccionar una banda de radio

Presione el botón **5** para seleccionar las siguientes frecuencias.

- « FM » :
  - « Frecuencia alternativa (FA) » ;
  - « Región ».
- "DAB" (radio digital terrestre).
  - « Conmutación (DAB  $\leftrightarrow$  FM) » ;
  - "Imágenes de desplazamiento automático".

# Programas de radio

En función de la emisora que esté escuchando, puede ver una vista detallada de los programas en curso y de aquellos que se van a emitir en las próximas 24 horas.

Presione el botón *13* para visualizar la lista de programas.

**Note:** la función solo se encuentra disponible si la emisora se está reproduciendo en DAB.

### Búsqueda de emisoras

Puede buscar emisoras de radio por orden alfabético en la banda en curso: avance o retroceda hasta la siguiente emisora presionando los botones *12*.

# Añadir/eliminar una emisora de radio de "Favoritos"

En el modo de pantalla completa o en modo "Lista", presione el botón 7 para añadir/eliminar la emisora actual de "Favoritos".

# Modo "Lista" A

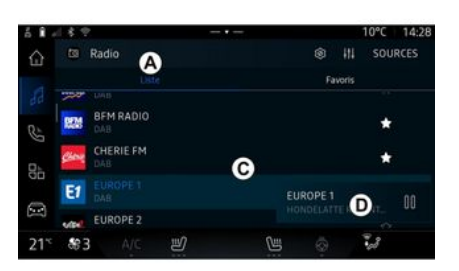

Este modo le permite buscar y visualizar las emisoras que sintoniza el sistema multimedia y listadas por orden alfabético.

Deslice rápidamente la lista *C* para ver todas las emisoras.

Seleccione una emisora de radio de la lista para escucharla directamente.

La emisora de radio que se encuentre en reproducción se visualiza en el minireproductor **D**. Pulse en esta zona para visualizar la emisora actual en modo de pantalla completa.

En caso de que las emisoras de radio de la frecuencia "FM" no empleen el sistema RDS o el vehículo se encuentre en una zona con mala recepción, sus nombres y logotipos no aparecerán en la pantalla, solamente la frecuencia.

**Nota:** alguna información está disponible únicamente en ciertas emisoras de radio.

# "Favoritos" modo B

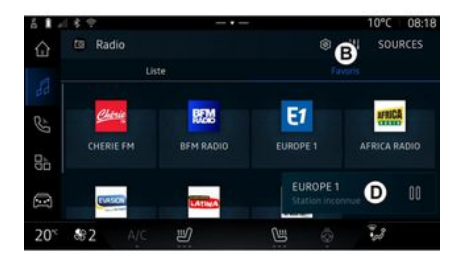

## Menú "Ajustes de radio" 5

| 6 1 4            | 18.2       |            |     |      | 10°C | 08:17 |
|------------------|------------|------------|-----|------|------|-------|
|                  | 🔶 Réj      | glages rad | lio |      |      |       |
| 88               | FM         |            |     |      |      |       |
| S.               | DAB        |            |     |      |      |       |
| 0<br>u           |            |            |     |      |      |       |
|                  |            |            |     |      |      |       |
| 20 <sup>-c</sup> | <b>8</b> 2 |            | IJ  | CH I | 1.8  |       |

Este modo le permite acceder a las emisoras de radio memorizadas previamente.

Seleccione una emisora de radio de la lista para escucharla directamente.

La emisora de radio que se encuentre en reproducción se visualiza en el minireproductor **D**. En el menú "Ajustes de radio" *5*, tiene acceso a los siguientes ajustes relacionados con las funciones de la radio:

- "TA/I-Traffic (según el nivel de equipamiento)";

- « FM » ;

- "DAB" (según el nivel de equipamiento);

- "Avisos" (en función del equipamiento y del país).

# "TA/I-Traffic" (información del tráfico)

(según el nivel de equipamiento)

Cuando esta función está activada, el sistema de audio permite la

escucha de la información sobre el tráfico (según el país) si es emitida por determinadas emisoras de radio FM y DAB.

Deberá seleccionar la frecuencia de la emisora que esté transmitiendo información de tráfico. Si se está escuchando otra fuente (USB, Bluetooth®), esta se interrumpe automáticamente cuando se recibe información sobre el tráfico.

#### « FM »

Desde estos ajustes, puede activar o desactivar los siguientes elementos:

- « Frecuencia alternativa (FA) »;

- « Región ».

#### « Frecuencia alternativa (FA) »

La frecuencia de una emisora de radio "FM" puede cambiar según la zona geográfica.

Active la función Frecuencia alternativa (FA) para continuar escuchando la misma emisora de radio al cambiar de zona geográfica.

El sistema de audio seguirá automáticamente los cambios de frecuencias sin interrupciones.

**Nota:** no todas las emisoras de radio permiten este seguimiento. A veces, unas condiciones de recepción malas pueden provocar cambios de frecuencia inesperados y desagradables. En tal caso, desactive el seguimiento automático del cambio de frecuencia.

#### « Región »

Cuando se active "Región", si disminuye el nivel de la señal, la radio cambia a una nueva frecuencia y operará como repetidor de la emisora que estaba escuchando anteriormente.

#### Nota:

 a veces, las emisoras de una misma zona emiten programas diferentes o utilizan nombres distintos;

- algunas emisoras de radio emiten en frecuencias regionales. En este caso:

- si se activa la función "Región", el sistema no conmuta a la emisora de una nueva región, sino que lo hace normalmente entre emisoras de la región inicial;

- "Región" desactivado: el sistema pasa a la emisora de la nueva región, aunque el programa en emisión sea diferente.

### « DAB »

(según el nivel de equipamiento)

Desde estos ajustes, puede activar o desactivar los siguientes elementos:

- « Conmutación (DAB ↔ FM) » ;

- "Visualización de imágenes de desplazamiento automático" (se-gún el equipo).

#### « Conmutación (DAB $\leftrightarrow$ FM) »

Cuando esta función esté activada, si la recepción de la emisora DAB que se está reproduciendo actualmente es deficiente, el sistema de radio cambiará automáticamente a una emisora equivalente FM (si está disponible).

El sistema de audio volverá automáticamente a la emisora DAB digital en cuanto la recepción esté disponible.

**Nota:** Esta función solo está disponible si la emisora tiene versiones FM y DAB.

#### "Pantalla de desplazamiento automático de imágenes"

Cuando la función está habilitada y la emisora en curso DAB lo permite, se muestra una presentación de imágenes a pantalla completa.

**Nota:** esta función solo está disponible en un vehículo parado, pulsando el logotipo de la radio que se está reproduciendo.

#### « Avisos »

(en función del equipamiento y del país)

Cuando esta función está activada, es posible la escucha automática de noticias en el momento de ser difundidas por determinadas emisoras de radio "DAB".

Si selecciona a continuación otras fuentes, la emisión del tipo de programa elegido interrumpirá la reproducción de las otras fuentes.

En ajustes, puede activar/desactivar anuncios con los siguientes contenidos:

- "Emergencia";
- "Incidente";
- "Información meteorológica";
- "Noticias";
- "Evento";
- "Deporte";
- "Varios".

### « Configuraciones de audio » 4

En el icono 4, puede configurar los parámetros de audio.

Si desea más información sobre los ajustes disponibles, consulte el apartado sobre "Configuraciones de audio" **→ 56**.

# MÚSICA

# Introducción

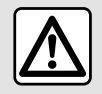

Por razones de seguridad, los reglajes deben efectuarse con el vehículo parado.

Puede cambiar la fuente de audio a través del botón situado en el mando de la columna de dirección.

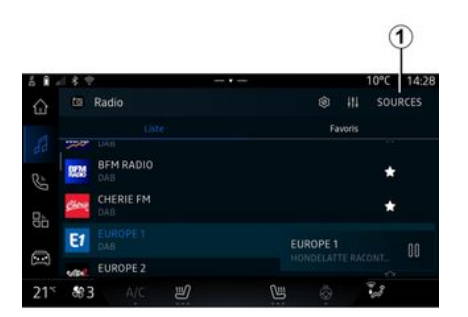

En Mundo "Audio" , presione "Fuentes" 1 para seleccionar la fuente de música que desee escuchar.

A través del mando de la columna de dirección, puede escoger la fuente de audio aue desee escuchar y navegar por las pistas y carpetas de música. Si desea más información, consulte el capítulo "Presentación de los mandos". **→ 8**.

Las fuentes de música pueden variar según el nivel de equipamiento. Solamente aparecen v se pueden seleccionar en la pantalla multimedia las fuentes disponibles.

#### Nota:

- Es posible que la pantalla v los controles cambien en función de la aplicación de transmisión de audio aue se utilice:
- es posible que el sistema no reconozca algunos formatos;

- la memoria USB debe estar en formato FAT32 o NTFS y tener una capacidad mínima de 8 GB y una capacidad máxima de 64 GB.

### Menú "Fuentes"

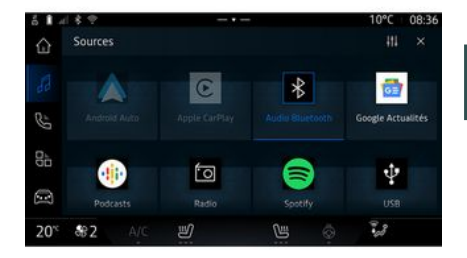

3

En el menú "Fuentes" 1 puede seleccionar música desde las distintas fuentes disponibles.

Seleccione una fuente de entrada conectada al sistema multimedia de la lista siguiente:

- « Radio » :
- "USB" (puerto USB);
- "Audio Bluetooth®":
- « Podcasts » :
- « CarPlay™ »;
- « Android Auto™ » :
- aplicación streaming de audio; - ...

Las fuentes de música pueden variar según el nivel de equipamiento.

# MÚSICA

Nota: es posible la instalación de otras fuentes multimedia a través de "Play Store™" que aparecerán en la lista de fuentes disponibles. Para obtener más información sobre la instalación de aplicaciones, consulte el apartado "Administración de aplicaciones" **→ 79**.

# Modo de reproducción

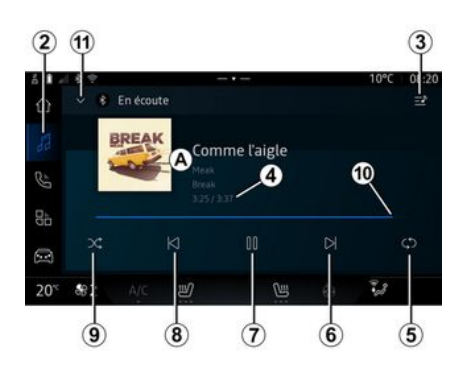

A. Información sobre la pista de audio en reproducción (título de la canción, nombre del artista, título del álbum y carátula, si se transfiere desde la fuente).

2. Acceso a Mundo "Audio"

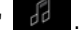

**3**. Acceso a la lista de reproducción actual; 4. Duración de la pista de audio en reproducción.

*5.* Activar/desactivar la repetición de la pista de audio una vez o la repetición continua.

*6.* Reproducir la pista de audio siguiente.

7. Pausar/reanudar la pista de audio.

*8.* Presión breve: vuelve al inicio de la pista de audio actual.

Segunda presión breve (en los 3 segundos siguientes a la primera presión): reproduce la pista de audio anterior.

**9.** Activar/desactivar la reproducción aleatoria de las pistas de audio.

*10.* Barra de progreso de la pista de audio que se está escuchando.

*11.* Volver al modo de lista con el mini reproductor.

#### Nota:

 puede optar por mostrar la música en reproducción a pantalla completa A o en el minirreproductor B;

 según el teléfono y la aplicación de música en streaming, es posible que algunas funciones no estén disponibles.

### "Bluetooth®", "USB" y aplicación de audio en directo

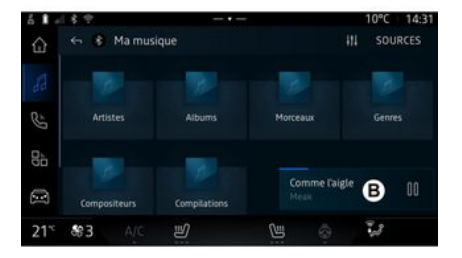

En audio "Bluetooth®", fuente de audio "USB"o desde la aplicación de música en directo, puede acceder a las listas de reproducción por categorías:

- « Artistas » ;
- « Álbumes » ;
- « Canciones » ;
- « Playlists » ;
- ...

La pista en curso se muestra en el mini reproductor **B**. Presione esta zona para visualizar la pista en curso en modo **A**.

54 - Audio/Multimedia

# MÚSICA

### "Buscar"

(En función del tipo de "Fuentes")

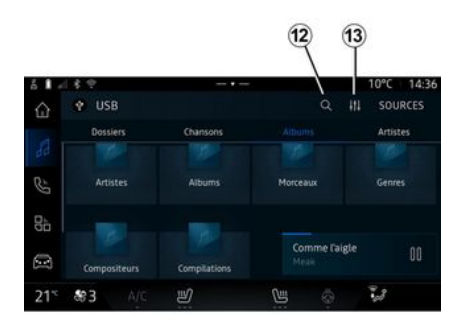

Seleccione el nombre de la lista de sugerencias.

# "Ajustes de audio" 13

En el icono *13*, puede ajustar los parámetros de audio.

Si desea más información sobre los ajustes disponibles, consulte el apartado sobre "Configuraciones de audio" **→ 56**.

Al presionar el icono "Buscar" 12, (disponibilidad en función del tipo de "Fuentes" en Mundo "Audio"

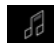

), puede buscar:

- un título de pista;
- un álbum;
- un artista;
- una lista de reproducción;

- ...

Introduzca el nombre con el teclado.

Tan pronto como se introducen las primeras letras, el sistema multimedia sugiere nombres asociados.

# AJUSTES DE AUDIO

# Introducción

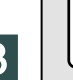

Por razones de seguridad, los reglajes deben efectuarse con el vehículo parado.

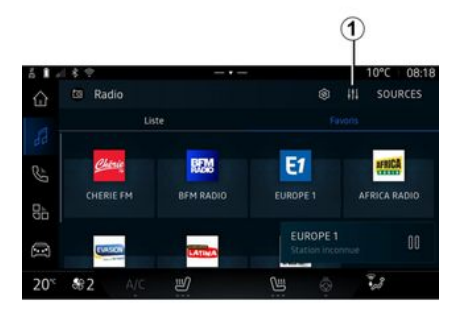

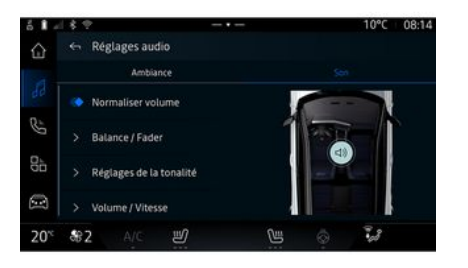

#### En el icono *1* puede ajustar los siguientes parámetros de sonido:

- « Ambiente » ;
- « Sonido ».

### « Ambiente »

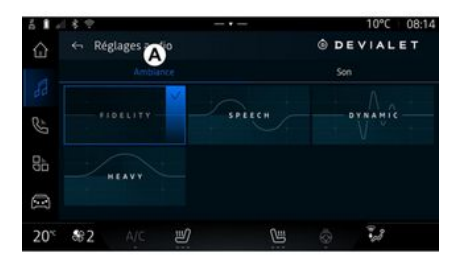

En la pestaña *A* puede seleccionar una de las siguientes ecualizaciones musicales predefinidas:

- "Fidelidad";
- "Voz";
- "Dinámico";
- "Pesado";

- ...

**Nota:** la disponibilidad de las ecualizaciones de música depende del equipamiento.

# AJUSTES DE AUDIO

# « Sonido »

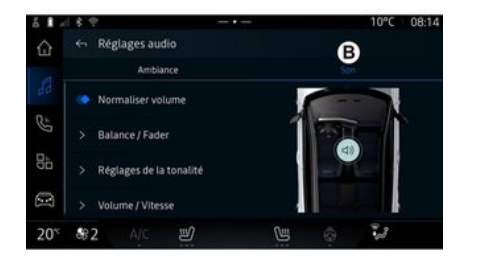

En la pestaña **B** puede ajustar los parámetros siguientes:

- « Normalizar el volumen » ;
- « Balance / Atenuador » ;
- « Control de tono » ;
- « Volumen / Velocidad ».

Esta función permite configurar la distribución del sonido. Presione "Centrado" o "Delantero" para optimizar la distribución del sonido entre todos los ocupantes del vehículo o para aumentar el confort de los pasajeros traseros (audio silenciado en la parte trasera y volumen moderado en la parte delantera del vehículo).

Cuando toque la pantalla o cuando seleccione "Manual" puede modificar la configuración moviendo el puntero **2**.

### « Control de tono »

Esta función se puede utilizar para ecualizar el audio:

- activar/desactivar "Subwoofer";
- « Graves » ;
- « Medios » ;
- « Agudos » ;
- ...

El modo "Subwoofer" optimiza los elementos de sonido para crear una experiencia de audio envolvente dentro del vehículo.

### « Volumen / Velocidad »

Esta función permite el ajuste automático del nivel del volumen en función de la velocidad del vehículo. Presione "Volumen / Velocidad", a continuación, ajuste la sensibilidad o desactívela presionando directamente sobre la barra de nivel "Volumen / Velocidad".

#### « Normalizar el volumen »

Esta función permite mantener un volumen de sonido constante de una fuente de audio a otra.

3

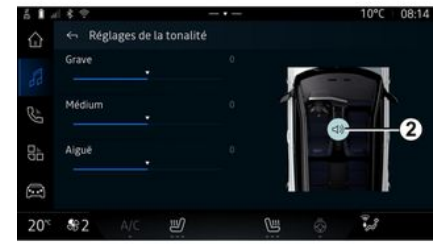

« Balance / Atenuador »

### Emparejar, desemparejar un teléfono

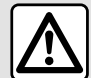

Por razones de seauridad, efectúe estas operaciones con el vehículo parado.

### Introducción

Esta función permite emparejar su teléfono con el sistema multimedia.

Puede acceder al menú desde "Vincular nuevo dispositivo":

🕲 y, a - el Mundo "Teléfono" continuación, pulse "Conectar utilizando Bluetooth®" (si no hay un teléfono emparejado presente);

- Mundo "Aplicaciones", a continuación, "Administrador de dispositivos";

🖂 , "Ajus-- Mundo "Vehículo" tes", a continuación, "Bluetooth®";

- el Mundo "Teléfono" , pulse

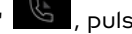

el icono "Ajustes" **W** y, a continuación, "Administrador de dispositivos" (si el teléfono ya está emparejado);

- el Mundo "Audio" v, a continuación, pulse "Conectar utilizando Bluetooth®" (si no hay un teléfono empareiado presente); - el centro de notificaciones, el

icono 🔛 "Ajustes", a continuación, "Bluetooth®".

Nota: si no hay ningún teléfono conectado al sistema multimedia. algunos menús permanecerán desactivados.

Emparejar su teléfono permitirá al sistema multimedia acceder a las funciones de su teléfono. No se guardará ninguna copia de sus contactos ni sus datos personales en el sistema multimedia.

Para que el sistema multimedia pueda gestionar teléfonos equipados con "dual SIM", configure su teléfono para usar una SIM estándar. Consulte el manual de uso de su teléfono.

#### Nota:

- antes del emparejamiento, aseqúrese de que Bluetooth® su teléfono esté activado y establezca su estado en "visible";

- el vehículo debe estar detenido para poder emparejar un teléfono.

### Emparejamiento de un teléfono

Para utilizar el sistema manos libres, empareje su teléfono Bluetooth<sup>®</sup> con el sistema multimedia.

Si desea más información sobre la activación del estado visible del teléfono, consulte el manual de utilización de este último.

Su teléfono puede solicitar autorización para compartir sus contactos, registros de llamadas, mensajes, etc. Acepte el uso compartido si desea acceder a esta información en el sistema multimedia.

En Mundo "Teléfono", a continua-

ción 🕓 , "Conectar utilizando Bluetooth®" o desde Mundo "Apli-

caciones" y seguidamente "Administrador de dispositivos" en su sistema multimedia:

- se visualizará un mensaie en la pantalla que le propondrá el emparejamiento de un teléfono;

- presione "Vincular nuevo dispositivo". El sistema multimedia busca los teléfonos cercanos que tengan el Bluetooth® activado y que se encuentren visibles;

- seleccione su teléfono en la lista de sugerencias o seleccione el sistema multimedia de su teléfono.

58 - Teléfono

Aparece un mensaje en la pantalla del sistema multimedia, así como en el teléfono, que le invita a aceptar la solicitud de emparejamiento siempre que el código propuesto sea idéntico tanto en el teléfono como en el sistema multimedia

Una vez que el teléfono se encuentre empareiado con el sistema multimedia, puede seleccionar los servicios que desee utilizar a través de los botones "Administrador de dispositivos". Para obtener más información, consulte la sección "Conectar, desconectar un teléfono" **→ 59**.

Nota: el teléfono queda vinculado al perfil utilizado durante el empareigmiento. Es posible que el teléfono no esté disponible en otros perfiles de usuario.

### Emparejar un nuevo teléfono.

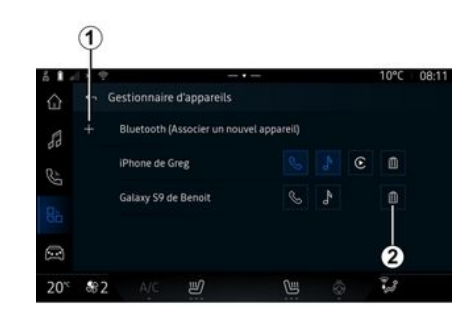

En el menú "Administrador de dispositivos" puede empareiar un nuevo teléfono al sistema multimedia:

- presione el icono 1 "Vincular nuevo dispositivo";
- seleccione su teléfono nuevo de la lista de suaerencias v, a continuación, finalice el procedimiento de emparejamiento.

También puede agregar un nuevo teléfono desde el mundo "Vehícu-

, "Ajustes", "Bluetooth®", lo" "Vincular nuevo dispositivo", luego seleccionar su nuevo teléfono de la lista de sugerencias y finalizar el procedimiento de emparejamiento. Su teléfono nuevo ya está acoplado al sistema multimedia.

No hay límite en el número de teléfonos que se pueden emparejar.

### Desacoplar un teléfono

En el menú "Administrador de dispositivos" puede desemparejar el teléfono del sistema multimedia

- presione el icono 2 del teléfono para desemparejarlo;

- presione "Sí" para confirmar.

#### Conectar, desconectar un teléfono

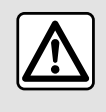

Por razones de seguridad, efectúe estas operaciones con el vehículo parado.

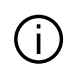

Determinadas funciones sólo están disponibles cuando el vehículo está parado.

### Conexión de un teléfono

Para conectar un teléfono, este debe estar previamente emparejado. Para más información, consulte el apartado "Emparejar, desemparejar un teléfono" **→ 58**.

**Nota:** si no hay ningún teléfono conectado al sistema multimedia, algunos menús permanecerán desactivados.

Conectar su teléfono permitirá al sistema multimedia acceder a las funciones de su teléfono. No se guardará ninguna copia de sus contactos ni sus datos personales en el sistema multimedia.

Para que el sistema multimedia pueda gestionar teléfonos equipados con "dual SIM", configure su teléfono para usar una SIM estándar. Consulte el manual de uso de su teléfono.

# Conexión automática

Una vez encendido, el sistema multimedia busca los teléfonos emparejados con Bluetooth® activado que se encuentren en las proximidades (a una distancia de hasta 10 metros). El sistema muestra automáticamente los datos del último teléfono conectado (agenda, música, etc.). Nota: cuando su teléfono se conecte automáticamente al sistema multimedia, sólo se realizará la visualización de los datos (agenda, SMS, contactos, etc.) si ha autorizado previamente que se compartan los datos durante el emparejamiento del teléfono con el sistema multimedia. Para más información, consulte el apartado "Emparejar, desemparejar un teléfono" **→ 58**.

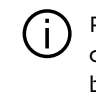

Para más información, contacte con un distribuidor autorizado.

### Conexión manual

Puede conectar/desconectar manualmente su teléfono con/desde el sistema multimedia utilizando el menú "Bluetooth®", al que se puede acceder desde:

- Mundo "Vehículo" , "Ajustes" y, a continuación, "Bluetooth®":

- centro de notificaciones, "Ajus-

tes" y, a continuación, "Bluetooth®".

En el menú "Bluetooth®", seleccione "Dispositivos emparejados" para que se muestre una lista de teléfonos emparejados.

Seleccione los servicios y el teléfono que desee conectar y asegúrese de que esté activado Bluetooth<sup>®</sup>.

**Nota:** si durante la conexión del teléfono hay una llamada en curso, se transfiere automáticamente a los altavoces del vehículo.

### Gestión de datos de servicio

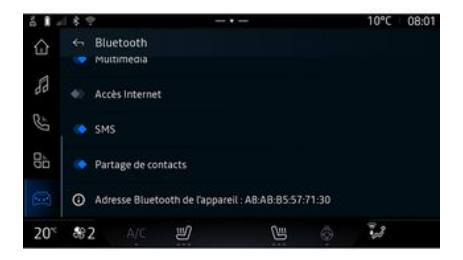

Para tener acceso a la agenda telefónica, al servicio de música y a la conexión a Internet directamente a través del sistema multimedia, es necesario que autorice el intercambio de datos de servicio desde los "Perfiles" de sus "Disposi-

tivos emparejados", en el menú "Bluetooth®". Presione el nombre del "Dispositivo emparejado" γ, a continuación, active/desactive los servicios que desee utilizar:

- "Llamadas telefónicas": hacer y recibir llamadas;

- "Multimedia": acceso a su música;

- "Acceso a Internet": acceso a la conexión a Internet compartida a través de Bluetooth® (consulte el apartado "Ajustes del sistema"
 → 118);

- "SMS": enviar y recibir SMS;

- "Uso compartido de contactos": acceso a la agenda y al registro de llamadas;

- ...

**Nota:** si el servicio se muestra resaltado, es indicativo de que está activado;

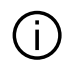

Para agilizar las transferencias de datos, tam-

bién puede utilizar la conexión a Internet de su teléfono a través de la opción "Punto de acceso y conexión compartida". WIFI (sujeto a las tarifas y limitaciones impuestas por su operador de telefonía móvil).

### « Administrador de dispositivos »

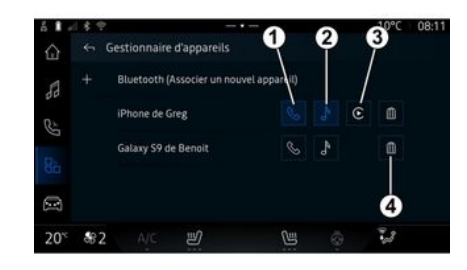

En Mundo "Aplicaciones" . luego "Administrador de dispositivos", seleccionar el teléfono de entre la lista de opciones y, a continuación, escoger las funciones que se deseen activar o desactivar:

- « Teléfono » 1 ;
- "Música" 2;

- aplicación de replicación de teléfonos inteligentes **3**;

- desemparejar el teléfono 4.

### Nota:

- si el icono del servicio se muestra resaltado, quiere decir que está activado;

 algunos teléfonos pueden autorizar la transferencia automática de datos.

También puede acceder a "Administrador de dispositivos" desde el icono "Administrador de dispositivos" disponible en el widget "Teléfono" del Mundo "Página de inicio"

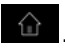

# Cambiar el teléfono conectado

En "Administrador de dispositivos", seleccione los servicios necesarios para conectarse a otro teléfono que ya esté emparejado y que se encuentre en la lista de dispositivos.

**Nota:** para cambiar el teléfono conectado, primero deberá emparejar más de un teléfono.

### Desconectar un teléfono

En Mundo "Aplicaciones" , acceder a "Administrador de dispositivos" y, a continuación, presionar el icono de servicio destacado del teléfono que se quiere desconectar:

- « Teléfono » 1;
- "Música" 2;
- aplicación de replicación de teléfonos inteligentes **3**.

También es posible la desconexión del teléfono desde el menú "Bluetooth®"; seleccionando "Dispositivos emparejados" y, a continuación, "Desconectar".

**Nota:** Si al desconectar el teléfono hay una llamada en curso, esta se transferirá automáticamente a su teléfono.

## Llamada telefónica

#### Mundo "Teléfono"

En Mundo "Teléfono"

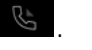

Nota: para realizar una llamada, su teléfono debe estar conectado al sistema multimedia. Para obtener más información, consulte la sección "Conectar, desconectar un teléfono" → 59.

### Realizar una llamada

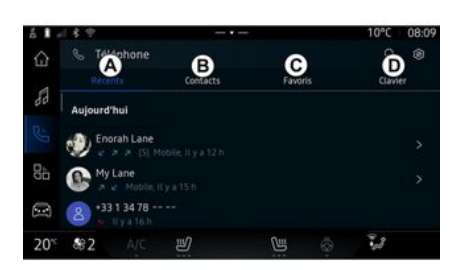

Podrá realizar una llamada eligiendo:

- un número del registro de llamadas, accediendo a la pestaña "Llamadas recientes" *A*;
- un contacto de la agenda, desde el menú "Contactos" **B**;
- un contacto de favoritos, desde el menú "Favoritos" *C*;
- las teclas del teclado numérico, desde el menú "Teclado" **D**.

### Pantalla "Marcando"

- 1. Nombre del contacto y número de teléfono.
- 2. Duración de la llamada actual.
- 3. Poner la llamada actual en espera.
- *4.* Transferencia de la llamada al teléfono.

5. Colgar.

**6.** Acceso al teclado para marcar un número.

7. Desactivar/activar el micrófono.

### Recepción de una llamada

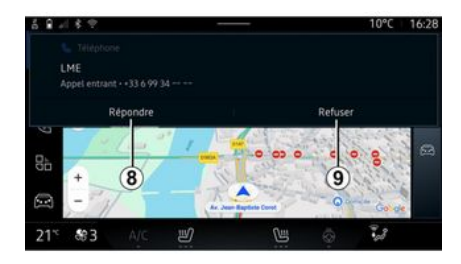

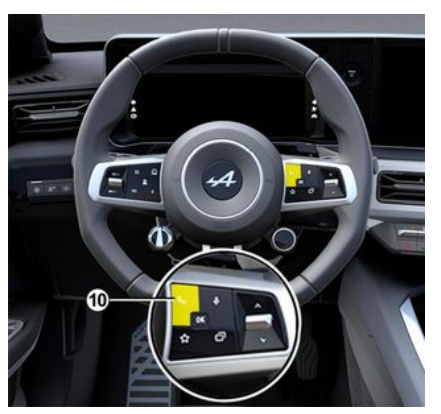

Al recibir una llamada, se muestra la pantalla "Llamadas recibidas", que recoge la siguiente información:

- el nombre del contacto (en caso de que el número esté presente en la lista de números favoritos o en su agenda);

- el número de la persona que llama (si el número no está en su aaenda);

- "Número privado" (si no se puede mostrar el número).

#### "Responder"

Para contestar una llamada, presione el mando 10 en el volante de dirección o el botón "Responder" 8 en la pantalla del sistema multimedia.

#### "Rechazar" una llamada

Para rechazar una llamada entrante, presione dos veces el mando 10 del volante de dirección o presione el botón "Rechazar" 9 en la pantalla del sistema multimedia.

La persona que llame será derivada al buzón de voz.

#### Durante una conversación

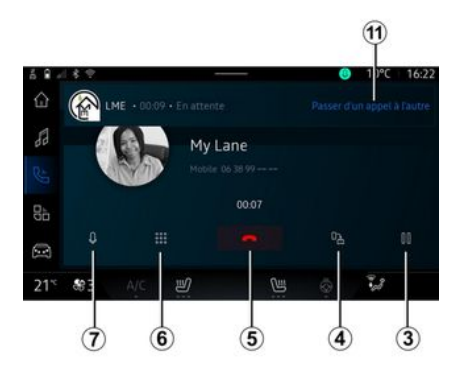

Mientras está hablando, puede:

- ajustar el volumen mediante los botones del mando situado en la columna de dirección o utilizando los botones de volumen en la pantalla multimedia:

- finalizar una llamada presionando "Finalizar llamada" 5 o el botón

10 situado en el volante de dirección:

- poner una llamada en espera presionando el botón 3. En caso de que quiera reanudar la llamada, vuelva a presionar el botón 3:

- transferir una llamada al teléfono que esté conectado, presionando el botón "Transferir al teléfono" 4:

- responder a una segunda llamada y alternar entre dos llamadas presionando 11;

#### Nota:

- en el momento en que responda a la segunda llamada entrante, la primera llamada se pondrá en espera automáticamente:

- durante una llamada, puede recibir una segunda llamada, pero no realizar una segunda llamada.

- acceder al teclado digital presionando el botón "Teclado" 6;

- desactivar/activar el micrófono presionando el botón "Mute" 7.

Durante una llamada, puede cambiar el Mundo sin finalizar la llamada en curso.

Presione Mundo para volver.

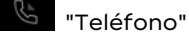

# Colgar una llamada

Para finalizar la llamada en curso, cuelaue presionando el mando 10 del volante de dirección o el botón "Finalizar llamada" 5 en la pantalla del sistema multimedia.

# Agenda telefónica

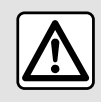

Por razones de seguridad, efectúe estas operaciones con el vehículo parado.

Determinadas funciones sólo están disponibles cuando el vehículo está parado.

# Menú "Agenda telefónica"

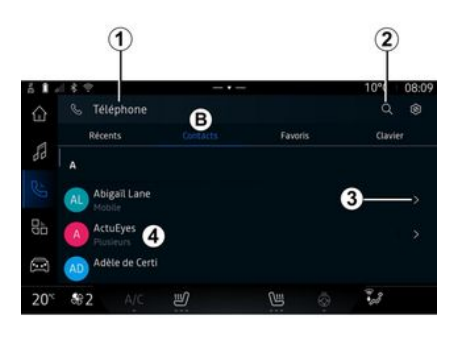

, presio-En Mundo "Teléfono" ne la pestaña "Contactos" **B** para acceder a su agenda telefónica a través del sistema multimedia.

Para que el sistema multimedia pueda gestionar teléfonos equipados con "dual SIM", configure su teléfono para que el sistema pueda tener acceso a la agenda correcta.

1. Teléfono conectado.

2. Busque un contacto por nombre o número.

3. Información detallada del contacto.

 Lista de contactos del teléfono conectado.

#### Descargar la agenda del teléfono

Por defecto, durante la conexión de un teléfono, los contactos se sincronizan automáticamente si la conexión manos libres está activada Para obtener más información, consulte la sección "Conectar, desconectar un teléfono"  $\rightarrow$  59.

Nota: para acceder a la aaenda telefónica a través del sistema multimedia hay que activar la opción de compartir datos del teléfono. Consulte el apartado "Emparejar, desemparejar un teléfono" → 58 v el manual de usuario de su teléfono

## Contactos "Favoritos"

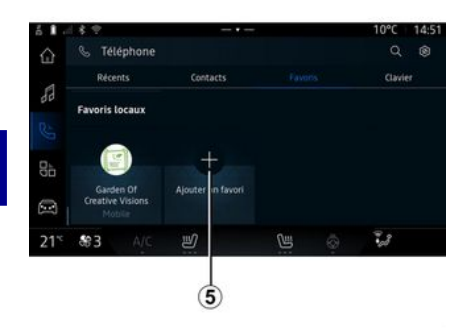

En el Mundo "Teléfono" **G**, pulse la pestaña "Favoritos" *C* para acceder a los contactos guardados en los favoritos del teléfono o añadirlos manualmente desde la lista "Contactos" del sistema multimedia. Presione "Añadir favorito" *5* para agregar un contacto a la lista "Favoritos" y siga las instrucciones que aparezcan en la pantalla multimedia.

También puede añadir un número a favoritos seleccionando la estrella **6**.

### Búsqueda de contactos

Puede buscar un contacto escribiendo el nombre o el número de teléfono.

Presione en la lupa **2**. Introduzca algunos de los números o letras del contacto deseado mediante el teclado digital que aparece en la pantalla. La agenda muestra la lista de contactos empezando por la primera letra que se ha introducido.

### Confidencialidad

No se guardará ninguna copia de sus contactos ni sus datos personales en el sistema multimedia.

Por motivos de confidencialidad, sólo se visualiza la lista descargada cuando se conecta el teléfono correspondiente.

### Registro de llamadas

#### Acceso al historial de "Llamadas recientes"

Desde el Mundo "Teléfono" , presione la pestaña "Llamadas recientes" *A* para tener acceso al historial de todas sus llamadas.

El registro de llamadas se muestra desde la más reciente a la más antigua.

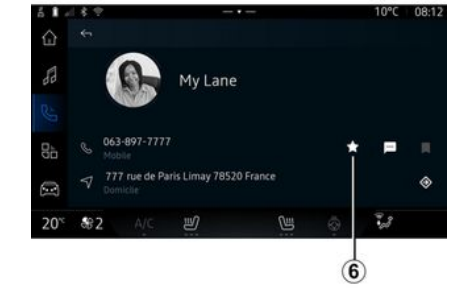

Añadir un contacto "Favoritos"

# Menú "Llamadas recientes"

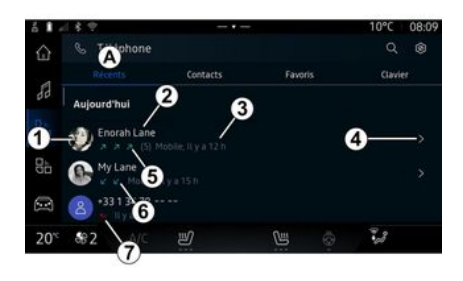

1. Etiqueta de número.

2. Nombre del contacto o número de teléfono.

3. Hora y fecha de la llamada.

4. Acceso a los datos de contacto.

*5.* Llamada saliente (flecha verde hacia arriba).

*6.* Llamada entrante (flecha verde hacia abajo).

7. Llamada perdida (flecha roja).

**Nota:** en función de la pantalla multimedia, es posible que alguna información no esté disponible.

#### Navegar por el registro de llamadas

Deslice el dedo hacia arriba o hacia abajo para desplazarse por la lista de llamadas.

### Hacer una llamada desde el registro de llamadas

Pulse en uno de los contactos o números a los que desee llamar. Se llamará automáticamente.

# Marcar un número

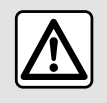

Por razones de seguridad, efectúe estas operaciones con el vehículo parado.

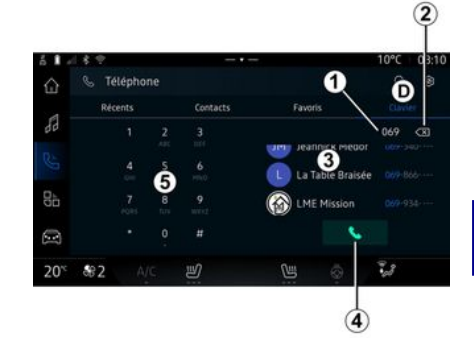

#### 1. Número marcado.

- 2. Eliminar los números.
- 3. Sugerencia de contactos.
- 4. Llamar.
- 5. Teclado digital

### Acceso a "Teclado"

En "Teléfono" Mundo , presione la pestaña "Teclado" **D**.

### Emitir una llamada marcando un número

En la pestaña "Teclado" **D**, marque el número con el teclado **5**, a continuación, presione el botón **4** para iniciar la llamada.

Desde la primera entrada, el sistema multimedia le sugiere una lista de sus contactos con la misma serie de números **3**.

Seleccione el contacto al que desee llamar y, a continuación, presione el botón *4* para iniciar la llamada.

# Marcar un número mediante el mando vocal

Puede dictar un número utilizando el mando vocal incluido en el sistema multimedia. Para ello, inicie el comando de voz y, tras de la señal acústica, diga:

 "Llamar" y, a continuación, dicte el número de teléfono al que desee llamar;

#### 0

- "Llamar" seguido del nombre del contacto al que desee llamar.

El sistema multimedia muestra el número indicado e inicia la llamada.

**Nota:** si su contacto tiene varios números de teléfono (trabajo, casa, móvil, etc.), puede elegir uno de ellos. Por ejemplo: "Llamar a casa de Grégory".

Para obtener más información sobre el mando vocal, consulte el capítulo sobre "Uso del reconocimiento de voz" **→ 22**. Dependiendo de la marca y modelo de su teléfono, algunas funciones pueden no funcionar.

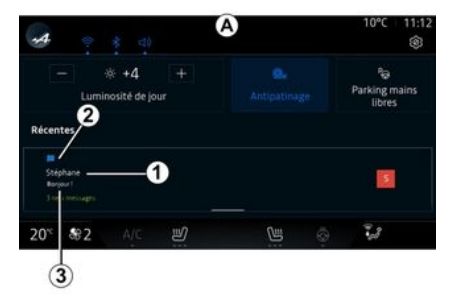

Acceso a "SMS"

En el centro de notificaciones *A*, tiene acceso a los SMS del teléfono que recibe a través del sistema multimedia.

El teléfono debe conectarse al sistema de telefonía manos libres. También debe autorizar la transferencia de mensajes (con la configuración del teléfono, según el modelo) para poder utilizar todas sus funciones.

**Nota:** según el nivel de equipamiento, el sistema multimedia solo puede leer los SMS que recibe durante la conducción.

# Recepción de SMS

Stephane Besport 3 new messages Mute 21<sup>st</sup> №3 A/C ₩ 4 El sistema multimedia le informa de que se ha recibido un nuevo SMS mediante una señal de advertencia en **B** que se muestra en cualquier menú que esté abierto.

Es posible desactivar la conversación y detener las notificaciones presionando el botón **4**.

Por defecto, tras el acoplamiento y la conexión de un teléfono, cuando se reciba un nuevo mensaje este estará disponible en el sistema multimedia.

**Nota:** sólo estarán disponibles los mensajes recibidos después del emparejamiento y mientas el teléfono esté conectado al sistema multimedia.

### Lectura de SMS

El sistema multimedia puede utilizar una voz sintética para leer el mensaje en el momento de la SMS recepción: pulse el botón "Reproducir" que aparece en la pantalla multimedia y, a continuación, responda.

También puede desactivar la conversación y evitar que se muestren notificaciones presionando el botón "Desactivar la conversación".

Para detener la lectura de mensajes SMS, diga "Ok Google Stop".

1. Nombre o número del emisor del mensaje.

- 2. Hora de recepción;
- 3. Inicio del mensaje.

**Nota:** no está permitida la previsualización de mensajes durante la conducción. 4

# SMS

### Respuesta a mensajes SMS

El sistema multimedia le permite responder a los mensajes SMS utilizando sólo el reconocimiento de voz.

Para obtener más información sobre el mando vocal, consulte el capítulo sobre "Uso del reconocimiento de voz" **→ 22**.
# AJUSTES DEL TELÉFONO

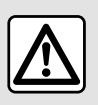

Por razones de seguridad, efectúe estas operaciones con el vehículo parado.

Estas funciones sólo están disponibles cuando el vehículo está parado.

### Menú "Ajustes"

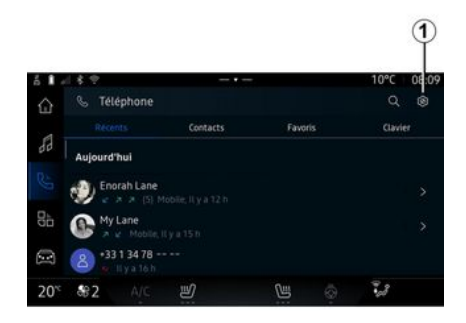

Con el teléfono conectado al siste-

ma, desde Mundo "Teléfono"

presione el icono "Ajustes"

En el menú "Ajustes", puede acceder a los parámetros siguientes:

- "Teléfono conectado";
  - "Llamada activa";
  - "Confidencialidad";
- "Pantalla de inicio";
- "Orden de la lista de contactos";
- « Administrador de dispositivos » ;

- "Configuración de la red Bluetooth®".

### "Pantalla de inicio"

Este ajuste permite seleccionar la pestaña que se va a mostrar cuando se ejecute la pantalla de inicio

Mundo "Teléfono"

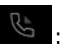

- "Reciente" (predeterminado);
- "Contactos";
- « Favoritos » ;
- « Teclado ».

#### "Orden de la lista de contactos"

Este ajuste se puede utilizar para que los contactos se muestren en

orden alfabético, categorizados por:

- "Nombre";
- « Nombre ».

**Nota:** la selección se hará efectiva la siguiente vez que se vuelva a iniciar el sistema multimedia.

#### "Tono de llamada del teléfono"

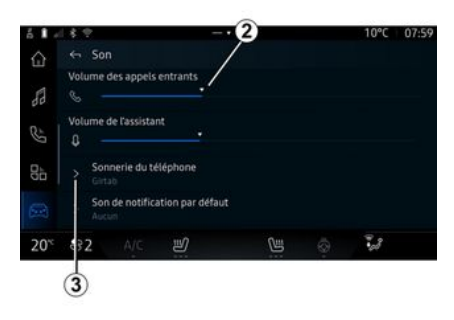

En el menú Mundo "Vehículo" pulse el menú "Ajustes" y, a continuación, "Sonido" y podrá:

- ajustar el "Volumen de la llamada entrante" **2**;
- seleccionar el tipo de "Tono de llamada del teléfono" **3**.

# AJUSTES DEL TELÉFONO

Para más información, consulte el apartado "Ajustes del sistema"**→ 118**.

# CARGADOR INALÁMBRICO

### Zona de carga por inducción

Es imprescindible no dejar ningún objeto (discosUSB, tarjetas SD, tarjeta de arranque, joyas, tarjetas de crédito, llaves, monedas, etc.) en la zona de caraa por inducción *1* al recargar el teléfono. Retire las tarietas magnéticas o de crédito de la carcasa del teléfono antes de colocarlo en la zona de caraa por inducción 1.

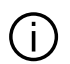

Los objetos que se dejen en la zona de carga por inducción 1 podrían sobrecalentarse. Se recomienda colocarlos en las otras zonas de almacenamiento previstas (compartimento, sujeción en el parasol, etc.)

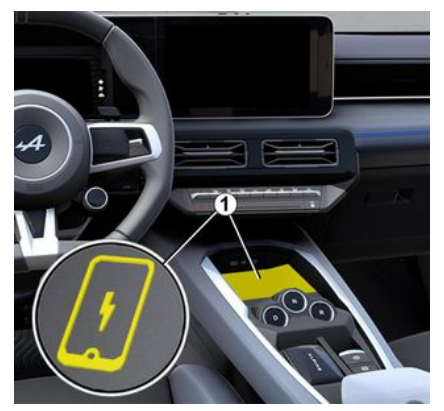

La zona de carga por inducción 1 permite recaraar un teléfono sin necesidad de cables

El área de carga se identifica mediante:

- un símbolo asociado:
- o bien

- el estado de la carga se muestra automáticamente en la pantalla siempre que el teléfono esté situado en el área correspondiente.

La ubicación puede variar según el vehículo. Consulte el manual del usuario del vehículo para obtener más información.

Nota:

- la carga por inducción se inicia al poner contacto o con el motor en marcha:

- asegúrese de que el teléfono sea compatible con la caraa inductiva. Si desea más detalles sobre la lista de teléfonos compatibles, póngase en contacto con un representante de la marca:

- para obtener una carga óptima, es preferible retirar la funda protectora del teléfono antes de la recarga;

- para que una carga sea óptima, la superficie completa del smartphone debe abarcar el máximo de la superficie de la zona de caraa v debe colocarse lo más cerca posible del centro.

## Procedimiento de carga

Coloque su teléfono en la zona de carga por inducción 1. La carga se inicia automáticamente y el proareso 2 se visualiza en la pantalla.

El procedimiento de recarga puede interrumpirse si se detecta un objeto en la zona de carga por inducción 1 o en caso de sobrecalentamiento de la zona 1. Una vez que descienda la temperatura, el proceso de carga del teléfono se reanudará.

# CARGADOR INALÁMBRICO

# Progreso de carga

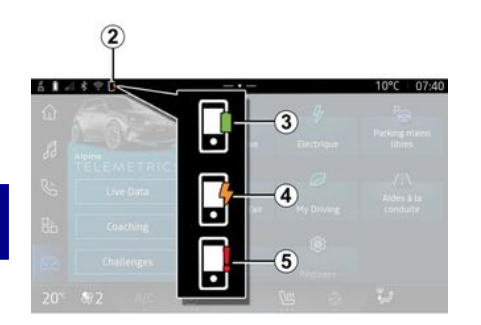

El sistema multimedia le informa del estado de carga de su teléfono **2**:

- carga completa 3;
- carga en curso 4;

- detección de un objeto en la zona de carga/sobrecalentamiento de un objeto/interrupción del proceso de carga *5*.

**Nota:** el sistema multimedia le informa en caso de interrupción del proceso de carga del teléfono.

En función del equipamiento, un indicador luminoso situado junto a la toma le informa del estado de la carga:

- verde cuando está completa;

- amarillo cuando está en curso;

- amarillo intermitente, junto con un mensaje en la pantalla multimedia, cuando se detecta un objeto metálico en la zona de carga por inducción;

- amarillo intermitente, junto con un mensaje en la pantalla multimedia y una señal acústica, cuando se para el vehículo y el conductor abre la puerta;

- indicador amarillo o verde apagado, junto con un mensaje en la pantalla multimedia, cuando la temperatura de la zona de carga es demasiado alta.

# ANDROID AUTOM, CARPLAYM

# Replicación de smartphone

Cuando utilice la aplica-( i ción "Android Auto™" o el servicio "CarPlay™", estará utilizando la conexión a Internet de su smartphone (sujeta a cargos y limitaciones impuestos por su operador de telefonía móvil).

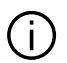

Las funciones de la aplicación "Android Auto™" y del servicio "CarPlay™" pueden variar según la marca y el modelo de su smartphone. Para obtener más información, consulte el sitio web del fabricante, si lo hay.

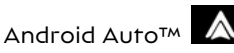

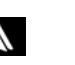

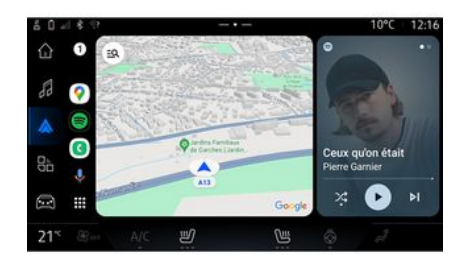

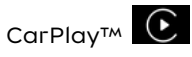

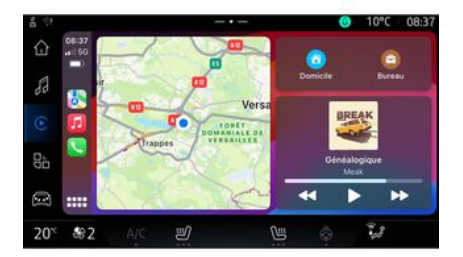

Esta función permite replicar su smartphone para utilizar algunas de las aplicaciones y funciones en la pantalla del sistema multimedia, a través de:

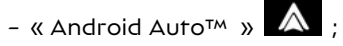

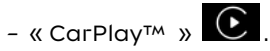

Nota: cuando utilice "Android Auto™" o "CarPlav™" podrá acceder a las aplicaciones de navegación y música de su smartphone.

Estas aplicaciones sustituirán a las aplicaciones similares intearadas en su sistema multimedia que ya se estén ejecutando.

Sólo puede utilizarse un sistema de navegación entre:

- « Android Auto™ » ;
- « CarPlay™ »;

- el que se incluya en el sistema multimedia

Nota: cuando utilice la aplicación "Android Auto™", o el servicio "CarPlay<sup>TM</sup>", algunas funciones del sistema multimedia siguen ejecutándose en segundo plano. Por ejemplo, si activa "Android Auto™" o "CarPlay™" y usa la navegación del teléfono mientras se está reproduciendo la radio en el sistema multimedia, la radio continúa emitiendo.

# ANDROID AUTOM, CARPLAYM

# PresentaciónAndroid Auto<sup>TM</sup>

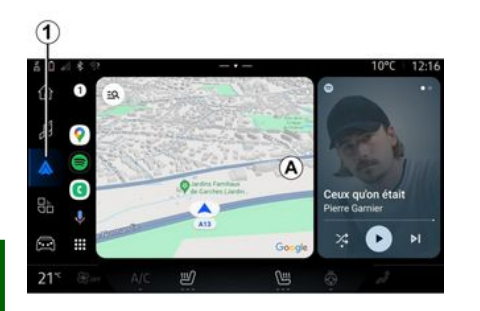

5

"Android Auto™" es una aplicación que permite la replicación del teléfono inteligente en la pantalla del sistema multimedia.

#### Nota:

- La aplicación "Android Auto™" sólo funciona si su smartphone está conectado al puerto USB del vehículo o de forma inalámbrica por Bluetooth® para habilitar la conexión WIEL automática con su sistema:

- para garantizar que la aplicación funcione correctamente, se aconseia utilizar cables USB recomendados por el fabricante del teléfono.

### Primera utilización

Si no lo ha realizado todavía, descaraue e instale la aplicación "Android Auto™" a través de la plataforma de descarga de aplicaciones compatible con su smartphone.

Conecte su smartphone al puerto USB de su sistema multimedia o conéctelo usando Bluetooth® para iniciar automáticamente la conexión WIFI.

Acepte las solicitudes de su smartphone para poder utilizar la aplicación.

Nota: puede controlar la compatibilidad entre su smartphone v versión de Android a través del servicio "Android Auto™"; consulte la documentación de Gooale<sup>®</sup>.

El sistema multimedia sugiere el uso del servicio de "Android Auto™".

La aplicación se ejecuta en el sistema multimedia v se debería visualizar en la zona A. La replicación del teléfono inteligente susti-

tuye a Mundo "Teléfono"

visualiza el icono 1

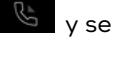

Si el procedimiento descrito anteriormente falla, repita la operación.

Una vez que se use por primera vez, la replicación del smartphone se inicia automáticamente en futuras sesiones

8 v. a En Mundo "Aplicaciones" continuación. "Administrador de dispositivos", también se puede activar/desactivar la replicación del "teléfono inteligente" presionando

el icono "Android Auto™"

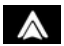

### Salir de la replicación

Para salir de la replicación inalámbrica "Android Auto™:

- presione "Salir del modo de automóvil" en la pantalla de notificaciones de su smartphone:

- desactivar la replicación del teléfono inteligente presionando el

icono "Android Auto™" 🔊 o ac-

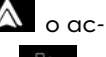

tivar el servicio "Teléfono" desde "Administrador de dispositivos":

- seleccione la aplicación del distribuidor autorizado entre las disponibles para los teléfonos inteligentes.

# ANDROID AUTOM, CARPLAYM

# PresentaciónCarPlay™

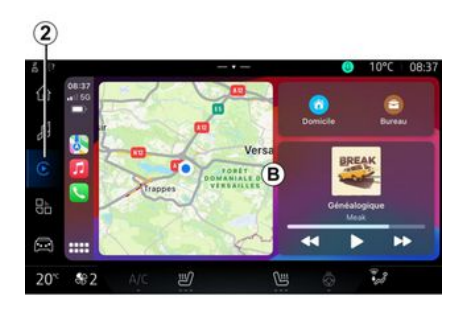

"CarPlay™" es un servicio que viene preinstalado en el teléfono inteligente y que permite manejar determinadas aplicaciones a través de la pantalla del sistema multimedia.

#### Nota:

- el servicio "CarPlay™" únicamente funciona si está activado el servicio SIRI, si se encuentra habilitado el micrófono del vehículo y si el teléfono inteligente está conectado al puerto USB del vehículo o de forma inalámbrica utilizando Bluetooth® para permitir la conexión automática al sistema mediante WIFI;

- para garantizar que la aplicación funcione correctamente, se aconseja utilizar cables USB recomendados por el fabricante del teléfono.

### Primera utilización

Conecte su smartphone al puerto USB de su sistema multimedia o conéctese usando Bluetooth® para habilitar la conexión WIFI automática a su sistema.

El sistema multimedia sugiere que:

- autorice la conexión y el uso compartido de datos;
- se conecte automáticamente al servicio "CarPlay™" de cara a futuras sesiones.

**Nota:** si no permite que el sistema multimedia memorice estas opciones, aparece un mensaje recordatorio cada vez que arranque.

Acepte las solicitudes de su smartphone para poder utilizar la aplicación.

El servicio se ejecuta en el sistema multimedia y se debería visualizar en la zona **B**. La replicación del teléfono inteligente sustituye a Mundo "Teléfono" y se visualiza

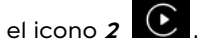

Si el procedimiento descrito anteriormente falla, repita la operación.

En Mundo "Aplicaciones" y, a continuación, "Administrador de dispositivos", también se puede activar/desactivar la replicación del "teléfono inteligente" presionando

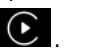

el icono "CarPlay™"

## Salir de la replicación

Para salir de la replicación inalámbrica "CarPlay™:

- desactivar el WIFI de su smartphone;
- desactivar la replicación del teléfono inteligente presionando el

icono "CarPlay™" € o activar

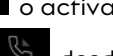

el servicio "Teléfono" desde "Administrador de dispositivos";

 seleccione la aplicación del distribuidor autorizado entre las disponibles para los teléfonos inteligentes.

# ANDROID AUTO™, CARPLAY™

## Reconocimiento de voz

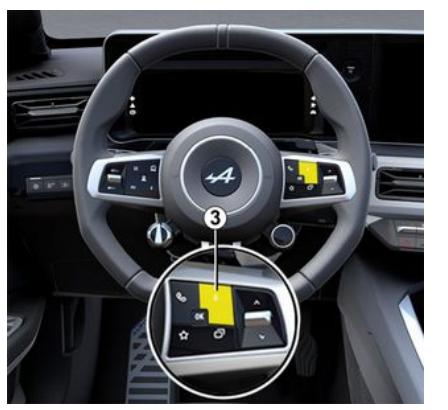

Mantenga presionado el mando **3** para activar/desactivar la función de reconocimiento de voz del teléfono inteligente que permite controlar determinadas aplicaciones y funciones por voz.

Para más información, consulte el apartado "Uso del reconocimiento de voz" → 22.

### Android Auto™

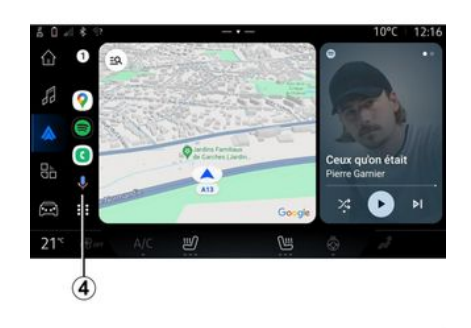

Con la replicación de "Android Auto<sup>TM</sup>", también puede controlar algunas de las funciones del teléfono inteligente:

- presionando el botón de reconocimiento de voz **4**;

pronunciando el comando de voz
"Ok Google" o "Hey Google".

#### СагРІау™

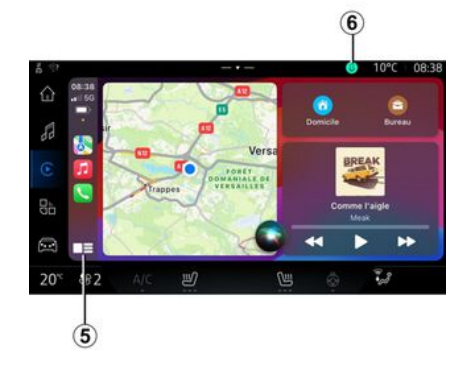

Con la replicación de "CarPlay<sup>TM</sup>", también puede controlar algunas de las funciones del teléfono inteligente:

- manteniendo presionado el botón **5**;

- pronunciando el comando de voz "Dis Siri" o "Say Siri" en caso de que el micrófono del vehículo se encuentre activado **6**.

# **GESTIÓN DE APLICACIONES**

# Mundo "Aplicaciones"

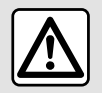

Por razones de seguridad, los reglajes deben efectuarse con el vehículo parado.

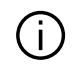

Algunos ajustes sólo están disponibles mientras el vehículo está parado.

| 61.                   | 18.2          |               |                             |   | 10°C 08:08 |
|-----------------------|---------------|---------------|-----------------------------|---|------------|
| 企                     | Applications  |               |                             |   |            |
| 88                    |               | C             | ß                           | 5 |            |
|                       | Android Auto  | Apple CarPlay | Gestionnaire<br>d'appareits |   | Play Store |
| 86                    | Ō             |               |                             |   |            |
| 23<br>20 <sup>°</sup> | <b>₩2</b> A/C | ۲<br>ا        | U                           |   | ĩ.         |
| 1                     |               |               |                             |   |            |

En Mundo "Aplicaciones" tiene acceso a:

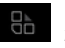

- las aplicaciones instaladas en su sistema multimedia:
- la replicación de smartphone;
- "Administrador de dispositivos";
- "Plav Store™":
- ...

Nota: algunos servicios estarán disponibles de forma gratuita durante un periodo de prueba.

Puede descargar nuevas aplicaciones a través de la aplicación "Plav Store™".

# Menú "Aplicaciones"

Tiene acceso a las aplicaciones aue se encuentran instaladas en su sistema multimedia

Las dos primeras líneas están dedicadas a las aplicaciones preinstaladas de forma predeterminada.

Las demás aplicaciones descargadas desde "Play Store™" aparecerán en orden alfabético.

Si la aplicación no está disponible, no se mostrará.

Pulse en la aplicación para abrirla.

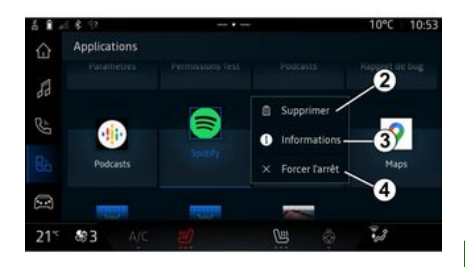

Manteniendo pulsada la aplicación, puede:

- "Eliminar" la aplicación 2:

- acceder a la información de la aplicación 3 (versión, fecha de validez o de creación, denominación, etc.):

- forzar el cierre de la aplicación 4.

Nota: únicamente pueden eliminarse las aplicaciones que se havan instalado desde "Plav Store™".

# Ajustes de "Aplicaciones"

Puede acceder a la información v a la configuración de "Aplicaciones" desde el menú "Ajustes" a través de:

# **GESTIÓN DE APLICACIONES**

Han v. a - Mundo "Aplicaciones" continuación, la aplicación "Ajustes":

- Mundo "Vehículo" 🔍 v, a continuación "Aiustes":

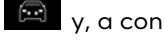

- centro de notificaciones, a conti-

nuación, el icono 🗰 "Aiustes".

# Localización de "Aplicaciones"

| Control Control Contro Control Control Control Control Control Control Control Control Co |   |
|----------------------------------------------------------------------------------------------------|---|
| > Demandes de localisation récentes                                                                                                    |   |
| S                                                                                                    |   |
| > Autorisations des applis                                                                                                    |   |
| Les services de localisation peuvent utiliser des sources telles que le                                                                                                    |   |
| es reseaux moules et les capiteurs pour estimer la pusition de voure                                                                                                    |   |
| 20° \$2 A/C 🕑 🕲 💩                                                                                                    | 3 |

En el menú "Ajustes", seleccione "Ubicación" y, a continuación, "Permisos de aplicaciones" 5 para configurar los permisos de ubicación de las aplicaciones que tenga instaladas en su sistema multimedia.

# "Aplicaciones y notificaciones"

En el menú "Ajustes" y, a continuación, "Aplicaciones y notificaciones", puede acceder a la información y a la configuración de las "Aplicaciones" que se encuentran instaladas en su sistema multimedia

- "Mostrar todas las aplicaciones";
- "Aplicaciones predeterminadas";
- "Permisos de la aplicación";

- "Derechos de acceso específicos otoraados a las aplicaciones".

#### "Mostrar todas las aplicaciones"

Puede acceder a la información sobre todas las aplicaciones presentes en el sistema multimedia:

- denominación de las aplicaciones:

- tamaño de las aplicaciones;
- versión de las aplicaciones;

- fecha de validez o de creación de la aplicación;

- ...

# "Aplicaciones predeterminadas

Puede acceder a las aplicaciones predeterminadas que se utilizan para:

- la pantalla de inicio;
- asistencia:
- el SMS;
- el teléfono:
- el sistema de naveaación.

También puede configurar la apertura de los enlaces de acceso a la aplicación.

### "Permisos de la aplicación"

Puede acceder a los permisos de uso de la aplicación con los siauientes fines:

- "Actividad física":
- "Agenda";
- "Cámara":
- "Sensores corporales":
- "Contactos":

- ...

#### "Derechos de acceso específicos otorgados a las aplicaciones"

Puede activar/desactivar los derechos de acceso específicos otorgados a las aplicaciones que se utilizan para:

- "Cambio de los ajustes del sistema ":

- "Acceso a notificaciones":
- "Acceso a SMS premium";

- "Acceso a la información del usuario":

# GESTIÓN DE APLICACIONES

- "Mando WIFI".

# **MY ALPINE**

# Introducción

Cuando utilice la aplicación "My Alpine", estará utilizando la conexión a Internet de su teléfono (sujeta a cargos y limitaciones impuestos por su operador de telefonía móvil).

Se puede acceder a su cuenta de cliente "My Alpine" descargando la aplicación "My Alpine" en su smartphone.

#### Nota:

- la aplicación "My Alpine" se somete a un desarrollo continuo. Inicie sesión con regularidad para mejorar su cuenta con las nuevas funciones;

 si desea más información sobre los teléfonos compatibles, póngase en contacto con un representante de la marca;

- para más información, contacte con un distribuidor autorizado.

En su cuenta de cliente "My Alpine" puede interactuar con su vehículo y obtener información para: - ver la información de su vehículo;

- acceder al historial y la agenda de sus entrevistas y concertar una cita;

localizar el lugar donde el vehículo está aparcado;

- activar a distancia la bocina y las luces de su vehículo;

- ver y administrar sus contratos y servicios;

- consultar la E-Guide del vehículo;

- localizar un Representante de la Marca cercano;

- ...

#### Nota:

- determinadas funciones dependen del nivel de equipamiento del vehículo, la suscripción a los contratos de servicio y la legislación del país;

 solo se puede acceder a algunas funciones desde su smartphone utilizando la aplicación "My Alpine";

los servicios deben activarse para habilitar el telemando del vehículo. Consulte el apartado sobre "Activación de servicios" > 10.

### Servicios conectados en "My Alpine"

Para vehículos eléctricos

Puede disfrutar de los servicios conectados en su aplicación "My Alpine", como:

- consultar el nivel de batería y el estado de carga;

- programar la carga;

- poner en marcha/programar el sistema de climatización;

 acceso a "Mobilize charge pass" (método de pago de la estación de recarga);

- buscar terminales de recarga disponibles en las proximidades;

 planificar un itinerario en el que se identifiquen los terminales de recarga a lo largo del trayecto;
 ...

**Nota:** las funciones de programación de la carga, la calefacción y el aire acondicionado solo están disponibles en determinados vehículos. Para más información, contacte con un distribuidor autorizado.

### Crear una cuenta de usuario "My Alpine"

Para acceder a las funciones "My Alpine", debe crear una cuenta de usuario a través del sitio web o en la aplicación "My Alpine".

En el sitio web:

# **MY ALPINE**

- seleccione "Crear cuenta" en la página de inicio;

- introduzca la información requerida para crear la cuenta.

En la aplicación:

 seleccione "Registrarse" en el menú principal de la aplicación;

- introduzca la información requerida para crear la cuenta.

Se enviará un correo electrónico de confirmación a la dirección de correo electrónico proporcionada previamente.

Para completar la creación de su cuenta "My Alpine", haga clic en el enlace del correo electrónico de confirmación.

**Nota:** puede utilizar el mismo nombre de usuario y la misma contraseña para iniciar sesión en su cuenta de usuario web.

### Sincronice su cuenta "My Alpine" con el vehículo

Para utilizar la aplicación "My Alpine" e interactuar con el vehículo, debe sincronizar la aplicación "My Alpine" con el vehículo. La sincronización se lleva a cabo automáticamente al iniciar la aplicación.

Nota:

 cuando desee sincronizar la aplicación "My Alpine" con su vehículo, deberá estar en su interior con el sistema multimedia del vehículo activado y aparcado en una zona con cobertura de red;

- La conexión a la cuenta "My Alpine" solo está disponible desde el perfil de administrador;

- si su aplicación "My Alpine" no está sincronizada con el vehículo, no tendrá acceso a los contratos de servicio.

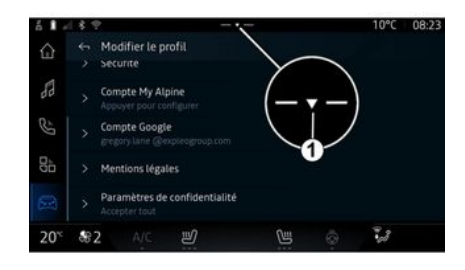

En el centro de notificaciones, al que se accede presionando 1, seleccione su cuenta "Perfil", "My Alpine" y siga las instrucciones que aparecen en la pantalla del sistema multimedia. Una vez que la cuenta "My Alpine" esté asociada al sistema multimedia, la sincronización se efectúa automáticamente durante el inicio de la aplicación.

### Registre su vehículo en su "My Alpine"

Si ya ha sincronizado su cuenta "My Alpine" con el vehículo, el registro se lleva a cabo automáticamente.

También puede registrar el vehículo en "My Alpine" desde su cuenta "My Alpine", haciendo clic en "Agregar un vehículo" e introduciendo el VIN (número de identificación del vehículo) o el número de matrícula de forma manual o escaneándolo.

## Renovar un servicio

Para renovar uno de los servicios antes de que caduque, acceda a su cuenta "My Alpine" y, a continuación, seleccione "Mis servicios".

Después, haga clic en "Renovar" y siga las instrucciones paso a paso.

# PRÉSTAMO Y RENUNCIA DE VEHÍCULOS

# Préstamo de vehículo

### Información legal

Cuando se preste el vehículo a una persona, el usuario está obligado (consultar las condiciones generales de venta de los servicios conectados) a informarle de que el automóvil permanece conectado y que recopila información personal como, por ejemplo, la ubicación.

#### Recopilación de datos

La recopilación de datos del vehículo se puede suspender de forma temporal.

A este efecto, cuando se arranque el vehículo y se muestre la ventana "Seguridad y confidencialidad" en la pantalla central, seleccionar "OFF" para suspender la recopilación de datos.

Los servicios se desactivarán, excepto las funciones obligatorias o relacionadas con la seguridad, como la llamada de emergencia automática en caso de accidente.

## Entrega del vehículo

Al entregar el vehículo, debe informar al nuevo comprador que este vehículo está conectado y recopila datos personales como la ubicación del vehículo.

#### Eliminación de datos personales

Cuando se renuncia a un vehículo (por ejemplo, en caso de reventa o compra), es esencial borrar toda la información personal almacenada dentro y fuera del vehículo.

Para ello, reinicie el sistema de a bordo y elimine el vehículo de su cuenta "My Alpine".

#### Reinicie el sistema

Cuando se renuncia al vehículo, el vendedor debe restablecer el sistema. Para ello, encienda el sistema multimedia del vehículo.

En Mundo "Vehículo" , "Ajustes", "Sistema", "Opciones de restablecimiento" γ, a continuación, "Restablecer los ajustes de fábrica" (eliminar datos).

**Nota:** sólo se puede reiniciar el sistema desde el perfil de administrador.

# Eliminación de un vehículo de su cuenta My Alpine.

Cuando renuncie a su vehículo, también debe eliminarlo de la cuenta "My Alpine".

Para ello, inicie sesión en su cuenta "My Alpine", seleccione el vehículo de su garaje virtual y, a continuación, haga clic en"Borrar este vehículo "en la parte inferior de la página de inicio.

### Menú "Asistente a la conducción"

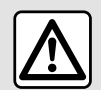

Estas funciones proporcionan ayudas adicionales a la conducción.

Sin embarao, baio ninguna circunstancia son un sustituto de la atención v la responsabilidad del conductor, quien debe estar siempre preparado para efectuar maniobras de frenado.

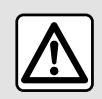

Por razones de seguridad, los reglajes deben efectuarse con el vehículo parado.

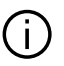

Algunos servicios de ayuda a la conducción sólo están disponibles mediante suscripción y se puede acceder a ellos durante un período de tiempo definido. Es posible ampliar el periodo de la suscripción en el sitio web: www.my.alpinecars.fr

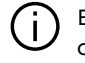

Es necesario modificar algunos ajustes con el motor en marcha para que el sistema multimedia los memorice.

### Introducción

El vehículo está equipado con ayudas a la conducción que ofrecen asistencia adicional al conducir su vehículo.

Consulte el manual del usuario del vehículo para obtener más información.

Nota: alaunos aiustes "Asistente a la conducción" están disponibles cuando el vehículo se encuentra detenido.

#### Acceder a "Asistente a la conducción"

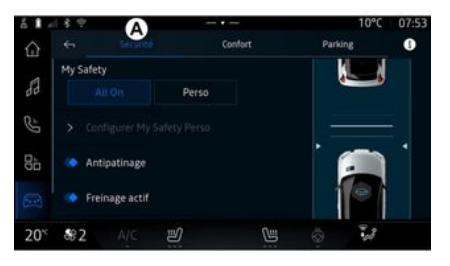

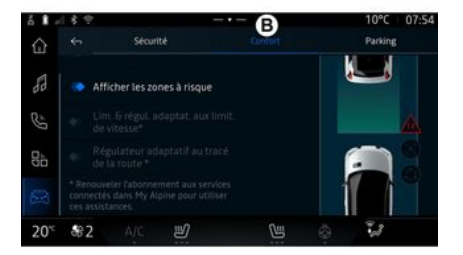

6

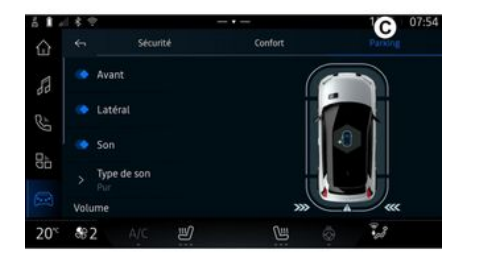

# « Seguridad »

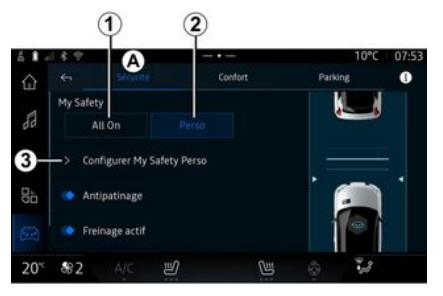

6

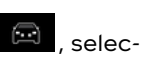

cionar "Asistente a la conducción" y, a continuación, la pestaña "Seguridad" *A* para acceder a las ayudas a la conducción o la pestaña "Confort" *B* para las ayudas al confort.

En Mundo "Vehículo"

La pestaña "Aparcamiento" *C* está destinada a las ayudas al aparcamiento.

Para obtener más información sobre la pestaña "Aparcamiento" " C, consulte el apartado "Ayudas al aparcamiento") → 91.

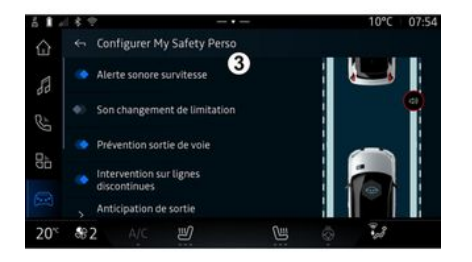

En la pestaña "Seguridad" **A**, puede activar/desactivar o configurar las ayudas a la conducción relacionadas con la seguridad:

- "Todo activado" 1;
- « Perso » **2** ;
- « Configure My Safety Perso » **3** ;
  - « Aviso acústico de exceso de velocidad »;
  - « Sonido de cambio de limitación » ;

- « Prevención de salida de carril » ;

- "Operaciones sobre líneas discontinuas";

- « Anticipación de la salida del carril » ;
- « Intens. de vibración » ;
- "Prevención de salida de la vía de emergencia";
- « Detector ángulo muerto » ;
- « Detector de fatiga » ;
- « Control tracción » ;
- « Frenado activo» ;
  - « Alerta de anticipación » ;
- « Detección de peatones » ;
- « Sonido de alerta de peatones » ;
- « Detector ángulo muerto » ;
  …

**Nota:** el botón de activación/desactivación se ilumina cuando la función está habilitada.

## "My Safety"

#### "Todo activado" 1

Cuando se configura "My Safety" en "Todo activado", se habilitan todas las ayudas de seguridad. Este modo se selecciona por defecto cada vez que se arranca el vehícu-0

La función "My Safety" "All on", también se puede activar presio-

nando el mando del vehículo una vez.

Si deseg más información sobre el

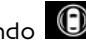

mando D, consulte el apartado

"My Safety" en el manual de usuario del vehículo

#### « Perso » 2

Cuando se activa la función "Mv Safety" "Perso", se activan las ayudas de seguridad que ha configurado v personalizado con "Confiaure My Safety Perso" 3.

La función "My Safety" "Perso" también puede activarse presio-

nando el mando dos veces.

del vehículo

Si deseg más información sobre el

mando , consulte el apartado

"My Safety" en el manual de usuario del vehículo.

#### « Configure My Safety Perso » 3

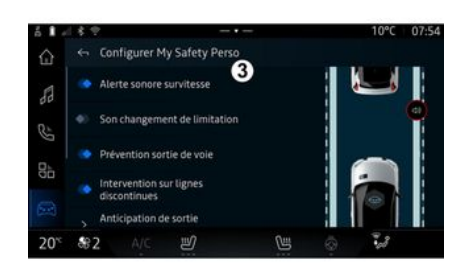

En este menú, puede seleccionar o configurar las funciones que desee habilitar cuando active "My Safety" "Perso":

 « Aviso acústico de exceso de velocidad » :

- « Sonido de cambio de limitación »;

- « Prevención de salida de carril » :

- "Operaciones sobre líneas discontinuas";

- « Anticipación de la salida del carril » :

- « Intens. de vibración » ;

- "Prevención de salida de la vía de emergencia":
- « Detector ánaulo muerto » :
- « Detector de fatiga » ;

- ...

#### « Aviso acústico de exceso de velocidad »

Esta función avisa al conductor con una alerta sonora cuando el vehículo supera el límite de velocidad autorizado.

#### « Sonido de cambio de limitación »

Esta función avisa al conductor mediante una señal acústica cada vez que cambie el límite de velocidad autorizado.

#### « Prevención de salida de carril»

La función avisa al conductor mediante vibraciones en el volante (o mediante una señal acústica, según el equipamiento) si el vehículo se desvía del carril e invade una línea (continua o discontinua) sin que se hayan accionado los intermitentes.

Para obtener más información. consulte el capítulo "Alerta de sali-

Vehículo - 87

da de carril" en el manual de uso del vehículo.

#### "Operaciones sobre líneas discontinuas"

La función corrige la trayectoria del vehículo cuando se sale del carril, rebasa una línea discontinua sin que se hayan accionado los intermitentes y existe un riesgo inminente de impacto (por ejemplo, riesgo de colisión con otro vehículo por cambiar de carril sin haber accionado las luces indicadoras de dirección).

Puede elegir la sensibilidad que desee para el sistema:

- « Pronto » ;

6

- « Normal » ;
- « Tarde ».

También puede escoger la intensidad de la vibración:

- « Bajo » ;
- « Normal » ;
- « Alta ».

# "Prevención de salida del carril de emergencia"

La función avisa al conductor mediante vibraciones en el volante (o una alerta sonora, según el equipamiento) cuando el vehículo se sale del carril, rebasa una línea (continua o discontinua) sin que se hayan activado los intermitentes y existe riesgo de impacto (por ejemplo, riesgo de colisión con otro vehículo al cambiar de carril sin que se hayan activado las luces indicadoras de dirección).

Para obtener más información, consulte el capítulo "Alerta de salida de carril" en el manual de uso del vehículo.

### « Detector ángulo muerto »

Esta función informa al conductor de la existencia de un vehículo dentro del ángulo muerto.

Para obtener más información, consulte la sección "Advertencia de ángulo muerto" en el manual de uso del vehículo.

### « Detector de fatiga »

Esta función detecta cualquier reducción en la capacidad de reacción del conductor. Tiene en cuenta:

- el movimiento repentino y aleatorio del volante de dirección;

- la activación frecuente de la advertencia de asistencia para mantenimiento en la vía.

Esta función avisa al conductor mediante una alerta sonora y la visualización de un mensaje de advertencia en el cuadro de instrumentos, notificándole que debe hacer una pausa para descansar.

Para obtener más información, consulte el capítulo "Advertencia de vigilancia del conductor" en el manual de usuario del vehículo.

### « Control tracción »

Esta función limita el patinado de las ruedas motrices y controla el vehículo al arrancar, acelerar o desacelerar.

Para más información, consulte el apartado "Dispositivos de corrección y asistencia a la conducción" del manual de usuario de su vehículo.

### « Frenado activo »

En este menú puede activar/desactivar la función "Frenado activo". También puede elegir la sensibilidad del activador de la advertencia si presiona "Alerta de anticipación":

- « Pronto » ;
- « Normal » ;
- « Tarde ».

Si desea más información, consulte el capítulo "Seguridad avanza-

da" en el manual de uso del vehículo.

## « Confort »

### « Detección de peatones »

La función detecta y avisa al conductor cuando existe riesgo de colisión con un peatón.

Para más información, consulte el apartado "Salida segura del pasajero" en el manual de usuario de su vehículo.

#### « Sonido de alerta de peatones »

La función advierte al conductor con una alerta sonora cuando existe riesgo de colisión con un peatón.

Para más información, consulte el apartado "Salida segura del pasajero" en el manual de usuario de su vehículo.

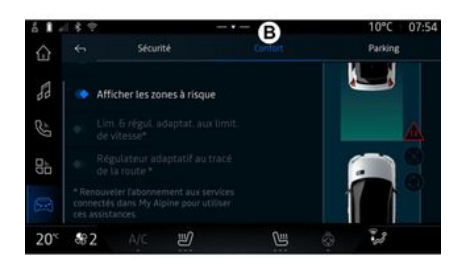

En la pestaña "Confort" **B**, puede activar/desactivar y/o configurar las ayudas a la conducción relacionadas con el confort:

- « Alerta de distancia de seguridad » ;

- « Mostrar las áreas de riesgo » ;

- "Limitador de velocidad adaptativo" o "Limitador de velocidad adaptativo y control de crucero \*.", en función del equipamiento;

 "Regulador de velocidad adaptativo del trazado de la carretera\*";
 ...

**Nota:** el botón de activación/desactivación se ilumina cuando la función está habilitada.

#### « Alerta de distancia de seguridad »

Esta función notifica al conductor que está muy cerca de otro vehículo.

Para más información, consulte el apartado "Alerta de distancia de seguridad" del manual de usuario de su vehículo.

### « Mostrar las áreas de riesgo »

La función permite visualizar las zonas de riesgo.

Para obtener más información, consulte los apartados "Stop and GoRegulador de velocidad adaptativo" y "Reconocimiento de señales de tráfico" en el manual de usuario del vehículo.

#### "Limitador de velocidad adaptativo" o "Limitador de velocidad adaptativo y control de crucero \*."

(según el nivel de equipamiento)

La función le permite limitar y regular la velocidad de su vehículo en función de la vía.

Para obtener más información, consulte los apartados "Stop and GoRegulador de velocidad adaptativo" y "Reconocimiento de señales

de tráfico" en el manual de usuario del vehículo.

#### "Regulador de velocidad adaptativo al trazado de la carretera\*";

La función le permite regular la velocidad del vehículo de acuerdo con el trazado de la vía (por ejemplo, rotondas, curvas, etc.).

Para más información, consulte "Regulador de velocidad adaptativo Stop and Go" en el manual de usuario del vehículo.

# AYUDAS AL APARCAMIENTO

# Introducción

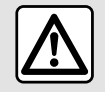

Estas funciones proporcionan ayudas adicionales a la conducción.

Sin embargo, bajo ninguna circunstancia son un sustituto de la atención y la responsabilidad del conductor, quien debe estar siempre preparado para efectuar maniobras de frenado. El vehículo está equipado con ayuda al estacionamiento que ofrece asistencia adicional durante las maniobras de estacionamiento.

En función del equipamiento, des-

de Mundo "Vehículo" presionar el menú "Asistente a la conducción" y, a continuación, la pestaña "Aparcamiento" para tener acceso al menú de Ayuda al aparcamiento.

Consulte el manual del usuario del vehículo para obtener más información.

# Menú "Aparcamiento"

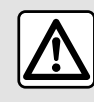

Durante las maniobras, el volante de dirección puede girar rápidamente: no intro-

duzca las manos y asegúrese de que no queda nada atrapado en su interior.

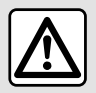

Por razones de seguridad, los reglajes deben efectuarse con el vehículo parado. A C 
 A C 
 C 
 C 
 C 
 C 
 C 
 C 
 C 
 C 
 C 
 C 
 C 
 C 
 C 
 C 
 C 
 C 
 C 
 C 
 C 
 C 
 C 
 C 
 C 
 C 
 C 
 C 
 C 
 C 
 C 
 C 
 C 
 C 
 C 
 C 
 C 
 C 
 C 
 C 
 C 
 C 
 C 
 C 
 C 
 C 
 C 
 C 
 C 
 C 
 C 
 C 
 C 
 C 
 C 
 C 
 C 
 C 
 C 
 C 
 C 
 C 
 C 
 C 
 C 
 C 
 C 
 C 
 C 
 C 
 C 
 C 
 C 
 C 
 C 
 C 
 C 
 C 
 C 
 C 
 C 
 C 
 C 
 C 
 C 
 C 
 C 
 C 
 C 
 C 
 C 
 C 
 C 
 C 
 C 
 C 
 C 
 C 
 C 
 C 
 C 
 C 
 C 
 C 
 C 
 C 
 C 
 C 
 C 
 C 
 C 
 C 
 C 
 C 
 C 
 C 
 C 
 C 
 C 
 C 
 C 
 C 
 C 
 C 
 C 
 C 
 C 
 C 
 C 
 C 
 C 
 C 
 C 
 C 
 C 
 C 
 C 
 C 
 C 
 C 
 C 
 C 
 C 
 C 
 C 
 C 
 C 
 C 
 C 
 C 
 C 
 C 
 C 
 C 
 C 
 C 
 C 
 C 
 C 
 C 
 C 
 C 
 C 
 C 
 C 
 C 
 C 
 C 
 C 
 C 
 C 
 C 
 C 
 C 
 C 
 C 
 C 
 C 
 C 
 C 
 C 
 C 
 C 
 C 
 C 
 C 
 C 
 C 
 C 
 C 
 C 
 C 
 C 
 C 
 C 
 C 
 C 
 C 
 C 
 C 
 C 
 C 
 C 
 C 
 C 
 C 
 C 
 C 
 C 
 C 
 C 
 C 
 C 
 C 
 C 
 C 
 C 
 C 
 C 
 C 
 C 
 C 
 C 
 C 
 C 
 C 
 C 
 C 
 C 
 C 
 C 
 C 
 C 
 C 
 C 
 C 
 C 
 C 
 C 
 C 
 C 
 C 
 C 
 C 
 C 
 C 
 C 
 C 
 C 
 C 
 C 
 C 
 C 
 C 
 C 
 C 
 C 
 C 
 C 
 C 
 C 
 C 
 C 
 C 
 C 
 C 
 C 
 C 
 C 
 C 
 C 
 C 
 C 
 C 
 C 
 C 
 C 
 C 
 C 
 C 
 C 
 C 
 C 
 C 
 C 
 C 
 C 
 C 
 C 
 C 
 C 
 C

En Mundo "Vehículo"

ne el menú "Asistente a la conducción", a continuación, en la pestaña "Aparcamiento" *C*. Utilice este menú para tener acceso a los ajustes de la ayuda al aparcamiento. Si desea más información, consulte la sección "Ayuda al aparcamiento" del manual de usuario del vehículo.

. presio-

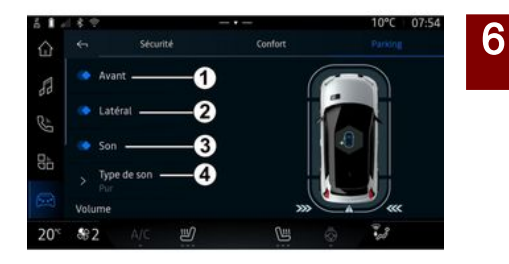

# AYUDAS AL APARCAMIENTO

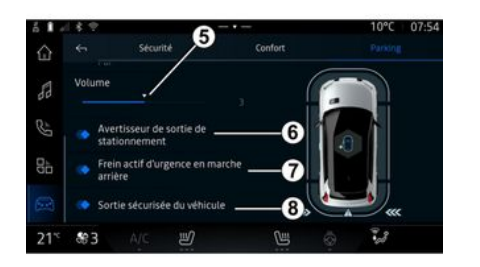

- 1. « Delantero ».
- 2. « Lateral ».
- 3. « Sonido ».
- 4. « Tipo de sonido ».
- 5. « Volumen ».
- 6. « Detector de tráfico trasero ».

7. « Frenado activo de emergencia marcha atrás ».

8. « Safety exit para ocupantes ».

# Áreas de detección "Ayuda al aparcamiento"

Puede activar o desactivar las áreas de ayuda al aparcamiento siguientes:

- « Delantero » 1;
- « Lateral » **2**.

### « Sonido » 3

Presione "Sonido" *3* para activar o desactivar las advertencias sonoras de ayuda al aparcamiento.

Puede modificar los parámetros siguientes:

- "Tipo de sonido" **4**: selecciona el tipo de advertencia sonora entre las que se ofrecen;

- "Volumen": ajusta el volumen de la advertencia de detección de obstáculos mediante la barra "Volumen" **5**.

#### « Detector de tráfico trasero » 6

La función "Detector de tráfico trasero" **6** detecta obstáculos cuando se acercan al lateral del vehículo desde atrás.

Se activa cuando se pone la marcha atrás y el vehículo está parado o circula a baja velocidad.

Se le notifica la aproximación de un obstáculo mediante una señal acústica continua, así como a través de una indicación en la pantalla multimedia y una señal luminosa en el retrovisor.

**Nota:** no se detectan los obstáculos fijos.

Si desea más información sobre la función "Detector de tráfico trasero" consulte el apartado "Detector de tráfico trasero" en el manual de usuario del vehículo.

#### « Frenado activo de emergencia marcha atrás » 7

Cuando se engrana la marcha atrás, el "Frenado activo de emergencia marcha atrás" 7 detecta los obstáculos fijos detrás de su vehículo.

Si desea más información sobre la función "Frenado activo de emergencia marcha atrás" consulte el apartado "Frenado activo de emergencia marcha atrás" en el manual de usuario del vehículo.

#### « Safety exit para ocupantes » 8

La advertencia "Safety exit para ocupantes" **8** detecta un peligro potencial y avisa al conductor o a los pasajeros si abren una puerta cuando el vehículo está parado.

Se activa cuando el vehículo está detenido.

Si un obstáculo se acerca al vehículo, se mostrará una advertencia en el panel de instrumentos, aparecerá una señal luminosa en

# AYUDAS AL APARCAMIENTO

los retrovisores exteriores y en el interior de las puertas, y sonará una señal acústica.

**Nota:** no se detectan obstáculos fijos ni peatones.

Si desea más información sobre la función "Safety exit para ocupantes" consulte el apartado "Safety exit para ocupantes" en el manual de usuario del vehículo.

### Menú "Ayuda al aparcamiento manos libres"

La función "Ayuda al aparcamiento manos libres" le asiste en las maniobras de aparcamiento mediante el control del volante de dirección, los frenos, el motor y la palanca de cambios.

Durante toda la maniobra, seguir las instrucciones que aparecen en la pantalla del sistema multimedia (por ejemplo "Seleccionar la marcha atrás", "Marcha atrás" etc.) y quitar las manos del volante de dirección.

En cualquier momento, puede recuperar el control del vehículo actuando sobre el volante.

Puede acceder al menú desde "Ayuda al aparcamiento manos libres": - en el modo Mundo "Vehículo"

 presione el menú "Asistente a la conducción", a continuación, en la pestaña "Aparcamiento" C;
 el widget "Ayuda al aparcamiento manos libres" pulsando "Abrir" " (para la configuración, consulte el apartado "Agregar y gestionar widgets"→ 20);

 - el botón "Favoritos" en el volante de dirección (para configurarlo, consulte el apartado "Ajustes de usuario"→ 114).

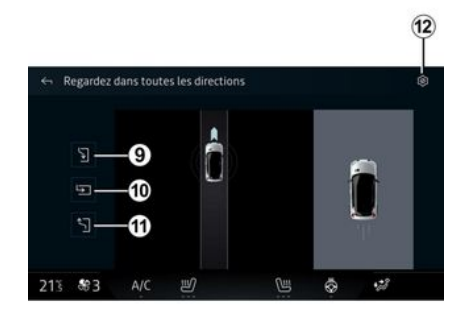

Desde este menú, puede elegir las maniobras siguientes:

- aparcamiento en paralelo 9;
- aparcamiento en batería 10;

- salida de una plaza de aparcamiento en paralelo *11*.

Si desea más información, consulte la sección "Ayuda al aparcamiento manos libres" del manual de usuario del vehículo.

En el icono *12*, puede seleccionar el tipo de maniobra por defecto:

- « Aparcamiento en línea » ;

0

- « Aparcamiento en batería ».

Según el nivel de equipamiento, se muestran diferentes vistas en la pantalla del sistema multimedia durante la maniobra:

- indicador del progreso de la maniobra;
- las instrucciones de sentido de la maniobra;
- vista del vehículo, entorno próximo y plazas de aparcamiento disponibles

 vista de cámara delantera/ trasera.

Si no se cumplen las condiciones necesarias para la operación, aparece un mensaje de advertencia en la pantalla.

Para cancelar la maniobra en curso, presione "Cancelar la maniobra".

# CÁMARA DE MARCHA ATRÁS

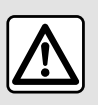

Por razones de seguridad, los reglajes deben efectuarse con el vehículo parado.

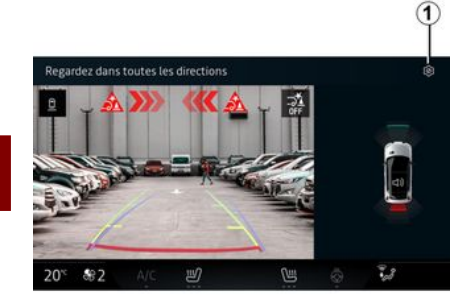

presionando el icono "Ajustes"

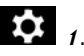

Si desea más información sobre la cámara de marcha atrás, consulte el manual de usuario de su vehículo.

#### Nota:

 asegúrese de que las cámaras no estén obstruidas (por suciedad, barro, nieve, etc.);

- la visualización de la cámara de marcha atrás deja de estar disponible (se sustituye por una pantalla en negro) cuando la velocidad del vehículo es superior a 10 km/h aproximadamente, en función de la normativa local.

### "Ajustes de la imagen"

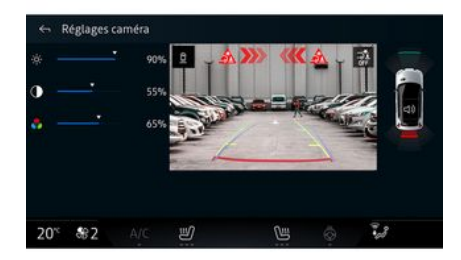

Puede establecer los siguientes ajustes:

- brillo 2;
- contraste 3;
- color **4**.

Para salir de los ajustes, presionar **9**.

#### "Líneas auxiliares"

Puede activar o desactivar:

- las líneas guía móviles **5** que indican la trayectoria del vehículo en función de la posición del volante de dirección;
- las líneas guía fijas **6** que indican la distancia detrás del vehículo;

Cuando se introduce la marcha atrás, la cámara de marcha atrás situada en la parte trasera del vehículo se activa para transmitir la vista de la zona inmediatamente detrás del vehículo a la pantalla multimedia.

Una vez que la cámara de marcha atrás aparece en la pantalla multimedia, puede acceder a los ajustes

# CÁMARA DE MARCHA ATRÁS

- las líneas guía móviles del remolque 7 que indican su trayectoria en función de la posición del volante de dirección.

#### "Ampliación/reducción automática"

(según el nivel de equipamiento)

Puede activar o desactivar el "Ajuste de tamaño automático" **8**.

# DRIVE MODE

# Menú "DRIVE MODE"

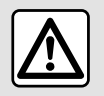

Por razones de seguridad, los reglajes deben efectuarse con el vehículo parado.

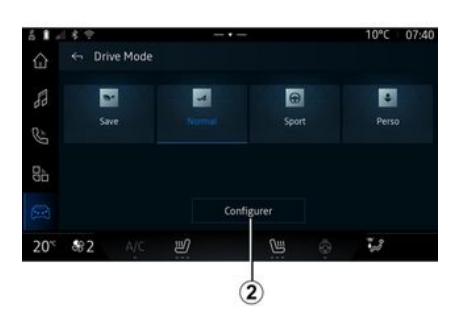

6

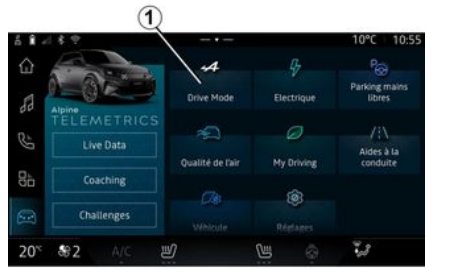

En Mundo "Vehículo" . puede acceder a "DRIVE MODE", desde el menú "Drive Mode" 1. Este menú permite personalizar el comportamiento de algunos de los sistemas del vehículo.

#### Selección del modo

Los modos disponibles pueden variar según el nivel de equipamiento y del vehículo. Desde el menú "Modo de conducción" *1*, seleccione el modo deseado:

- « Save »;
- « Normal » ;
- « Sport » ;
- « Perso ».

Para obtener más información sobre cada uno de estos modos, consulte el manual de uso del vehículo.

#### « Configurar »

Seleccione el modo deseado y, a continuación, pulse "Configurar" 2 para personalizar los distintos parámetros de los siguientes sistemas de a bordo:

- « Esfuerzo de dirección » ;
- « Clima » ;
- « Luz ambiental » ;
- ...

#### Nota:

 algunos menús de configuración pueden variar según el vehículo y el nivel de equipamiento;

- también puede acceder a los diferentes modos presionando repetidamente el mando "DRIVE MO-DE" de su vehículo. Consulte el manual del usuario del vehículo para obtener más información.

# DRIVE MODE

# Configurar "DRIVE MODE"

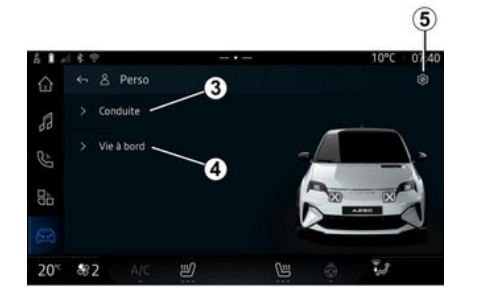

La pantalla de configuración "DRI-VE MODE" contiene las siguientes pestañas:

- "Conducción" **3** muestra las funciones relacionadas con la conducción del vehículo;

- "Vida a bordo" **4** muestra las funciones relacionadas con la experiencia a bordo.

**Nota**: la visualización de ajustes disponibles puede variar en función del modo "DRIVE MODE", y del modelo y el nivel de equipamiento del vehículo.

En la pestaña **5**, puede "Restablecer la configuración del modo".

# Ajustes de "Conducción"

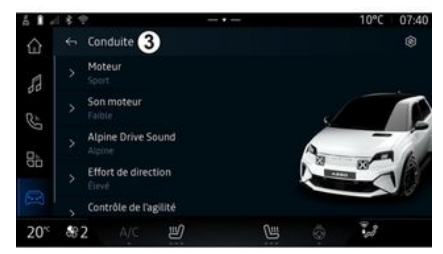

En el menú "Conducción" *3*, puede configurar el siguiente equipamiento:

- « Motor » ;
- « Sonido del motor » ;
- « Alpine Drive sound » ;
- « Esfuerzo de dirección » ;

- ...

#### « Motor »

Este menú ofrece varias configuraciones de respuesta del motor:

- « Normal » ;
- « Sport » ;
- « Eco ».

En función de la configuración seleccionada, la potencia y el par motor se vuelven más perceptibles y reactivos.

### « Sonido del motor »

Este menú le ofrece diferentes niveles de ruido del motor para el habitáculo:

- « Bajo » ;
- « Alto » ;
- « OFF ».

## « Alpine Drive sound »

(según el nivel de equipamiento)

Este menú ofrece diferentes tipos de sonido generados en el habitáculo, como el ruido de aceleración, el ruido de frenado, y la activación de Overtake y Launch Control:

- "Alpine";
- « Alternativa ».

### « Esfuerzo de dirección »

Este menú ofrece varias configuraciones de respuesta de dirección:

- « Bajo » ;
- « Medio » ;
- « Alto ».

En función de la configuración seleccionada, la sensibilidad de la dirección puede ajustarse para que 6

# DRIVE MODE

resulte más reactiva o pesada con el fin de ofrecer un equilibrio óptimo entre suavidad y precisión.

## Ajustes de "Vida a bordo"

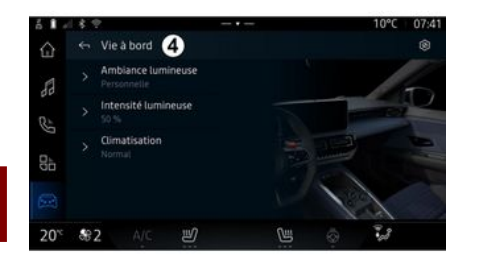

En el menú "Vida a bordo" *4*, puede configurar el siguiente equipamiento:

- « Luz ambiental » ;
- « Intensidad de la luz » ;
- « Clima » ;
- ...

Para más información sobre "Luz ambiental" y "Intensidad de la luz", consulte el apartado "Iluminación de ambiente" **> 99**.

# ILUMINACIÓN DE AMBIENTE

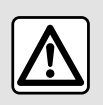

Por razones de seguridad, efectúe estas operaciones con el vehículo parado.

En el modo "Vehículo", mundo

del menú "DRIVE MODE", la pestaña "Vida a bordo" y, a continuación, "Luz ambiental".

Utilice este menú para personalizar la iluminación de ambiente en el habitáculo:

### « Luz ambiental »

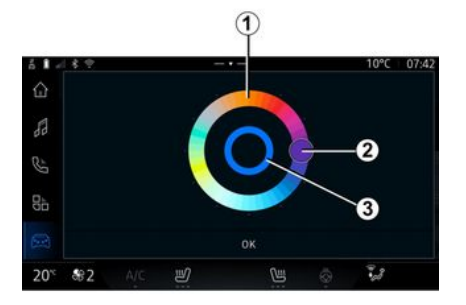

Para cambiar el color de la iluminación ambiental de su vehículo, pulse uno de los colores de la paleta circular *1* moviendo el botón *2*.

El círculo interior **3** representa el color de ambiente de la pantalla multimedia y del cuadro de instrumentos del vehículo.

Presione "Aceptar" para confirmar la elección del color o pulse "Cancelar" para descartarlo.

#### « Intensidad de la luz »

ña "Vida a bordo" y, a continuación, "Intensidad de la luz".

Desplace el cursor *4* por la barra de brillo para ajustar la intensidad de la iluminación de ambiente.

**Nota:** la intensidad de la iluminación de ambiente se memoriza y se asocia al modo diurno o nocturno del vehículo según la configuración.

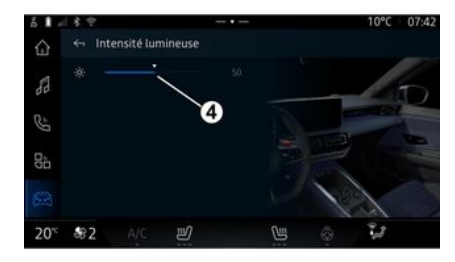

Puede regular la intensidad del ambiente luminoso.

En el modo "Vehículo", mundo

, pulse el botón "Configurar" del menú "DRIVE MODE", la pesta-

# **ALPINE TELEMETRICS**

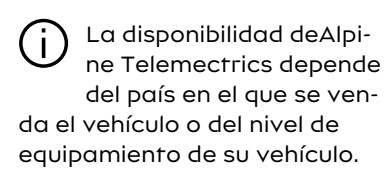

Alpine Telemetrics consta de:

- una aplicación de a bordo en el sistema multimedia de su vehículo;

У

6

- una aplicación móvil para descargar en su smartphone. **Nota:** 

si no se ha suscrito a la opción Alpine Telemetrics, tiene una versión de descubrimiento de esta opción, con algunas características;
para usar la aplicación Alpine Telemetrics, primero debe crear y emparejar su "Google®" con el vehículo → 10;

- para aprovechar todas las funciones, debe emparejar su smartphone con el sistema multimedia a través de la aplicaciónAlpine Telemetrics.

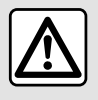

Precauciones que conciernen a la manipulación del sistema

Maneje los mandos y lea la información de la pantalla solo cuando las condiciones del tráfico lo permitan.

### Menú Alpine Telemetrics

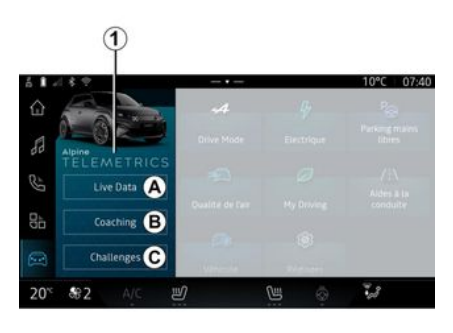

En Mundo "Vehículo" , puede acceder al menú Alpine Telemetrics *1*.

El menú Alpine Telemetrics contiene las siguientes pestañas:

- "Datos en tiempo real" A;

- "Asesoramiento" **B**;
- "Retos" **C**.

### Primera utilización

Presione la pestaña "Datos en vivo" *A*, luego acepte los Términos de uso y otorgue permisos al servicio Alpine Telemetrics siguiendo las instrucciones que se muestran en la pantalla multimedia.

Cada usuario "Perfil" podrá acceder a la aplicación Alpine Telemetrics y conservar la información asociada a su perfil **→ 114**.

### Datos en tiempo real

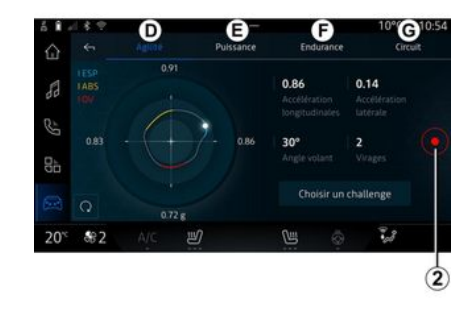

En el menú "Datos en tiempo real" *A*, puede acceder a las pestañas siguientes:

# **ALPINE TELEMETRICS**

- "Agilidad" **D**;
- "Potencia" **E**;
- "Resistencia" F;
- "Circuito" G.

Puede guardar sus datos de conducción pulsando **2**.

#### Registro de datos de conducción 2

Para utilizar el registro de datos de conducción, descargue e instale la aplicación "Alpine Telemetrics" desde la plataforma de descarga de aplicaciones de su smartphone, luego empareje su smartphone con el sistema multimedia a través de la aplicación "Alpine Telemetrics" siguiendo las instrucciones de conexión que se muestran en la pantalla de su smartphone.

Para comenzar a grabar, abra la aplicación "Alpine Telemetrics" en su smartphone, luego presione **2**.

Para detener la grabación, vuelva a pulsar **2**.

A continuación, puede encontrar las grabaciones en el "Alpine Telemetrics" de su teléfono y acceder a sus análisis.

Al configurar la grabación de vídeo desde la aplicación "Alpine Telemetrics" de su teléfono, puede vincular el vídeo a sus análisis de datos de conducción.

### Asesoramiento

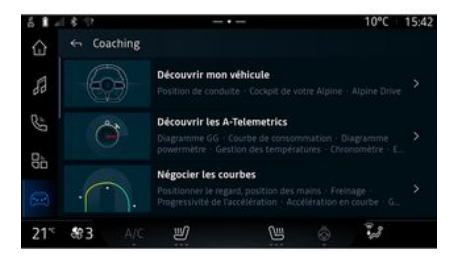

#### Retos

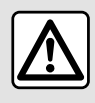

Usted es responsable de llevar a cabo los retos en conformidad

con las normas de conducta vigentes. Algunos de los retos que se ofrecen son solo para uso en carreteras cerradas. Un mensaje se lo recordará en cuanto active dichos retos.

Con el vehículo parado, desde el "Asesoramiento" **B**, se puede acceder a:

- varios consejos de conducción;

- descripciones de los distintos elementos (diagrama, cronómetro, etc.) sugeridos por Alpine Telemetrics.

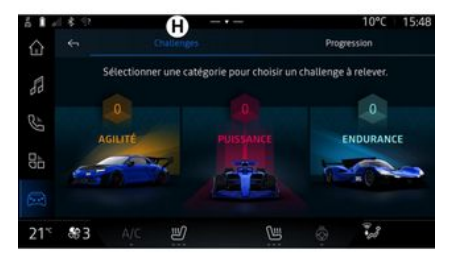

6

# ALPINE TELEMETRICS

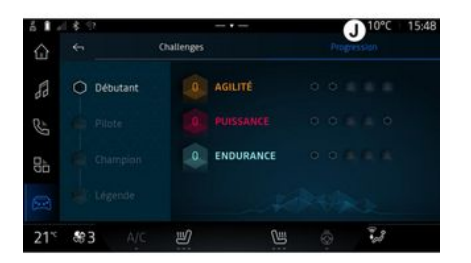

medallas en los retos disponibles para desbloquear otras nuevas.

### "Progresión" J

Este menú le permite ver su estado, su progreso en los distintos retos y las medallas que ha ganado.

En el menú "Retos" **C**, puede acceder a las pestañas siguientes:

- "Retos" H;
- "Progresión" J.

### "Retos" H

Tiene retos que asumir en las siguientes categorías:

- "Agilidad";
- "Potencia";
- "Resistencia".

En una ficha detallada se recoge el contenido de cada reto, las medallas a conseguir y las puntuaciones obtenidas.

Cuando comience los retos, algunos no serán aún accesibles. Gane

# PRESIÓN DE LOS NEUMÁTICOS

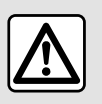

Por razones de seguridad, efectúe estas operaciones con el vehículo parado.

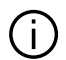

mación sobre la presión de los neumáticos, consulte el capítulo "Sistema de vigilancia de la presión de los neumáticos" en el manual de uso del vehículo.

Para obtener más infor-

En Mundo "Vehículo"

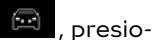

ne "Vehículo" y, a continuación, la pestaña "Presión de neumáticos" para controlar el estado de la presión de los neumáticos y reinicializar el sistema de vigilancia "Presión de neumáticos".

La pantalla en el cuadro de instrumentos del vehículo le informa de cualquier fallo en el inflado de los neumáticos.

### Estado de la presión de los neumáticos con el sistema TPMS

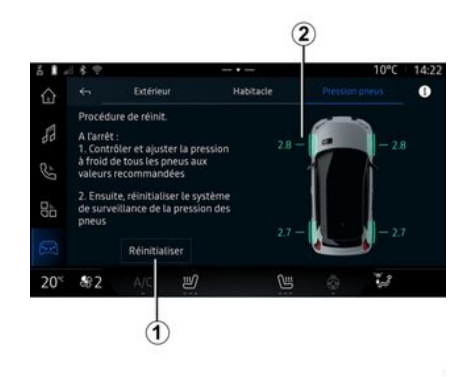

En el sistema multimedia, puede comprobar el estado de la presión de los neumáticos.

El símbolo **2** indica el estado de la presión de los neumáticos por colores:

 verde: la presión de los neumáticos está correcta o no ha cambiado desde el último reinicio;

 naranja: la presión de los neumáticos es insuficiente;

 rojo: uno de los neumáticos está pinchado o muy desinflado;

- Gris: no se recibe información del sensor de los neumáticos.

Para obtener más información sobre el sistema de control "Presión de neumáticos" que se encuentra instalado en el vehículo, presione

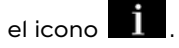

#### Reinicialización

La función permite el reinicio presionando el botón "Restablecer" 1.

El procedimiento de reajuste se debe realizar con el vehículo detenido y el contacto puesto.

Inicie el procedimiento de reinicio presionando "Sí" o vuelva al estado de presión de los neumáticos presionando "No".

Cuando la reinicialización haya finalizado, en la pantalla se mostrará un mensaje de confirmación.

# MY DRIVING

# Menú "My driving"

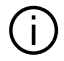

Determinadas funciones sólo están disponibles cuando el vehículo está parado.

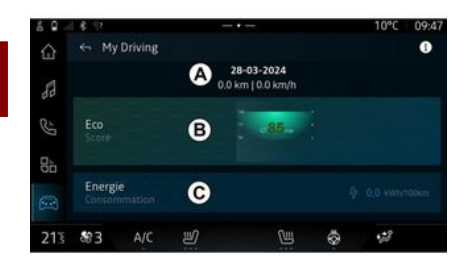

🖂 . presio-En Mundo "Vehículo" ne "My driving" para acceder a la información y a las funciones siguientes:

- fecha de inicio, distancia recorrida y velocidad media del trayecto en curso A:

- "Eco-puntuación" **B**;

- "Consumo de energía" **C**.

También se puede acceder desde el widaet "Ecopuntuación" en el Mundo "Página de inicio" o "Nave-

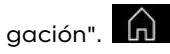

En el icono "Información" tiene acceso a los datos relacionados con el "My driving".

Nota: los datos que aparecen en pantalla se restablecen automáticamente cuando el motor ha estado parado durante al menos dos horas o cuando se cambia a "Perfil".

### "Eco score"

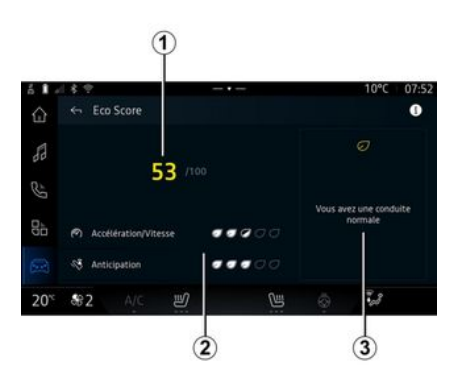

En el modo de vista "Eco-puntuación" **B**, puede consultar el patrón de conducción en lo que respecta al ahorro de energía desde el inicio del travecto en curso.

Nota: los valores que aparecen en pantalla se calculan a partir de la última puesta a cero de los datos del vehículo, va sea de forma automática, tras dos horas sin utilizar el vehículo, o cuando se cambia el "Perfil".

A través del icono "Información

, puede acceder a la información relacionada con "Eco Score"

#### Puntuación general 1

Estos datos le permiten conocer su puntuación alobal (de 0 a 100) en el trayecto en curso:

- puntuación entre 76 y 100: "Enhorabuena, es un conductor Eco";
- puntuación entre 51 v 75: "Tiene un estilo de conducción normal";

- puntuación entre 0 y 50: "Tiene un estilo de conducción dinámico".

La puntuación global se calcula a partir de las puntuaciones parciales.

#### Cálculo de puntuaciones parciales 2

Las puntuaciones parciales evalúan su comportamiento al volante

6

# **MY DRIVING**

durante el trayecto en curso en función de los siguientes criterios:

- "Aceleración" evalúa su comportamiento en relación con la aceleración y la velocidad;
- "Anticipación", evalúa su capacidad para anticipar y evitar frenadas bruscas;
- "Camb. marcha" evalúa su comportamiento en lo que respecta a los cambios de marchas, según el indicador que aparece en el cuadro de instrumentos;

**Nota:** esta evaluación sólo está disponible con caja de velocidades manual.

#### - ...

#### Consejos y estilo de conducción 3

A partir de las puntuaciones parciales, el sistema le ofrece una valoración de su estilo de conducción para ayudarle a conducir de forma más eficiente.

Para acceder a más consejos, presione "Consejo".

# « Consumo de energía »

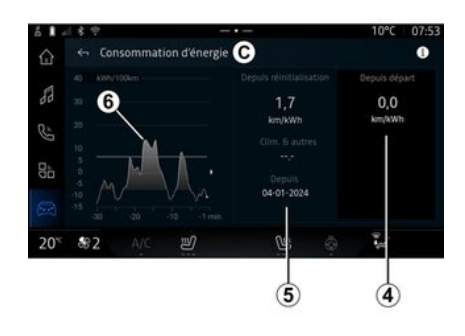

En el modo "Consumo de energía" *C*, puede consultar los siguientes datos sobre consumo de energía durante la conducción:

- datos del trayecto en curso 4;

- datos desde el último restablecimiento manual *5*;

- historial del consumo medio **6**.

En el icono de "Información" **DU**, puede acceder a los datos relacionados con el "Consumo de energía".

#### Datos del trayecto en curso 4

En función de la versión, pueden estar disponibles los siguientes datos: - "Consumo medio";

- ...

**Nota:** los datos que se muestran están calculados a partir del último reinicio de información "Puntuación ECO"; de forma automática transcurridas dos horas sin utilizar el vehículo y al cambiar a "Perfil".

### Datos desde el último reinicio 5

En función de la versión, pueden estar disponibles los siguientes datos:

- "Consumo medio";
- consumo de aire acondicionado y sistemas auxiliares;
- fecha de la última reinicialización;

- ...

**Nota:** los datos que aparecen en pantalla se restablecen junto con los datos del cuadro de instrumentos.

# Evolución del promedio de consumo *6*

Un gráfico muestra la evolución de su consumo medio por minuto, durante los últimos treinta minutos de trayecto.

La fila y el valor asociado corresponden al consumo medio desde la última puesta a cero manual.

# **MY DRIVING**

**Nota:** los datos del gráfico se restablecen junto con los datos registrados desde el último reinicio manual.
# CALIDAD DEL AIRE

En Mundo "Vehículo" presionar "Calidad del aire".

En este menú puede crear un ambiente y una calidad del aire saludables en el interior del habitáculo si activa las siguientes funciones:

- « Purificador de aire » ;
- « Reciclaje de aire automático ».

#### « Purificador de aire »

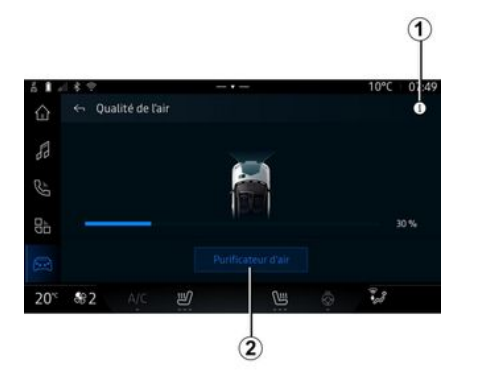

Puede iniciar un ciclo de purificación del aire utilizando:

- el botón "Purificador de aire" 2;

- el botón "Purificador de aire" del widget "Calidad del aire" en Mundo

"Navegación"

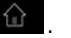

Cuando el botón "Purificador de aire" aparece resaltado, indica que el ciclo de purificación de aire se encuentra en curso (aproximadamente cinco minutos).

## Menú "Eléctrico"

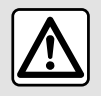

Por razones de seguridad, efectúe estas operaciones con el vehículo parado.

Algunos ajustes sólo están disponibles mientras el vehículo está parado. Puede utilizar este menú para visualizar y ajustar las funciones relacionadas con su vehículo eléctrico.

En el menú "Eléctrico", tiene acceso a las siguientes pestañas:

- "Energía" A;
- "Programas" **B**;
- "Batería" **C**;
- "Ajustes" **D**.

## « Energía »

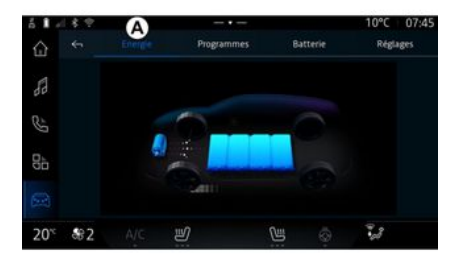

En la pestaña "Energía" **A**, el sistema multimedia permite consultar los flujos de energía del vehículo.

**Nota:** la información puede variar en función del motor del vehículo eléctrico.

#### « Programas »

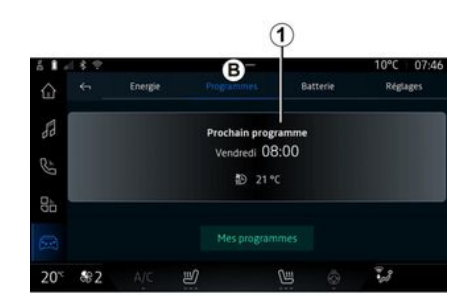

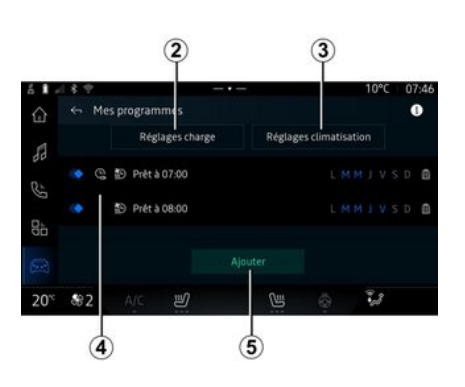

En caso de que no se haya configurado ningún otro programa, puede activar el modo de confort

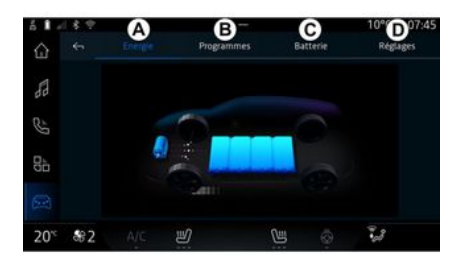

En Mundo "Vehículo" es posible acceder al menú "Eléctrico".

o recarga del vehículo desde la pantalla "Programas" **B** y, a continuación "Mis programas" o "Añadir".

En este menú puede consultar y ajustar:

- información sobre el "Programa siguiente" *1*;

- la configuración temporal relacionada con los programas de carga **2**;

 los ajustes de confort de la calefacción vinculados a los programas del aire acondicionado 3;

- lista y configuración de los "Mis programas" **4**;

- "Añadir" un programa 5.

Para obtener más información sobre las distintas funciones "Programas", presione el icono "Infor-

mación" 🚺

Una vez que se añade un programa, puede consultar la información sobre el próximo "Programa siguiente" *1* desde la pestaña "Programas" *B*.

**Nota**: la carga se inicia siempre que el motor esté apagado, el vehículo se encuentre conectado a una toma de corriente y se haya autorizado el acceso. Consulte el manual del usuario del vehículo para obtener más información.

#### "Añadir" un programa

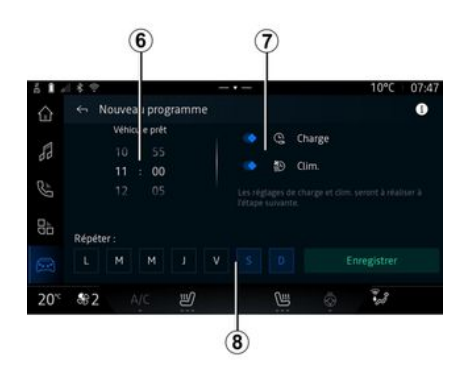

#### « Ajustes de carga » 2

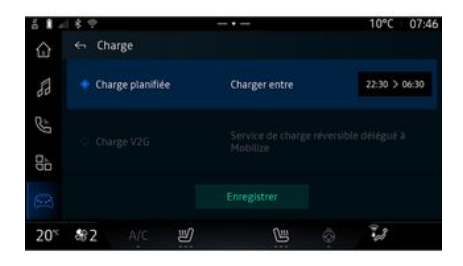

Puede almacenar hasta tres programaciones.

Para agregar una programación, presione "Añadir" **5** y, a continuación, configure lo siguiente:

- la hora a la que debe estar listo el vehículo **6**;

- tipo de programación; si se trata de un programa de carga o de climatización **7**;

- los días de la semana en los que desea efectuar la programación **8**.

Presione "Guardar" para confirmar.

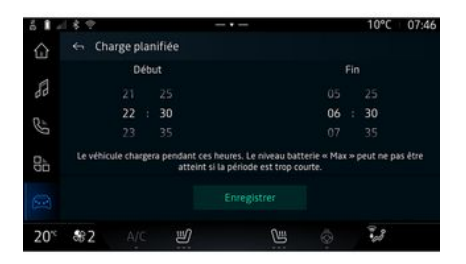

En "Ajustes de carga" **2**, usted puede:

 activar o desactivar "Carga programada" eligiendo la hora de inicio y finalización de la carga y seguidamente presione "Guardar" para confirmar;

#### o

- activar o desactivar el servicio "V2G carga" (según el equipamiento). Este servicio redistribuve la eneraía almacenada en la batería de tu vehículo eléctrico a tu hogar v a la red eléctrica. Debe tener un terminal de carga de CA bidireccional compatible y haberse suscrito al servicio. Consulte la oferta "Mobilise" en el sitio web del concesionario autorizado. Para más información, contacte con su distribuidor autorizado. La función también está disponible desde su smartphone a través de la aplicación "My Alpine".

#### Nota:

 si las horas de inicio y finalización son idénticas, la programación tiene una duración de 24 horas;

 es posible que no se alcance el nivel máximo de la batería si el periodo del programa de carga es demasiado corto;

- no puede confirmar un programa de carga si no selecciona un día de la semana.

#### « Ajustes climáticos » 3

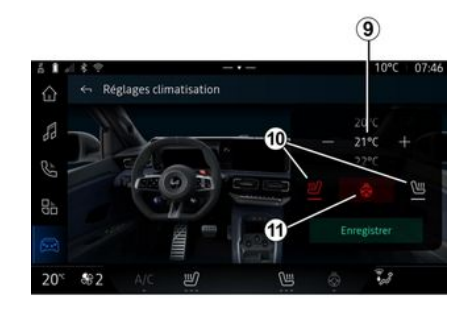

En "Ajustes climáticos" *3*, ajuste las temperaturas de confort térmico:

- del habitáculo 9;
- de los asientos calefactables 10;
- del volante de dirección calefactable *11*.

Presione "Guardar" para confirmar.

#### Ajuste de los días 8

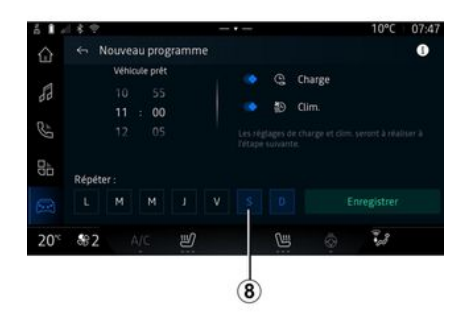

Seleccione los días **8** a los que desea aplicar la programación.

Cuando el día se muestra resaltado es indicativo de que está seleccionado.

Presione "Guardar" para confirmar.

6

#### « Mis programas » 4

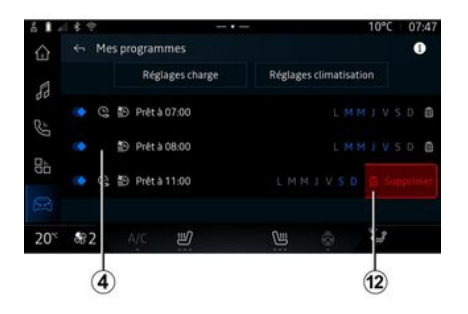

## « Batería »

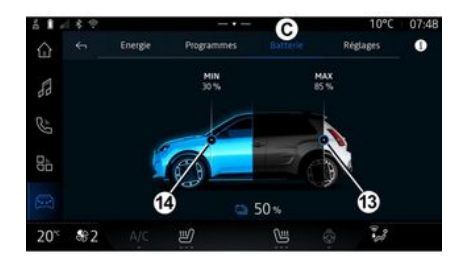

#### « Ajustes »

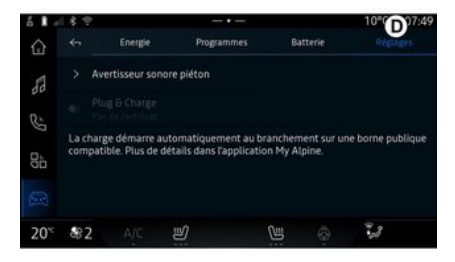

En la lista 4, puede ver un resumen de todos los programas de carga o de nivel de calefacción que se encuentren activos.

Pulse uno de los programas para ver, modificar o eliminar.

Puede eliminar una programación, presionando sobre el icono de la papelera de reciclaje *12* de aquella que desee borrar. En "Batería" *C*, se puede configurar:

 el nivel máximo de carga de la batería del vehículo, desplazando el botón 13;

- el nivel mínimo de carga de la batería del vehículo, que no debe rebasarse al utilizar las funciones "V2G carga" y "V2L", desplazando el botón *14*. En la pestaña "Ajustes" **D**, se tiene acceso a los siguientes ajustes:

- « Sonido de aviso a peatones » ;
- "Plug & Charge";

- ...

#### « Sonido de aviso a peatones»

Al circular, puede elegir el sonido de la bocina para peatones para avisar de su presencia a los demás usuarios de la vía, especialmente a los peatones y los ciclistas.

Si desea más información sobre la bocina para peatones, consulte el capítulo "Vehículo eléctrico" en el manual de uso del vehículo.

#### "Plug & Charge"

Puede activar o desactivar la función "Plug & Charge", que le permite cargar del vehículo en terminales de recarga públicas inmediatamente después de conectar en el cargador. Debes haber contratado previamente un contrato de recarga en estaciones de recarga públicas y haber activado la opción "Plug & Charge" a través de su cuenta "My Alpine". Consultar la oferta "Mobilize Charge Pass" en la aplicación "My Alpine" o en el sitio web del distribuidor autorizado. Para más información, contacte con un distribuidor autorizado.

# LLAMADA DE EMERGENCIA

Si el vehículo lo incluye, el sistema de llamada de emergencia permite llamar a los servicios de emergencia de forma automática o manual en caso de accidente o enfermedad, para reducir el tiempo de respuesta.

Cuando se han llamado a los servicios de emergencia, el volumen de la fuente de audio/radio se silencia automáticamente.

El uso de la función "Llamada de emergencia" desactiva algunos comandos y menús del sistema multimedia durante casi una hora para dar prioridad a las llamadas telefónicas de respuesta de los servicios de emergencia.

Consulte el manual del usuario del vehículo para obtener más información.

#### Menú "Vehículo"

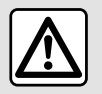

Por razones de seguridad, los reglajes deben efectuarse con el vehículo parado.

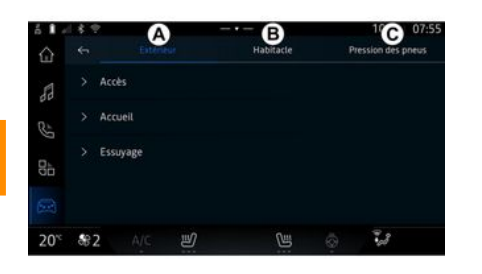

En Mundo "Vehículo" , seleccione el menú "Vehículo".

Desde este menú, puede acceder a las siguientes pestañas:

- "Exterior" A;
- "Habitáculo" B;
- "Presión de neumáticos" C.

**Nota:** la disponibilidad de los ajustes puede variar en función del nivel de equipamiento.

#### "Exterior" A

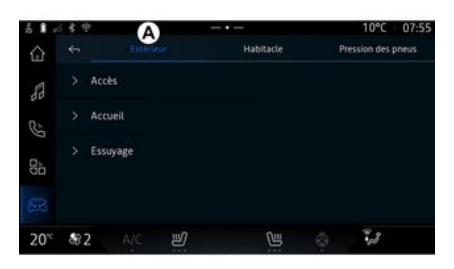

#### « Acceso »

Utilice este menú para activar/ desactivar las siguientes opciones:

- « Bloqueo automático de las puertas mientras se conduce »;
- « Apertura/cierre manos libres » :

- « Modo silencioso » ;

**Nota:** algunas opciones solo están disponibles si se han activado las funciones anteriores. - ...

#### « Bienvenido »

Utilice este menú para activar/ desactivar las siguientes opciones:

- « Secuencia de iluminación exterior » ;
- « Sonido de bienvenida al abrir la puerta » ;
- « Despliegue automático de los retrovisores » ;
- « Iluminación interior » ;

- ...

#### « Limpiaparabrisas »

Utilice este menú para activar/ desactivar las siguientes opciones:

 "Limpiaparabrisas trasero activo en marcha atrás": el limpiaparabrisas de la luneta trasera se activa al engranar la marcha atrás;

**Nota:** esta función solamente funciona si los limpiaparabrisas delanteros se encuentran activados.

- « Limpiaparabrisas delantero automático » ;

- ...

# "Habitáculo" B

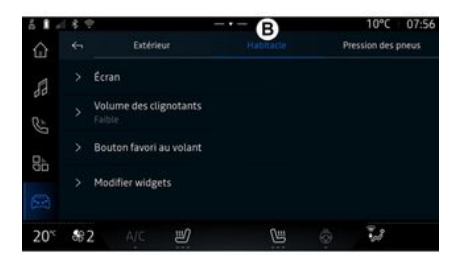

#### « Pantalla »

Este menú le permite ajustar las siguientes opciones de iluminación:

- « Multimedia: luminosidad diurna » ;

 - « Multimedia: luminosidad nocturna »;

- « Brillo del puesto de conducción » ;

- ...

**Nota:** algunas opciones solo están disponibles si se han activado las funciones anteriores.

#### « Volumen de intermitentes »

Este menú permite ajustar el volumen de los indicadores en el habitáculo:

- « Bajo » ;
- « Medio » ;
- « Alto ».

#### « Botón de favorito en el volante »

Utilice este menú para configurar el "Botón de favorito en el volante" mediante la asignación de su función conforme a una de las siguientes:

- « Volante de dirección con calefacción » ;

- « Menú mundo del vehículo » ;

- « Ayuda al aparcamiento manos libres » ;

- ...

**Nota:** las opciones disponibles pueden variar según el nivel de equipamiento.

#### « Editar los widgets »

Desde este menú puedes modificar

los widgets del mundo "" "Navegación" (la disponibilidad depende del equipamiento de tu vehículo):

- « Audio » ;
- « Presión de neumáticos » ;
- « Asistente Google » ;
- « Fecha y hora » ;
- « Aparcamiento » ;

- ...

## "Presión de neumáticos" C

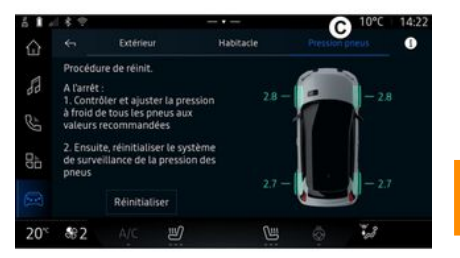

Este menú permite comprobar el estado de la presión de los neumáticos del vehículo y realizar una reinicialización.

Para obtener más información sobre la presión de los neumáticos, consulte:

 - el apartado "Presión de los neumáticos" → 103;

- el manual de uso del vehículo.

## Menú "Perfil"

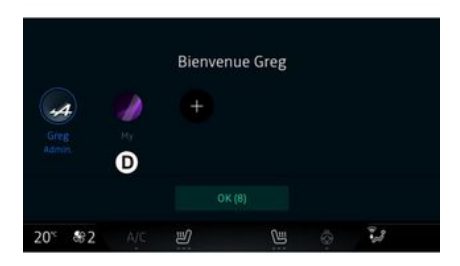

Seleccione el perfil de usuario deseado.

**Nota:** sólo es posible cambiar el perfil con el vehículo parado.

Puede acceder al menú "Perfil" desde el centro de notificaciones en cualquier momento pulsando la imagen de su perfil.

# Funciones relacionadas con el perfil de usuario

Los siguientes parámetros quedan almacenados el perfil de usuario:

- el idioma del sistema;
- Cuenta de "My Alpine";
- Cuenta de Google®;
- ajustes de DRIVE MODE;
- condiciones de uso de los datos personales;
- ajustes de la pantalla;
- ajustes de audio;
- ajustes de navegación;
- el historial de navegación;
- los favoritos de navegación;
- ...

**Nota:** el primer perfil en crearse es, por defecto, el de administrador. Determinados ajustes solo están disponibles a través del perfil del administrador.

## Añadir un "Perfil"

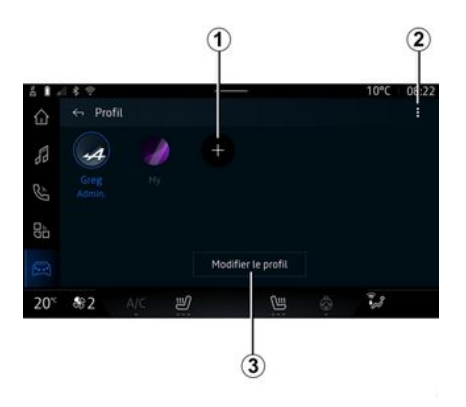

Para añadir un nuevo "Perfil", presione *1* y siga las instrucciones que aparecen en la pantalla multimedia.

#### Nota:

- puede agregar hasta cinco "Per-fil";

 - cada vez que crea un nuevo
 "Perfil" se requiere una configuración: consulte la sección "Activación de servicios" → 10.

#### Ajustes de "Perfil"

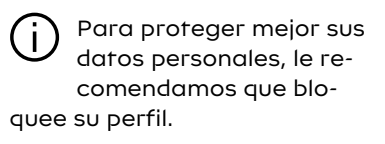

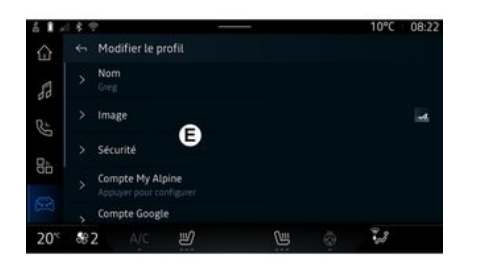

- En **2** puede acceder a las siguientes funciones:
- « Administrar los perfiles » ;
- « Administrar las cuentas » ;
- « Eliminar perfil » ;
- « Perfil del invitado ».

Para modificar el "Perfil" actual, presione "Editar perfil" **3** para tener acceso al menú **E** y cambie:

- « Nombre » ;
- « Imagen » ;
- « Seguridad » :
  - "Seleccionar modo de bloqueo";
  - "Eliminar ID".

- "Cuenta My Alpine" (solo disponible en el perfil del administrador);

- « Términos de privacidad » ;
- « Privacidad » :

- « Aceptar todo » ;
- « Rechazar todo » ;
- « Personalizar ».

Para obtener más información, consulte el apartado "Activación de los servicios" → 10.

- ...

#### Perfil « Invitado »

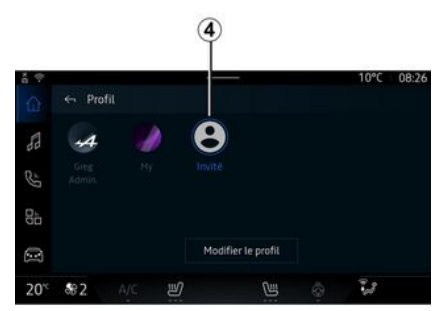

El perfil "Invitado" (GUEST) puede utilizarse para tener acceso a algunas de las funciones del sistema multimedia, como el perfil de usuario.

Para acceder a él, presione **2** y luego "Perfil del invitado" o **4** durante el inicio. El perfil "Invitado" se restablece cada vez que se reinicie el sistema y los ajustes no se memorizan.

# AJUSTES DEL SISTEMA

#### Menú "Ajustes"

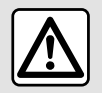

Por razones de seguridad, los reglajes deben efectuarse con el vehículo parado.

| ő <b>1</b> - |                    | 10°C 07:58 |
|--------------|--------------------|------------|
| ŵ            | 🔶 Paramètres       |            |
| 53           | Son                |            |
| R            | Réseau et Internet |            |
| 0            | \$ Bluetooth       |            |
| 00           | Position           |            |
|              | Confidentialité    |            |
| 20%          | \$2 A/C 🕑 ڬ        |            |

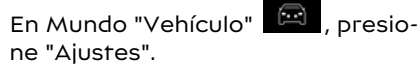

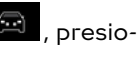

También puede acceder al menú "Aiustes" desde el área de notificación, presionando el icono "Ajustes".

Nota:

- la disponibilidad de los ajustes puede variar según el nivel de equipamiento:

- algunos ajustes están disponibles mientras el vehículo está parado.

Este menú le permite ajustar los siquientes elementos:

- « Sonido » :
- "Red e Internet":
- « Bluetooth<sup>®</sup> » :
- "Localización":
- "Confidencialidad":
- "Aplicaciones";
- "Notificaciones":
- « Fecha v hora » :
- "Perfiles y cuentas";
- « Seauridad » :
- « Sistema » :
- « Actualización y asistente » ;
- « Google<sup>®</sup> » ;

- ...

#### « Sonido »

Este menú se puede utilizar para el establecimiento y el reglaje de los ajustes de volumen siguientes:

- « Volumen multimedia » ;
- "Volumen de llamadas entrantes":
- « Volumen de la alarma » ;
- "Volumen de notificaciones":
- "Volumen de navegación";
- « Volumen del asistente » ;

- "Tono de llamada del teléfono"; - ...

#### "Red e Internet"

Cuando utiliza la conexión compartida en su teléfono, está utilizando la conexión a Internet de su teléfono a través de la conexión WIFI (sujeta a cargos y limitaciones impuestos por su operador de telefonía móvil).

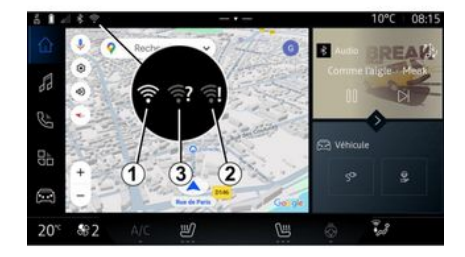

# AJUSTES DEL SISTEMA

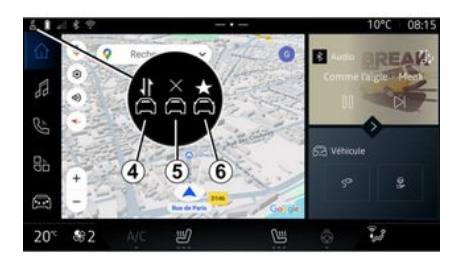

En este menú se pueden configurar las siguientes redes de Internet:

- "Punto de acceso":
  - activar/desactivar el "Punto de acceso";
  - detalles del punto de acceso;
  - activar/desactivar automáticamente el punto de acceso;
  - ...
- « WIFI » :

- activar/desactivar el "WIFI" en el sistema multimedia para utilizar un punto de acceso remoto a Internet;

- ver redes disponibles;
- "Añadir una red".
- "Ajustes de WIFI"

- "Conectividad" proporciona información sobre::

- datos y estado de la conectividad;
- en "Tipo de red";
- ID del sistema;
- ...

Cuando activa el sistema multimedia "WIFI", se le notifica su estado a través del icono en la barra de estado:

- 1 "WIFI" activado y conectado a una red sin conexión limitada;

 - 2 "WIFI" activado y conectado a una red pero sin acceso a Internet o con una conexión limitada;

- **3** "WIFI" activado pero no conectado a una red.

**Nota:** si la red "WIFI" está desactivada, no aparece el icono WIFI en la barra de estado.

También puede ver información sobre el estado del uso compartido de datos pulsando el icono en la barra de estado:

- 4 "Aceptar todo", compartir todos los datos;
- 5 "Rechazar todo": no compartir ningún dato;
- 6 "Personalizar", compartir únicamente los datos que haya autorizado.

Para obtener más información sobre el uso compartido de datos, consulte el capítulo sobre "Activación de los servicios" → 10.

**Nota:** si se niega a compartir datos, no va a aparecer ningún icono en la barra de estado.

#### « Bluetooth® »

Este menú permite ajustar las funciones Bluetooth® del sistema multimedia:

- activar/desactivar "Bluetooth®" del sistema multimedia;
- « Vincular nuevo dispositivo ».

#### "Emplazamiento"

Este menú permite ajustar la configuración de la ubicación del vehículo:

- "Solicitudes de ubicación recientes";

- "Permisos de aplicación".

#### « Aplicaciones »

Utilice este menú para configurar las aplicaciones del sistema multimedia.

- "Mostrar todas las aplicaciones";
- "Aplicaciones predeterminadas";
- "Permisos de la aplicación";

# AJUSTES DEL SISTEMA

- "Se han concedido derechos de acceso específicos a las aplicaciones";

#### "Notificaciones"

Utilice este menú para configurar las notificaciones del sistema multimedia:

- « Recomendaciones proactivas ».

#### « Fecha y hora »

Este menú permite ajustar la fecha y la hora en el sistema multimedia:

- 7
- "Establecer la zona horaria de forma automática";
- "Establecer la zona horaria" (manualmente)
- "Utilizar el formato de 24 horas".

### "Perfiles y cuentas"

Proporciona acceso al menú del perfil del sistema multimedia.

### « Seguridad »

Este menú permite ajustar la configuración de seguridad del sistema multimedia:

- "Bloquear el perfil";
- "Eliminar ID";
- "Actualización de seguridad".

#### « Sistema »

Este menú permite ajustar la configuración del sistema multimedia:

- "Idioma y entrada";
- "Unidades" (km/h o mph);

**Nota:** el velocímetro y algunos datos de distancia que se visualizan en el cuadro de instrumentos están convertidos. Para volver al modo anterior, efectúe la misma operación.

- "Almacenamiento":
  - "Música y audio";
  - "Otras aplicaciones";
  - "Archivos";
  - « Sistema ».
- "Acerca de";
- "Información legal";
- "Restablecimiento de opciones";

- ...

### « Actualización y asistente »

El menú le permite consultar o configurar las siguientes funciones:

- "Sugerencias proactivas";

Para más información, consulte el apartado "Notificaciones" → 121.

- « Mi dispositivo de confianza » ;
- « Actualización del vehículo » ;

Para más información, consulte el apartado "Actualización"**→ 123**.

- ...

#### « Google® »

Este menú permite ajustar los servicios de Google®:

- « Asistente Google » ;
- "Enviar comentarios a Google®".

## « Mi dispositivo de confianza »

Este menú permite configurar el smartphone que se encuentra asociado al perfil del usuario a través de "My Companion".

Para más información, consulte el apartado "Ajustes de usuario" → 114.

# NOTIFICACIONES

## Centro de notificaciones

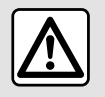

Por razones de seguridad, efectúe estas operaciones con el vehículo parado.

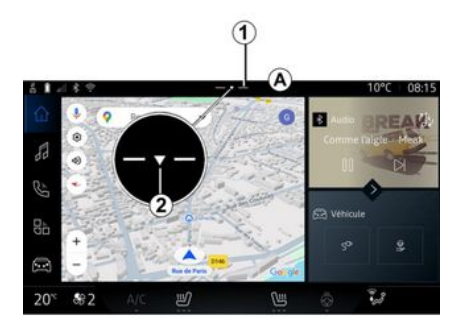

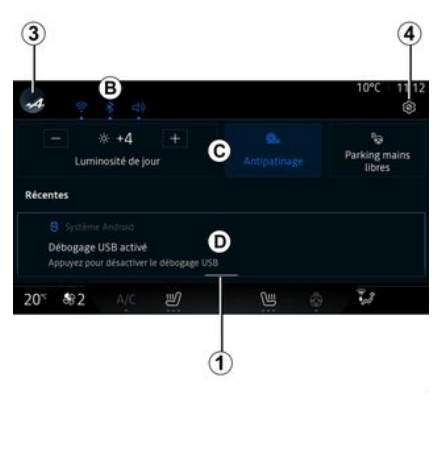

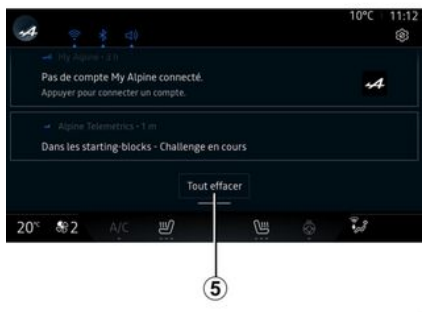

El centro de notificaciones ofrece información durante la conducción, así como determinadas funciones, sugerencias y ajustes; entre otros:

- acceso al "Perfil" 3 del usuario;
- el estado de los servicios **B**:
  - activar/desactivar el WIFI;
  - activar/desactivar el Bluetooth<sup>®</sup>;
  - silenciar/activar el sonido.

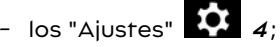

 accesos directos al equipamiento del vehículo y a los controles de brillo de la pantalla C;

**Nota:** la disponibilidad de los accesos directos y los tipos de comandos dependen del equipamiento y no se pueden modificar.

- la lista de notificaciones que se han recibido **D**;
- aplicaciones usadas recientemente;

· ...

Si presiona el botón *t* o desliza rápidamente la pantalla multimedia verticalmente desde la zona *A* hacia el centro de la pantalla, puede acceder al centro de notificaciones para consultar las comunicaciones y las funciones disponibles.

Cuando exista una notificación pendiente de lectura, se visualiza una flecha 2 en el centro del botón 1.

# NOTIFICACIONES

Si presiona 2, se abre automáticamente el Centro de notificaciones v pueden leerse todos los avisos pendientes; una vez leídos, desaparece el símbolo.

Cuando el Centro de notificaciones esté abierto, seleccione un mensaje de la lista **D** para acceder a él.

Puede eliminar la notificación deslizando rápidamente el dedo horizontalmente sobre la pantalla.

Para borrar todas las notificaciones, presione el botón 5.

Nota: alaunas notificaciones requieren que se complete una acción para poder eliminarse del Centro de notificaciones.

Para salir del centro de notificaciones, presionar 1 o deslizar rápidamente el dedo desde la parte inferior hacia el centro de la pantalla.

#### Aiustes de las notificaciones

En el icono "Aiustes" 4 o en Mundo

"Vehículo" y, a continuación, en el menú "Ajustes", puede acceder al menú "Aplicaciones y notificaciones".

Utilice este menú para configurar las notificaciones del sistema multimedia.

Para obtener más información sobre el menú "Aplicaciones v notificaciones", consulte el apartado "Aiustes del sistema"→ 118.

#### « Sugerencias proactivas »

La función "Suaerencias proactivas" le informa a través de una notificación de que se encuentra a disposición un modo "DRIVE MO-DE" más adaptado a su conducción actual.

El sistema multimedia le suaiere las siguientes opciones:

- « Sí » :
- « No » ;
- « Siempre no ».

En el icono "Ajustes" 🚺 4 o en

Mundo "Vehículo" y, a continugción, en el menú "Aiustes", puede acceder a "Actualizaciones y asistente" y, sequidamente a "Sugerencias proactivas".

Este menú sirve para confiaurar las notificaciones de las recomendaciones proactivas en el sistema multimedia.

Nota: debe habilitar el intercambio de datos para poder utilizar la función "Sugerencias proactivas": para obtener más información, con-

sulte la sección "Activación de servicios" **→ 10**.

# **ACTUALIZAR**

#### Menú "Actualización del vehículo"

Algunas instalaciones de actualización pueden hacer que su vehículo no esté disponible temporalmente para su uso. En tal caso, consulte las indicaciones aue se muestren en la pantalla.

El vehículo debe estar detenido, estacionado v con el contacto guitado. En algunos casos, no va a poder arrancar su vehículo durante el tiempo indicado por el sistema multimedia.

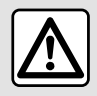

Por razones de seguridad, efectúe estas operaciones con el vehículo parado.

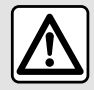

Antes de iniciar la instalación, estacione el vehículo en un lugar apartado de la circu-

lación y ponga el freno de aparcamiento.

En Mundo "Vehículo" nú "Vehículo", "Ajustes", "Actualización y asistente" y finalmente seleccione "Actualización del vehícu-10"

Este menú se puede utilizar para mostrar diferentes tipos de información y para actualizar su vehículo, por ejemplo:

- el equipo multimedia;
- las ayudas a la conducción;
- ...

El sistema puede ofrecer actualizaciones automáticamente. También se pueden buscar actualizaciones manualmente, según la conectividad del vehículo.

#### Pantalla "Actualización del vehículo"

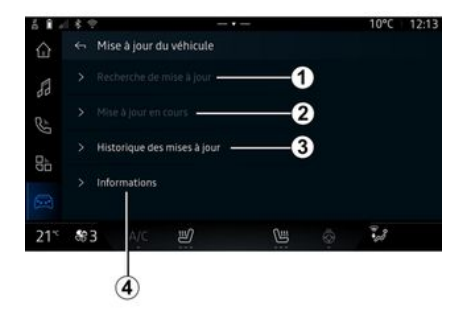

1. « Comprobar si hay alguna actualización ».

2. « Actualización en curso ».

3. « Histórico de actualizaciones ».

4. « Información ».

#### Nota:

- se le notificará a través de Notificaciones si está disponible una actualización. Consulte el apartado "Notificaciones"  $\rightarrow$  121:

- Si hay una actualización disponible, la descarga comenzará automáticamente:

- las actualizaciones solo se pueden buscar y descargar si su

# ACTUALIZAR

vehículo está situado en una zona geográfica cubierta por una red móvil. Para más información, consulte el apartado "Ajustes del sistema" → 118;

 - en caso de que la actualización no esté disponible en el país donde se encuentra el vehículo, los menús "Comprobar si hay alguna actualización" y "Actualización en curso" están inhabilitados.

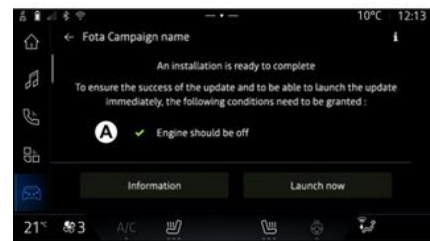

Cuando esté lista la instalación de una actualización, se le va a pedir su consentimiento y confirmación para completarla.

Para iniciar la actualización, deben cumplirse todas las condiciones que aparecen en la pantalla del sistema multimedia **A**. Siga las instrucciones que aparezcan en la pantalla del sistema multimedia.

#### Nota:

- dependiendo de la actualización, las pantallas pueden apagarse;

- algunas instalaciones requieren salir del vehículo y bloquearlo.

Al reiniciar el sistema multimedia, se muestra un mensaje para confirmar que la actualización se ha completado con éxito.

En caso de error, consultar el apartado "Anomalías de funcionamiento"**→ 126**.

#### « Comprobar si hay alguna actualización »*1*

También puede buscar actualizaciones presionando directamente "Comprobar si hay alguna actualización" *1*.

Tras la búsqueda en el sistema multimedia, puede acceder a la actualización siguiente que esté disponible.

Siga las instrucciones que aparezcan en la pantalla del sistema multimedia.

La actualización puede tardar varios días, pero durante este tiempo podrá utilizar su vehículo con normalidad.

#### « Actualización en curso » 2

Este menú es accesible cuando hay una actualización disponible.

Cuando haya una actualización en

curso, presione el icono **1** "Información" para acceder al contenido actualizado.

**Nota:** cuando no hay disponible ninguna "Actualización en curso", no es accesible el "Comprobar si hay alguna actualización".

# « Histórico de actualizaciones » 3

Este menú permite consultar el historial y el estado de las actualizaciones.

Para encontrar información sobre actualizaciones anteriores, seleccione la que desee.

#### « Información » 4

Este menú le permite acceder a la información relacionada con las actualizaciones, ver las "VIN" (número de identificación del vehículo), etc.

# ACTUALIZAR

# Particularidades de los vehículos eléctricos

La actualización hace que su vehículo no esté disponible temporalmente y la función de carga se inhibe durante la instalación de la misma.

Si acaba de aceptar una actualización del sistema a través del sistema multimedia, la operación de carga de la batería de tracción se retrasará o se cancelará. Espere a que se complete la actualización antes de conectar el cable de carga al vehículo.

No empiece a cargar el vehículo durante la instalación de su actualización.

Siga las instrucciones que aparezcan en la pantalla del sistema multimedia.

#### Nota:

- No se pueden instalar las actualizaciones mientras el vehículo se esté cargando con corriente continua (DC). Si hay una actualización en curso, será necesario esperar a que finalice antes de iniciar la carga con CC del vehículo. Sin embargo, si la carga está en curso, la actualización puede iniciarse únicamente tras su finalización;

- Si se inicia una actualización antes/durante la carga con corriente alterna (AC) del vehículo, esta última se interrumpirá y se reanudará automáticamente una vez que se complete la actualización.

Para más información, consulte el apartado "Vehículo eléctrico: carga" del manual de usuario del vehículo.

### Sistema

| Sistema                                                                                |                                                                 |                                                                                                    |  |
|----------------------------------------------------------------------------------------|-----------------------------------------------------------------|----------------------------------------------------------------------------------------------------|--|
| Descripción                                                                            | Causas                                                          | Soluciones                                                                                                    |  |
| No se visualiza ninguna imagen.                                                        | La pantalla está en stand-by.                                   | Compruebe que la pantalla no está<br>en stand-by.                                                                                                    |  |
| La pantalla se queda bloqueada.                                                        | La memoria del sistema está llena.                              | Reinicialice el sistema manteniendo<br>pulsado:<br>– el botón de inicio/parada del siste-<br>ma multimedia (manténgalo pulsa-<br>do hasta que vuelva a iniciarse el<br>sistema);<br>o<br>– el botón "Mode" y el botón "Sour-<br>ce" en el lado izquierdo del mando<br>de la columna de dirección (mante-<br>ner pulsado hasta que se reinicia el<br>sistema). |  |
| La cámara se visualiza en la panta-<br>lla incorrectamente.                            | La cámara está cubierta de sucie-<br>dad que oscurece la lente. | Compruebe que no haya barro ni su-<br>ciedad en la cámara.                                                                                                    |  |
| No se oye ningún sonido.                                                               | El volumen está al mínimo o en pau-<br>sa.                      | Suba el volumen o desactive la pau-<br>sa.                                                                                                    |  |
| Los altavoces derecho, izquierdo,<br>delantero o trasero no emiten nin-<br>gún sonido. | La configuración de Balance o fader<br>es incorrecta.           | Configure el sonido de Balance o fa-<br>der correctamente.                                                                                                    |  |

| Sistema                                                                     |                                                                                                    |                                                                                                    |  |
|-----------------------------------------------------------------------------|----------------------------------------------------------------------------------------------------|----------------------------------------------------------------------------------------------------|--|
| Los servicios conectados de la apli-<br>cación My "My Alpine" no funcionan. | Recepción débil de la red de Internet<br>del sistema multimedia/teléfono.<br>Problema de sincronización con el<br>servicio My Alpine. | Traslade el vehículo y el teléfono a<br>una zona con cobertura de la red de<br>Internet.<br>Si el problema persiste, consulte a<br>un Representante de la marca.                                                                                                    |  |
| Los servicios o las aplicaciones no<br>están operativos.                    | La suscripción está suspendida.<br>La conexión a Internet del sistema<br>multimedia ya no está disponible.                            | Compruebe el estado de su suscrip-<br>ción en el portal del proveedor de In-<br>ternet, accesible desde la página de<br>contratación de "My Alpine" (previa-<br>mente es necesario que se conecte<br>a su cuenta "My Alpine" en el vehícu-<br>lo).<br>Utilice la función "Punto de acceso y<br>conexión compartida" de su teléfono<br>para disponer de una conexión a In-<br>ternet (consulte el apartado "Ajus-<br>tes del sistema" <b>→ 118</b> ). |  |

## Navegación

| Navegación                                                                                                    |                                                                                                    |                                                                                                    |  |
|----------------------------------------------------------------------------------------------------|----------------------------------------------------------------------------------------------------|----------------------------------------------------------------------------------------------------|--|
| Descripción                                                                                                    | Causas                                                                                                    | Soluciones                                                                                                    |  |
| La posición del vehículo en la panta-<br>lla no corresponde a su emplaza-<br>miento real o el testigo GPS de la<br>pantalla permanece gris o amarillo. | Mala localización del vehículo debi-<br>do a la recepción GPS.                                                                                                    | Desplace el vehículo hasta obtener<br>una recepción correcta de las seña-<br>les GPS.                                                                                                    |  |
| La información relativa a la circula-<br>ción no se visualiza en la pantalla.                                                                          | El guiado no está activado.<br>Los servicios conectados no están<br>activados.                                                                                        | Compruebe que el guiado está acti-<br>vado. Seleccione un destino y co-<br>mience el guiado.<br>Compruebe que los servicios conec-<br>tados estén activados y active la re-<br>copilación de datos. |  |
| Algunos apartados del menú no es-<br>tán disponibles.                                                                                                  | En función del mando en curso, algu-<br>nos apartados no están disponibles.<br>Algunas funciones no están disponi-<br>bles mientras el vehículo está circu-<br>lando. | Detenga el vehículo.                                                                                                    |  |
| El guiado vocal no está disponible.                                                                                                    | El guiado vocal o el guiado está des-<br>activado.                                                                                                    | Suba el volumen. Compruebe que el<br>guiado vocal está activado. Com-<br>pruebe que el guiado esté en curso.                                                                                        |  |
| El itinerario propuesto no empieza o<br>no termina en el destino deseado.                                                                              | El sistema no reconoce el destino.                                                                                                    | Introduzca una ruta próxima a la del<br>destino deseado.                                                                                                    |  |

## Teléfono

| Teléfono                                                             |                                                                                                    |                                                                                                    |  |
|----------------------------------------------------------------------|----------------------------------------------------------------------------------------------------|----------------------------------------------------------------------------------------------------|--|
| Descripción                                                          | Causas                                                                                                    | Soluciones                                                                                                    |  |
| No se oye ningún timbre ni ningún<br>tono.                           | El teléfono móvil no está conectado<br>al sistema.<br>El volumen está al mínimo o en pau-<br>sa.            | Compruebe que el teléfono móvil es-<br>tá conectado al sistema. Suba el vo-<br>lumen o desactive la pausa.                                         |  |
| No es posible realizar una llamada.                                  | El teléfono móvil no está conectado<br>al sistema.<br>El bloqueo del teclado del teléfono<br>está activado. | Compruebe que el teléfono móvil es-<br>tá conectado al sistema. Desblo-<br>quee el teclado del teléfono.                                           |  |
| La replicación de CarPlay™ o An-<br>droid Auto™ no está funcionando. | El teléfono no se conecta o no es<br>compatible con el sistema.                                             | Compruebe la compatibilidad del te-<br>léfono con estas aplicaciones. Com-<br>pruebe que el teléfono esté conecta-<br>do correctamente al sistema. |  |

### Reconocimiento de voz

| Reconocimiento de voz                            |                                                                                                    |                                                                                                    |  |
|--------------------------------------------------|----------------------------------------------------------------------------------------------------|----------------------------------------------------------------------------------------------------|--|
| Descripción                                      | Causas                                                                                                    | Soluciones                                                                                                    |  |
| El sistema no reconoce el mando vo-<br>cal dado. | No se reconoce el mando vocal.<br>El tiempo para hablar se ha agota-<br>do.<br>El ruido ambiental interfiere en el<br>mando vocal. | Compruebe que el mando vocal está<br>disponible (consulte el párrafo "Utili-<br>zar el reconocimiento de voz"). →<br>22). Hable durante el tiempo asig-<br>nado.<br>Hable en un entorno silencioso. |  |

### Actualizar

| Actualizar                                                                                                    |                                                                                                    |                                                                                                    |  |
|----------------------------------------------------------------------------------------------------|----------------------------------------------------------------------------------------------------|----------------------------------------------------------------------------------------------------|--|
| Descripción                                                                                                    | Causas                                                                                                    | Soluciones                                                                                                    |  |
| La descarga del nuevo SW (softwa-<br>re) demora mucho tiempo.                                                               | Mala recepción de la red de Inter-<br>net.<br>La descarga requiere un tiempo mí-<br>nimo de conducción.                                                                                             | Traslade el vehículo a una zona con<br>cobertura de la red de Internet.<br>Realice fases de conducción adicio-<br>nales.                                                                                                    |  |
| Nunca se solicita la finalización de<br>la actualización.                                                                   | El vehículo no está asegurado.                                                                                                    | Compruebe que el vehículo esté de-<br>tenido correctamente (freno de<br>aparcamiento aplicado).                                                                                                    |  |
| Las pantallas están apagadas; se<br>produce la pérdida de sonido y de al-<br>gunas funciones durante la actuali-<br>zación. | La actualización está en curso.                                                                                                    | Espere a que finalice la actualiza-<br>ción.                                                                                                    |  |
| No aparece la solicitud para com-<br>pletar la actualización.                                                               | No hubo respuesta en el mes si-<br>guiente al comienzo de la actualiza-<br>ción.                                                                                                    | El servidor reiniciará la operación<br>más tarde. Puede verificar manual-<br>mente si la actualización sigue es-<br>tando disponible.                                                                                                    |  |
| La actualización no se completó.                                                                                            | Actualización de error interno del<br>sistema: las demás funciones no se<br>ven afectadas.<br>Incompatibilidad con la carga de co-<br>rriente continua (específica de los<br>vehículos eléctricos). | Consulte a un Representante de la<br>marca.<br>Espere hasta que se complete la ac-<br>tualización antes de realizar una<br>carga de corriente continua.<br>Si desea más información sobre los<br>testigos, consulte el manual de uso<br>del vehículo. |  |

| Actualizar                                                                                                    |                                                 |                                                                                                    |
|----------------------------------------------------------------------------------------------------|-------------------------------------------------|----------------------------------------------------------------------------------------------------|
| No se ha podido completar la actua-<br>lización debido a un error y se mues-<br>tra el testigo <b>(STOP)</b> . | Error crítico.                                  | No se debe volver a arrancar el<br>vehículo. Contacte con un Represen-<br>tante de la marca.<br>Si desea más información sobre los<br>testigos, consulte el manual de uso<br>del vehículo. |
| No se ha podido completar la actua-<br>lización debido a un error y se mues-<br>tra el testigo .               | Error durante la actualización (no<br>crítico). | Consulte a un representante de la<br>marca para solucionar el problema.<br>Si desea más información sobre los<br>testigos, consulte el manual de uso<br>del vehículo.                      |

# ÍNDICE ALFABÉTICO

# Α

Activación de la cámara de marcha atrás: líneas quía, 94 Agenda de teléfonos móviles, 65 Ahorro energético, 104 Aiustar el volumen, 71 Ajustes, 71, 118 Ajustes: navegación, 42 Aiustes: personalización, 118 Ajustes de la cámara de marcha atrás: configuración de imagen, 94 Ajustes del teléfono: tono de llamada del teléfono, 67, 71 Ajustes de personalización del vehículo, 114 Ambientación del vehículo: personalización, 99 Android Auto™, CarPlay™, 22, 53, 75 Apagado, 18 Aparcamiento manos libres, 91 Averías de funcionamiento, 126, 129, 130, 131 Avuda al aparcamiento, 91 Ayudas a la conducción, 85

#### В

Bluetooth<sup>®</sup>, 53 Botones, 8, 14

#### С

Calidad del aire, 107 Cámara de marcha atrás, 94 Cargador inalámbrico: carga por inducción, 73, 73, 74 Colgar una llamada, 63, 65 Conexión de un teléfono, 60 Configuración del sistema multimedia, 114 Controles por voz, 22

#### D

Datos personales: almacenamiento, 10, 58, 65 Desconectar un teléfono, 60 Desemparejar un teléfono, 58 Dirección: casa, 34 Dirección: trabajo, 34 DRIVE MODE, 96

#### Ε

ECO Conducción, 104 Equipamiento multimedia, 5

#### F

Fuente, 53 Fuente: audio, 46

#### G

Google Assistance™, 22, 63 Google Maps™, 22, 29, 34, 42 Google Play ™, 79

Inicio del sistema multimedia, 18

# ÍNDICE ALFABÉTICO

Introducción de un número con el teclado, 67

#### L

Llamada de emergencia, 113 Llamada en espera, 63

#### Μ

Mandos, 8, 14 Mandos de pantalla, 8 Mandos y paneles del volante de dirección, 8 Mapa: ajustes, 29 Mapa: iconos de mapa, 29 Mapa: visualización, 29 Marcar un número, 63, 67 Medio ambiente, 104 Mensajes de voz, 67 Menú: página de inicio, 20, 20, 21 Música, 53 My Alpine, 82

#### Ν

Navegación: configuración de navegación, 42 Navegación: historial de navegación, 34 Navegación: introducción de un destino, 34 Navegación: mapa, 29 Notificaciones: sugerencias y comunicaciones, 16, 121

#### Ρ

Pantalla: menú, 5 Pantalla: standby, 18 Pantalla multimedia, 5 Personalización de los ajustes, 20, 20, 21, 114 Presión de los neumáticos, 103 Punto de interés, 34

#### R

Radio: memorización automática de emisoras, 48 Radio: presintonización de emisoras, 48 Recepción de una llamada, 63 Rechazar una llamada, 63 Reconocimiento de voz, 22 Registro de llamadas, 66 Respuesta a una llamada, 63

## S

Selección de emisora de radio: escuchar la radio, 48 Servicios conectados, 10 Sistema: actualización, 123 Sistema de navegación, 29 smartphone Replicación, 22, 75 SMS, 69 SMS: lectura de SMS, 69 SMS: recepción de SMS, 69

# ÍNDICE ALFABÉTICO

# Т

Teclas contextuales, 5

### U

Unidad USB, 53

#### ۷

Vincular un teléfono, 58 Visualización 2D/3D: modos 2D/3D, 29 Visualización en el cuadro de instrumentos, 29

#### W

Wifi, 75, 118

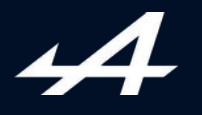

SOCIÉTÉ DES AUTOMOBILES ALPINE, SA par actions simplifiée à associé unique AVENUE DE BREAUTE, 76200 DIEPPE - SIRET 662 750 074 / SITE INTERNET : alpinecars.com

NW 1623-2 - 77 11 417 843 - 10/2024 - Edition espagnole

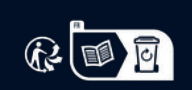

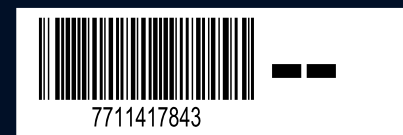